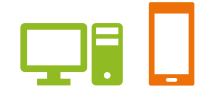

出版健康保険組合 施設予約システム

# ユーザーズガイド 保養施設編

2024.03.18 出版健康保険組合

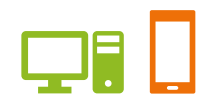

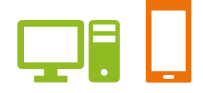

### ユーザーズガイド 保養施設編 目次

#### ●はじめに

施設案内

- ご利用案内
- ・抽選申込から施設利用当日までの流れ
- •予約申込から施設利用当日までの流れ
- ・申込期間について
- ・申込制限について
- ・予約取消について
- ●ユーザーズガイド
  - 1. ログインする
  - 2. 抽選申込をする
  - 3. 抽選申込の内容を変更する
  - 4. 抽選申込を取消す
  - 5. 当選した申込みを一覧で確認する
  - 6. 予約をする
  - 7. 予約を一覧で確認する
  - 予約内容を修正する
     ①宿泊開始日を変更する
     ②宿泊数/食事数を変更する
     ③宿泊メンバーを変更する
  - 9. 予約を取消す
- 10.施設の空き状況を確認する
- 11. 利用実績を確認する
- 12.本日のお知らせを確認する

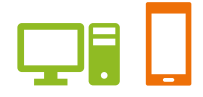

### 施設案内

### 直営保養施設:国内

| 軽井沢(すずかり) |                                                                                                    |
|-----------|----------------------------------------------------------------------------------------------------|
| 所在地       | 〒389-0113 長野県北佐久郡陣廷井沢町大字発地 1398-47<br>TEL 0267-48-1308                                                                                         |
| 施設        | 客室(12 室)・食堂・浴室(サウナ付)・談話室・カラオケルーム・麻雀室・乾燥室・<br>エレベーター・駐車場・Wi-Fi                                                                                  |
| 浴室・脱衣室備品  | ヘアドライヤー・シャンプー・リンス・ボディーソープ/石鹸・くし                                                                                                    |
| 客室備品      | テレビ・ゆかた・はんてん・洗面化粧台・電気ポット・茶器セット・バスタオル・タオル・歯ブラ<br>シセット・金庫・冷蔵庫                                                                                    |
| 利用上の注意    | <ul> <li>・チェックイン 午後3時</li> <li>・チェックアウト 午前10時</li> <li>※夕食をされない方も午後8時までにチェックインしてください。</li> <li>・食事時間 : 夕食 午後6時~午後8時 朝食 午前7時45分~午前9時</li> </ul> |

### 伊東(栗穂)

| 所在地      | 〒414-0006 静岡県伊東市松原 639-42<br>TEL 0557-37-3117                                                            |
|----------|----------------------------------------------------------------------------------------------------|
| 施設       | 客室(11 室)・食堂・浴室(天然温泉)・家族風呂・ラウンジ・カラオケルーム・エレベーター・<br>駐車場・Wi-Fi                                              |
| 浴室・脱衣室備品 | ヘアドライヤー・シャンプー・リンス・ボディーソープ/石鹸・くし                                                                          |
| 客室備品     | テレビ・ゆかた・はんてん・洗面化粧台・電気ポット・茶器セット・バスタオル・タオル・歯ブラ<br>シセット・金庫・冷蔵庫                                              |
| 利用上の注意   | ・チェックイン 午後3時<br>・チェックアウト 午前10時<br>※夕食をされない方も午後8時までにチェックインしてください。<br>・食事時間 : 夕食 午後6時~午後8時 朝食 午前7時45分~午前9時 |

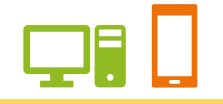

### 京都(すみのくら)

| 所在地      | 〒616-8384 京都市右京区嵯峨天竜寺造路町 30-11<br>TEL 075-882-2248                                                       |  |
|----------|----------------------------------------------------------------------------------------------------|--|
| 施設       | 空(12 室)・食堂・浴室・談話室・カラオケルーム・駐車場・Wi-Fi                                                                      |  |
| 浴室・脱衣室備品 | ヘアドライヤー・シャンプー/リンス・ボディーソープ/石鹸・くし                                                                          |  |
| 客室備品     | テレビ・ゆかた・はんてん・洗面化粧台・電気ポット・茶器セット・バスタオル・タオル/歯ブラ<br>シセット・金庫・冷蔵庫                                              |  |
| 利用上の注意   | ・チェックイン 午後3時<br>・チェックアウト 午前10時<br>※夕食をされない方も午後8時までにチェックインしてください。<br>・食事時間 : 夕食 午後6時~午後8時 朝食 午前7時45分~午前9時 |  |

### 日光(つがのき)

| 所在地      | 〒321-1414 栃木県日光市萩垣面 2427-1<br>TEL 0288-53-0473                                                                                                 |
|----------|----------------------------------------------------------------------------------------------------|
| 施設       | 客室(16室)・食堂・浴室・談話室・体育室(卓球・バドミントン)・カラオケルーム・麻雀室・<br>駐車場・Wi-Fi                                                                                     |
| 浴室・脱衣室備品 | ヘアドライヤー・シャンプー・リンス・ボディーソープ/石鹸・くし                                                                                                    |
| 客室備品     | テレビ・ゆかた・はんてん・洗面化粧台・電気ポット・茶器セット・バスタオル・タオル・歯ブラ<br>シセット・金庫・冷蔵庫                                                                                    |
| 利用上の注意   | <ul> <li>・チェックイン 午後3時</li> <li>・チェックアウト 午前10時</li> <li>※夕食をされない方も午後8時までにチェックインしてください。</li> <li>・食事時間 : 夕食 午後6時~午後8時 朝食 午前7時45分~午前9時</li> </ul> |

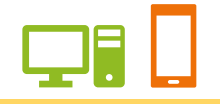

### 箱根(おおたいら)

| 所在地      | 〒250-0631 神奈川県足柄下郡箱根町仙石原 1293<br>TEL 0460-84-6560                                                                                              |
|----------|----------------------------------------------------------------------------------------------------|
| 施設       | 客室(17室)・食堂・浴室(天然温泉)・談話室・カラオケルーム・麻雀室・卓球室・<br>駐車場・Wi-Fi                                                                                          |
| 浴室・脱衣室備品 | ヘアドライヤー・シャンプー・リンス・ボディーソープ/石鹸・くし                                                                                                    |
| 客室備品     | テレビ・ゆかた・はんてん・洗面化粧台・電気ポット・茶器セット・バスタオル・タオル・歯ブラ<br>シセット・金庫・冷蔵庫                                                                                    |
| 天然温泉     | 泉質:カルシウム・硫酸塩泉<br>効能:筋肉痛・神経痛・痔疾・病後の回復・慢性消化器病・動脈硬化症 など                                                                                           |
| 利用上の注意   | <ul> <li>・チェックイン 午後3時</li> <li>・チェックアウト 午前10時</li> <li>※夕食をされない方も午後8時までにチェックインしてください。</li> <li>・食事時間 : 夕食 午後6時~午後8時 朝食 午前7時45分~午前9時</li> </ul> |

### 直営保養施設:国外

| ハワイ(フォー・パドル ) |                                                                                                   |  |
|---------------|---------------------------------------------------------------------------------------------------|--|
| 所在地           | 米国ハワイ州ホノルル市ワイキキクヒオ通り 2140<br>TEL ホノルル 923-8600                                                    |  |
| 施設            | コンドミニアム(共有設備:プール・サウナ・ジャグジー・バーベキュー設備)・客室(10室)・<br>リビングルーム・ベッドルーム・キッチン・バス・トイレ・駐車場                   |  |
| アメニティ         | フェイスタオル・バスタオル・ヘアドライヤー・シャンプー・リンス・ボディーソープ・石鹸                                                        |  |
| 客室備品          | テレビ・洗面化粧台・金庫・洗濯機・乾燥機・洗濯粉石けん・目覚し時計・変圧器・調理器具・<br>食器・Wi-Fi                                           |  |
| 利用上の注意        | ・チェックイン 午前8時30分~午後4時<br>・チェックアウト 午前9時<br>※各部屋ともキッチンに、冷蔵庫、炊飯器、電子レンジ、鍋類、食器類を完備しておりますので、<br>自炊かできます。 |  |

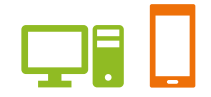

### 年間契約保養施設

### 志摩(HOTEL NEMU)

| 所在地    | 〒517-0403 三重県志摩市浜島町迫子 2692-3                                                                         |
|--------|----------------------------------------------------------------------------------------------------|
|        |                                                                                                    |
| 施設     | 全 60 室・和食堂・大浴場「恵みの湯」(温泉・サウナ・露天風呂)・ゴルフクラブ・テニスコー<br>ト・パターゴルフ など・駐車場                                    |
| アメニティ  | 部屋着・サンダル・バスタオル・フェイスタオル・ハンドタオル・歯ブラシ・綿棒・シャンプー・<br>リンス・ハンドソープ・化粧品類・シャワーキャップ・ヘアブラシ・ボディスポンジ・シューポリ<br>ッシャー |
| 客室備品   | ドライヤー・冷蔵庫・テレビ・茶器セット・金庫・電気ポット                                                                         |
| 天然温泉   | 泉質:ナトリウム・塩化物温泉<br>効能:神経痛、筋肉痛、関節痛、ひえ性、慢性皮膚病など                                                         |
| 利用上の注意 | ・チェックイン 午後3時<br>・チェックアウト 午前11時                                                                       |

### 季節契約保養施設

| 三浦海岸( | (マホロバマインズ三浦)) | 夏季 7月~8月 |  |
|-------|---------------|----------|--|
|       |               |          |  |

| 所在地 | 〒238-0101 神奈川県三浦市南下浦町上宮田 3231<br>TEL 046-889-8900 |
|-----|---------------------------------------------------|
|     |                                                   |

### 伊豆下田(下田ビューホテル) 夏季7月~8月

| 所在地 | 〒415-0013 静岡県下田市柿崎 633<br>TEL 0120-289-489 |
|-----|--------------------------------------------|
|     |                                            |

#### その他の利用につきましては、保健施設事業課へお問い合わせください。

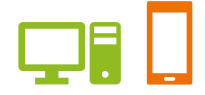

### ご利用案内

### 抽選申込から施設利用当日までの流れ

| 1 | 抽選申込を行う<br>利用したい施設・時間を決めて国内は利用月2ヶ月前、国外は利用月5ヶ月前の1日                                                                       |
|---|----------------------------------------------------------------------------------------------------|
|   | 0時から20日18時までに、<br>インターネットからお申し込みください。                                                                                   |
|   | ※毎日 AM3:00~AM7:00まではサービス停止時間となり、アクセスできません。<br>ご注意ください。                                                                  |
|   |                                                                                                    |
| 2 | 当選結果の確認                                                                                                    |
|   | <b>抽選申し込み月の、27日7時から、</b> インターネット(施設予約システム)メニュー「予約照会・変更・取消」にて当選された予約を確認できます。(※変更・取消はできません。)<br>また、当選者には「利用予約決定通知書」が届きます。 |
|   |                                                                                                    |
| З | 当選予約の変更・取消                                                                                                    |
|   | <b>抽選申し込み月の、翌月1日7時から、</b> インターネット(施設予約システム)メニュー<br>「予約照会・変更・取消」にて当選された予約を変更・取消ができます。                                    |
|   |                                                                                                    |
| 4 | 利用料の支払                                                                                                    |
|   | 国内は利用日の10日前(銀行振込の場合は15日前)までに、<br>国外は利用日の22日前までに、保健施設事業課に利用料をお支払いください。<br>なお、銀行振込の場合は、振込時に受付番号を申込責任者の前に入力してください。         |
|   | お支払い確認後、組合員ご本人様宛に「利用連絡書」をお渡しします。                                                                                        |

5 利用当日 「利用連絡書」を利用する施設に提出してからご利用ください。

#### 予約申込から施設利用当日までの流れ

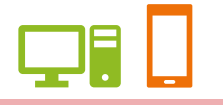

#### 1 予約申込を行う

国内は利用月1ヶ月前1日7時から利用15日前まで 国外は利用月4ヶ月前1日7時から利用4ヶ月前の末日までに、 インターネットは7時から(注1)、電話・窓口は9時からお申し込みください。 ただし、受付は本部 保健施設事業課TEL(03-3292-5004)のみとなります。

※注1 国外はインターネット受付を行っておりません。

※毎日 AM3:00~AM7:00まではサービス停止時間となり、アクセスできません。 ご注意ください。

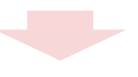

#### 2 予約申込の確認

**予約申込後、**インターネット(施設予約システム)メニュー「予約照会・変更・取消」に て予約内容を確認できます。

※国内は利用15日前までであれば、インターネットから予約の取り消しを行うことができます。

※国外はインターネットから予約の取り消しを行うことができません。保健施設事業課へご連絡ください。

3 利用料の支払

国内は利用日の10日前(銀行振込の場合は15日前)までに、 国外は利用日の22日前までに、保健施設事業課に利用料をお支払いください。 なお、銀行振込の場合は、振込時に受付番号を申込責任者の前に入力してください。

お支払い確認後、組合員ご本人様宛に「利用連絡書」をお渡しします。

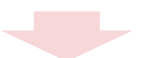

4 利用当日 「利用連絡書」を利用する施設に提出してからご利用ください。

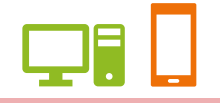

### 申込期間について

| 抽選申込期間         | 国内:利用月2ヶ月前の1日0時から20日18時まで<br>国外:利用月5ヶ月前の1日0時から20日18時まで                                                                                                    |
|----------------|----------------------------------------------------------------------------------------------------|
| 当選結果確認         | 抽選申込月の27日7時<br>インターネット(施設予約システム)メニュー「予約照会・変更・取消」にて当選された予約を<br>確認可能です。                                                                                                    |
| 当選予約の変更・取消     | 抽選申込月の、翌月1日7時<br>インターネット(施設予約システム)メニュー「予約照会・変更・取消」にて当選された予約を<br>変更・取消が可能です。                                                                                                    |
| 予約申込期間         | 国内:利用月1ヶ月前の1日7時から15日前まで<br>国外:利用月4ヶ月前の1日9時から利用月4ヶ月前の末日まで(注1)<br>※注1 国外はインターネット受付を行っていません。保健施設事業課へ電話または窓口にてお<br>申し込みください。なお、空き状況は、ホームページからご覧になれます。<br>上記以外の期間に申込みしたい場合は、保健施設事業課へご連絡ください。 |
| 出版健保の被保険者・被扶養者 | 以外の方だけの利用は、被保険者の紹介があり、施設に余裕がある場合に限り可能です。                                                                                                    |

国内は利用開始の2週間前、国外は利用開始の3ヶ月前から申し込みを受け付けています。

#### 申込制限について

#### 申込件数制限

| 抽選申込・予約申込の申込制限               | 施設                            | 1ヵ月に何件<br>申し込めるか |
|------------------------------|-------------------------------|------------------|
| ※抽選申込で4月の利用を3件当選<br>していた場合。  | 国内 直営保養施設<br>年間契約施設<br>季節契約施設 | 1組合員 5件まで        |
| 予約申込では、4月の利用を残り<br>2件申し込めます。 | 国外 ハワイ                        | 1 組合員 5 件まで      |

| 宿泊数・コース             | 宮泊数・コース                                                                                                    |  |  |  |  |
|---------------------|----------------------------------------------------------------------------------------------------|--|--|--|--|
| 施設                  | 宿泊数                                                                                                    |  |  |  |  |
| 国内直営保養施設            | 2泊3日まで<br>※抽選後の空き室予約は4泊5日まで                                                                                                    |  |  |  |  |
| 国内 年間契約施設<br>季節契約施設 | 2泊3日まで<br>※抽選後の空き室予約は2泊3日まで                                                                                                    |  |  |  |  |
| 国外 ハワイ              | <ul> <li>A □-ス・・・4 泊6日(月曜日出発、土曜日帰着)</li> <li>B □-ス・・・3 泊5日(金曜日出発、火曜日帰着)</li> <li>C □-ス・・・7 泊9日(金曜日出発、翌週土曜日帰着)</li> <li>A・B・C □-ス以外の利用については以下のとおりとなります。</li> <li>※以下申込はインターネットからはできません。保健施設事業課へお問合せください。</li> <li>●利用月の4ヶ月前の1日より受付</li> <li>1. A・B □-スの範囲内で5 泊~7 泊までの利用</li> <li>●利用月の3ヶ月前の1日より受付</li> <li>1. A・B □-スの範囲内で3 泊~4 泊までの利用</li> <li>2. 1 泊、2 泊の利用</li> </ul> |  |  |  |  |

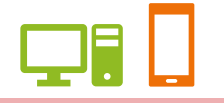

#### 予約取消・内容変更について

ー度申込まれた予約でも、取り消しすることが可能です。 インターネット(注1)、電話・窓口からできます。

(注1)インターネットでは国内の予約取消のみ可能です。以降は保健施設事業課までお問い合わせください。

| 取消し可能な期間                      |                      |
|-------------------------------|----------------------|
| 国内 直営保養施設<br>年間契約施設<br>季節契約施設 | 利用日 15 日前まで          |
| 国外 ハワイ                        | インターネットからの取消しはできません。 |

※インターネットで予約取消が行えるのは、上記期間までです。以降は保健施設事業課までお問い合わせください。

#### ※下記期間にご連絡いただいた場合は、次の料金を負担していただきます。

| 解約事務手数料                       |                  |                          |  |  |  |
|-------------------------------|------------------|--------------------------|--|--|--|
| 国内 直営保養施設<br>年間契約施設<br>季節契約施設 | 利用日の2日前 ~ 利用日当日  | :減員1泊1食1名につき利用料の全額(100%) |  |  |  |
| 国外 ハワイ                        | 利用日の21日前 ~ 利用日当日 | : 減員1泊1名につき利用料の全額(100%)  |  |  |  |

ユーザーズガイド 保養施設編 (PC・スマートフォン)

#### 1.ログインする

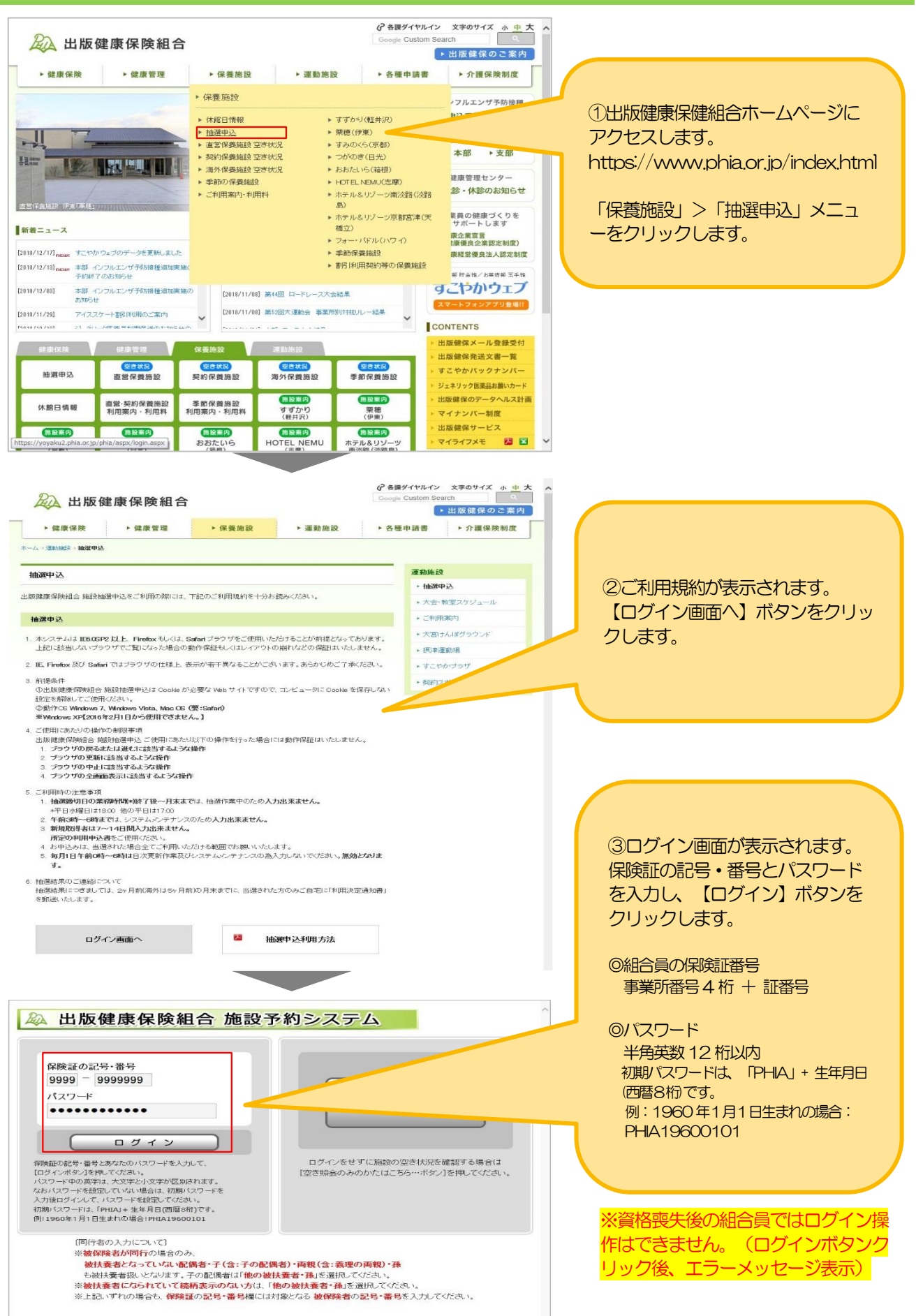

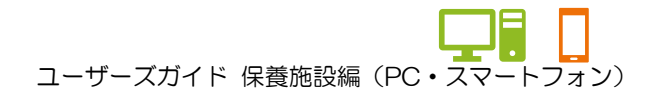

1. ログインする

| 処理選択                                                                                                    |           |   |                                                                                         |
|----------------------------------------------------------------------------------------------------|-----------|---|-----------------------------------------------------------------------------------------|
| 以下の利明者でログイン中です。<br>保険証の記号・番号:001-999999<br>利明者名::名前10001999999000<br>↑<br>必ず申し込み操作前に<br>ログイン中の組合員番号、<br>氏名を確認してください<br>MCをPULAET (12):指続中M294724465-92<br>メオ・<br>メオ・ | ログアウト<br> |   | ④処理選択画面(メニュー)が<br>示されます。ログイン完了です。 終了時は【ログアウト】ボタンパ<br>ら行ってください。ログアウトす<br>ると、ログイン画面に戻ります。 |
| 利用者設定変更<br>利用者情報の設定を変更します。                                                                                                    |           | J |                                                                                         |

| 以下の利用者でログイン中です。                  |                                                    |                          |   |                         |
|----------------------------------|----------------------------------------------------|--------------------------|---|-------------------------|
| 保険証の記号・番号:9901-000<br>利用者名・出版 大郎 | )3224                                              |                          |   | の伊善所メニューをご利用いた          |
| 以下の「国内/ハワイ保養所」も                  | 」くは「スポーツ施設」の処理から−                                  | つを選択してください。              |   |                         |
| 国内/ハワイ保養所                        | スポーツ施設                                             |                          |   |                         |
| 横溜曲以                             | 四支照合・予約                                            | 利用実績照合                   |   | 所」をクリックし、保食所メー          |
| 施設利用抽過の参加を申し込みます。                | 生ごが成す。「する」<br>抽選が終了した施設の空き状況を確認<br>し、先着順利用申込ができます。 | 前月、前々月分の利用実績を表示しま<br>す。  |   | ー(背景色オレンシ)からこれ<br>ください。 |
| 抽選申込照会・取消                        | 予約照会・変更・取消                                         | 本日のお知らせ                  |   |                         |
| 既に申し込まれた抽選申込内容を確認・<br>取消できます。    | 既に利用が確定した申込を確認・変更・<br>取消できます。                      | 本日の各施設からのお知らせを表示しま<br>す。 |   | ※ログイン後、初期表示で「国内/        |
|                                  |                                                    |                          |   | イ保養所」のメニューが表示されて        |
|                                  |                                                    |                          | - | ます。                     |
| 利用者設定変更                          |                                                    |                          |   |                         |
| 1970                             |                                                    |                          |   |                         |

ユーザーズガイド保養施設編(PC・スマートフォン)

### 2. 抽選申込をする

| 以下の利用者<br>保険証の記号<br>利用者名                                                                                                    | fでログイン中です。<br>・番号 : 9999-0009<br>: 出版 太郎                                                                                                 | 999                                                                                             | ( ログアウト                                                           |                                                   |                                                                                                    |
|----------------------------------------------------------------------------------------------------|----------------------------------------------------------------------------------------------------|-------------------------------------------------------------------------------------------------|-------------------------------------------------------------------|---------------------------------------------------|----------------------------------------------------------------------------------------------------|
| 以下の「日                                                                                                    | 内/ハワイ保養所」も(                                                                                                    | くは「スポーツ施設」の処3                                                                                   | 星から一つを選択してください。                                                   |                                                   |                                                                                                    |
| 国内/                                                                                                    | ハワイ保養所                                                                                                    | スポーツ施設                                                                                          |                                                                   |                                                   |                                                                                                    |
| 施設利用抽                                                                                                    | 抽選申込<br><sup>誰の参加を申し込みます。</sup>                                                                                                    | なき居会 そめ<br>抽選が終了した施設の空き状況<br>し、先着順利用申込ができま                                                      | 2確認<br>す。<br>す。                                                   |                                                   | ① 【抽選申込】 ボタンをクリックし<br>ます                                                                                                    |
| 加選 既に申し込ま                                                                                                    | <b>申込照会・取消</b><br>れた油運申込内容を確認・<br>取消できます。                                                                                                | 予約照会・変更・取<br>気に利用が確定した申込を確認・<br>取消できます。                                                         | 消<br>変更・<br>本日の各施設からのお知らせをま<br>す。                                 | 版示 しま                                             | 69.                                                                                                    |
| 利用者请                                                                                                    | <b>用者設定変更</b><br>線の設定を変更します。                                                                                                    |                                                                                                 |                                                                   |                                                   |                                                                                                    |
|                                                                                                    |                                                                                                    |                                                                                                 |                                                                   |                                                   |                                                                                                    |
|                                                                                                    | <ul> <li>申込方法選択()</li> </ul>                                                                                                    | 施設選択 • 申込对泰選折                                                                                   | <ul> <li>○ 宿泊数選択 ● 申込入力 ● 申</li> </ul>                            | 申以確認 ● 抽選中込完了                                     | *                                                                                                    |
| 夜速康保険組合<br>予約システム<br>運の記号・番号:<br>99-0009999                                                                                                    | <ul> <li>申込方法選択</li> <li>申込方法選択</li> <li>申込方法選択</li> <li>抽選申込方法選択</li> </ul>                                                             | 施設選択 ④ 申込対象選択<br>○選択してください。                                                                     | <ul> <li>● 宿泊数選択 ● 申込入力 ● </li> </ul>                             | 申込確認 ● 抽選申込完了<br>● 前に戻る                           | ②申込方法選択画面が表示されま<br>す                                                                                                    |
| Q健康保険組合<br>2予約システム<br>違の記号・番号:<br>99-000999<br>利用者名:<br>出版 太郎                                                                                                    | <ul> <li>申込方法選択</li> <li>申込方法選択</li> <li>抽選申込方法を一</li> </ul>                                                                             | ) 施設選択 ④ 申込対象選択<br>)選択してください。                                                                   | <ul> <li>● 宿泊数選択 ● 申込入力 ● 目</li> <li>▲道申込方法</li> </ul>            | <ul> <li>申込確認 ● 抽選申込完了</li> <li>● 前に戻る</li> </ul> | ②申込方法選択画面が表示されま<br>す。                                                                                                    |
| 夜速康保険組合<br>分割システム<br>運の記号・番号:<br>99-0009999<br>利用者名:<br>出版 太郎<br>研 スポーツ                                                                                                    | <ul> <li>申込方法選択</li> <li>申込方法選択</li> <li>抽選申込方法を一</li> <li>抽選ウルー</li> </ul>                                                              | 施設選択 ④ 申込対象選択<br>2選択してください。<br>プから絞り込む                                                          | : ● 宿泊数選択 ● 申込入力 ● □<br>▲ <b>濵申込方法</b>                            | 申込確認 ● 抽選申込完了<br>● 前に戻る                           | ②申込方法選択画面が表示されま<br>す。<br>「抽選グループから絞り込む」ま                                                                                            |
| 健康保険組合<br>予約システム<br>正の記号・番号:<br>99-0009999<br>利用者名:<br>出版 太郎<br>所 スポーツ<br>拾選申込                                                                                                    | <ul> <li>・ 申込方法選択</li> <li>申込方法選択</li> <li>抽選申込方法選択</li> <li>抽選ウルー</li> <li>計算グルー</li> <li>計算グルー</li> </ul>                              | ) 施設選択 ④ 申込対象選択<br>>選択してください。<br>ゴから校り込む<br>D施設で申し込む                                            | <ul> <li>● 宿泊款選択 ● 申込入力 ● □</li> <li>▲演申込方法</li> </ul>            | 申込確認 ● 抽選申込完了<br>う 前に戻る                           | ②申込方法選択画面が表示されます。<br>「抽選グループから絞り込む」また<br>は「お気に入りの施設で申し込む」                                                                           |
| 健康保険組合<br>予約システム<br>亜の記号・番号:<br>990-009999<br>利用者名:<br>出版 太郎<br>所 スポーツ<br>非訳中込<br>振気・取消                                                                                                    | <ul> <li>● 申込方法選択</li> <li>申込方法選択</li> <li>抽選申込方法を一つ</li> <li>● 抽選グルー</li> <li>● お気に入り</li> </ul>                                        | ・施設選択 ④ 申込対象選択<br>>選択してください。<br>プから校り込む<br>D施設で申し込む                                             | : ● 宿泊数選択 ● 申込入力 ● <sup>1</sup><br>▲ <b>湖申込方法</b>                 | 申込確認 ● 抽選申込完了<br>● 前に戻る                           | ②申込方法選択画面が表示されます。<br>「抽選グループから絞り込む」また<br>は「お気に入りの施設で申し込む」<br>をクリックします。                                                              |
| 破康保険組合<br>子が約システム<br>運の記号・番号:<br>99-0009999<br>利用者名:<br>出版 太郎<br>新聞、スポーツ<br>林道中込<br>描述し版会・取消<br>記言版会・予約                                                                                                    | <ul> <li>申込方法選択</li> <li>申込方法選択</li> <li>抽選申込方法選択</li> <li>抽選ウルー</li> <li>抽選グルー</li> <li>新気に入り</li> </ul>                                | 加設選択 ④ 申込対象選択<br>2選択してください。<br>プから絞り込む<br>20施設で申し込む                                             | : ● 宿泊数選択 ● 申込入力 ● □<br><b>油濵申込方法</b>                             | 申込確認 ● 抽選申込完了<br>● 前に戻る                           | ②申込方法選択画面が表示されます。<br>「抽選グループから絞り込む」また<br>は「お気に入りの施設で申し込む」<br>をクリックします。                                                              |
| 確康保険組合<br>子列システム<br>軍の記号・番号:<br>99-009999<br>利用者名:<br>派 大郎<br>研 スポーツ<br>持賀中込<br>は中込版会・取消<br>記念[読会・予約]<br>読録→変更・取消                                                                                                    | <ul> <li>● ●込方法選択</li> <li>● 申込方法選択</li> <li>● 申込方法選択</li> <li>抽選申込方法で一:</li> <li>● 抽選グルー</li> <li>● 抽選グルー</li> <li>● お気に入り</li> </ul>   | <ul> <li>施設選択 ● 申込対象選択</li> <li>&gt;選択してください。</li> <li>づから絞り込む</li> <li>&gt;の施設で申し込む</li> </ul> | <ul> <li>• 宿泊該選択 ● 申込入力 ● <sup>1</sup></li> <li>▲道申込方法</li> </ul> | <ul> <li>申込確認 ● 抽選申込完了</li> <li>① 前に戻る</li> </ul> | ②申込方法選択画面が表示されます。<br>「抽選グループから絞り込む」また<br>は「お気に入りの施設で申し込む」<br>をクリックします。                                                              |
| を健康保険組合<br>子子約システム<br>違の記号・番号:<br>99-000999<br>利用書名:<br>出版 太郎<br>新聞 スポーツ<br>法国は込服会・取消<br>経営協会・予約<br>紹会・変更・取消<br>利用実績服会                                                                                                    | <ul> <li>申込方法選択</li> <li>申込方法遂択</li> <li>抽選申込方法を一:</li> <li>抽選グルー・</li> <li>         抽選グルー・     </li> <li>         お気に入り     </li> </ul> | ) 施設選択 ④ 申込対象選択<br>>選択してください。<br>プから絞り込む<br>D施設で申し込む                                            | : ● 宿泊数選択 ● 申込入力 ● □<br>▲ <b>湖申込方法</b>                            | <ul> <li>申込確認 ● 抽選申込完了</li> <li>● 前に戻る</li> </ul> | ②申込方法選択画面が表示されます。<br>「抽選グループから絞り込む」または「お気に入りの施設で申し込む」<br>をクリックします。                                                                  |
| 安健康保険組合<br>分子約システム<br>延の記号・番号:<br>99-0009999<br>利用書名:<br>出版<br>太郎<br>武士中込<br>詳述は版金・取消<br>諸語会・予約<br>和用実語版会<br>和同実語版会<br>は回のお知らせ                                                                                                    | <ul> <li>● 申込方法選択</li> <li>申込方法選択</li> <li>抽選申込方法で</li> <li>抽選グルー</li> <li>● 抽選グルー</li> <li>● お気に入り</li> </ul>                           | <ul> <li>加設選択 ● 申込対象選択</li> <li>○選択してください。</li> <li>ブから絞り込む</li> <li>&gt;&gt;施設で申し込む</li> </ul> | : ● 宿泊数選択 ● 申込入力 ● □<br>油道申込方法                                    | <ul> <li>申込確認 ● 抽選申込完了</li> <li>● 前に戻る</li> </ul> | ②申込方法選択画面が表示されます。<br>「抽選グループから絞り込む」または「お気に入りの施設で申し込む」<br>をクリックします。<br>※抽選グループとは<br>各施設で利用制限の労快(グリーフ                                 |
| 反健康保険組合<br>分利システム           違の記号・最号:           199-000999           利用書名:           出版           木部           財務           支末の           計画主法協会・取消           注意服会・予約           開会者会・予約           和泉太晶版会           利用実績服会           に口のお知らせ           引用者論定変更 | <ul> <li>● ●込方法選択</li> <li>● 申込方法選択</li> <li>● 申込方法選択</li> <li>抽選申込方法を一:</li> <li>● 抽選グルー</li> <li>● 抽選グルー</li> <li>● 抽選グルー</li> </ul>   | <ul> <li>         ・施設選択         ・● 申込対衆選択         ・         ・         ・</li></ul>               | : ● 宿泊数道沢 ● 申込入力 ● <sup>:</sup><br><b>淪道申込方法</b>                  | <ul> <li>申込確認 ● 抽選申込完了</li> <li>① 前に戻る</li> </ul> | <ul> <li>②申込方法選択画面が表示されます。</li> <li>「抽選グループから絞り込む」または「お気に入りの施設で申し込む」をクリックします。</li> <li>※抽選グループとは<br/>各施設ご利用制限の単位(グループです。</li> </ul> |

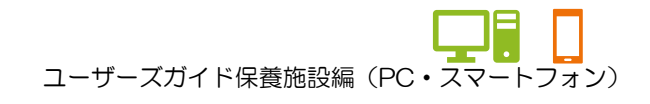

|                                                                                                    | <ul> <li>●申込方法選択 ● 解認意味 ●申込対象選択 ● 宿泊散選択 ●申込入力 ●申込確認 ● 抽選申込完了</li> <li> <b>施設校り込み (グループ選択)</b>             ③ 前に戻る      </li> <li> <b>グループ</b> </li> <li> <b>パレープを</b>一つ選択してください。         </li> <li> <b>グループ</b> </li> <li> <b>パワイ保豊所</b> </li> <li> <b>ア</b>の保養所         </li> <li> <b>ア</b>の保養所         </li> <li> <b>ご</b> 町の保養所         </li> <li> <b>ご</b> 町の保養所         </li> <li> <b>ご</b> 町の保養所         </li> </ul>                                                                                                    | <ul> <li>③「抽選グループから絞り込む」を<br/>選択した場合、施設絞り込み(グル<br/>ープ選択)画面が表示されます。</li> <li>抽選申込をするグループをクリック<br/>します。</li> </ul> |
|----------------------------------------------------------------------------------------------------|----------------------------------------------------------------------------------------------------|----------------------------------------------------------------------------------------------------|
| 利用者設定変更<br>処理選択に戻る<br>ログアウト<br>出版健康保険組合<br>施設予約システム                                                                                                 | <ul> <li>・申込方法選択 ● ● 申込対象選択 ● 商泊数選択 ● 申込力 ● 申込確認 ● 抽選申以完了</li> <li>・ 施容较り込み(場所)</li> </ul>                                                                                                    |                                                                                                    |
| 唐武 学科システム<br>保護二の記号・番号:<br>9999-0009999<br>利用者名:<br>出版 大郎<br>保護所 スポーツ<br>注注日込服金・取消<br>空き服金・予約<br>予約原金・変更・取消<br>利用実結照金<br>本日のお知らせ<br>利用実結照金<br>国ヴァウト | (生成の込み(生所強択)     (生成で生た)     (生成で)     (生成で生た)     (生成で)     (生成で) | <ul> <li>④施設絞り込み(場所選択)画面が<br/>表示されます。</li> <li>抽選申込をする施設を選択し、【次<br/>に進む】ボタンをクリックします。</li> <li>※複数選択可。</li> </ul> |

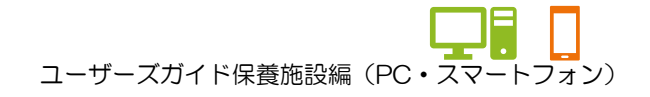

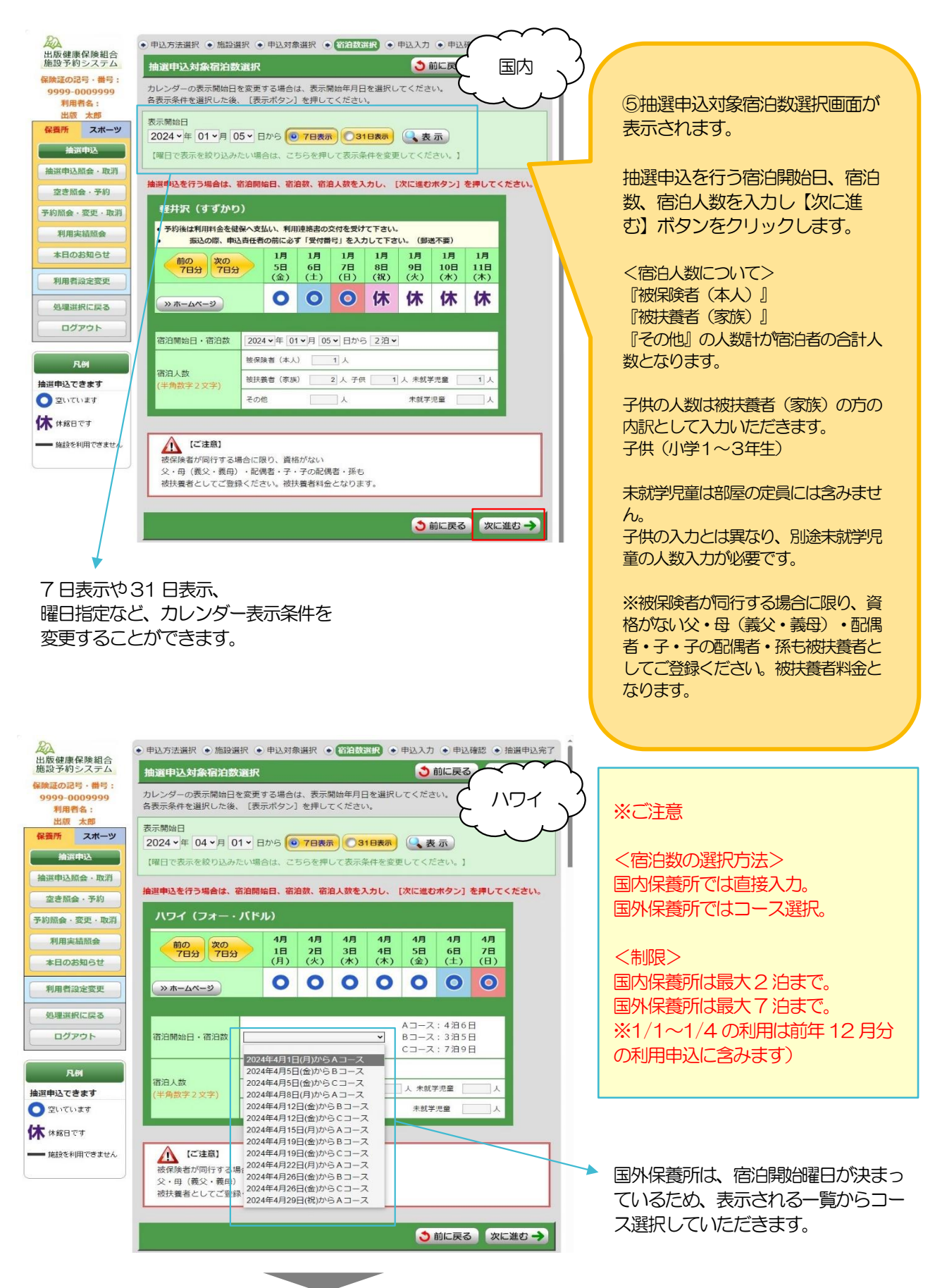

#### ★宿泊人数入力パターン例

例1:組合員Aさんと扶養に入っている妻、子供(小学1~3年生まで)、未就学児童 各1名・計4名での 申し込みの場合

※本人が同行する場合は、扶養に入っていない妻、子供、未就学児童も、扶養扱いとしてご入力ください。

| 宿泊開始日・宿泊数         | 2019 🗸 年 06 🗸 月 01 🗸 日から 1泊 🗸 |                  |                                   |              |  |
|-------------------|-------------------------------|------------------|-----------------------------------|--------------|--|
|                   | 被保険者(本人)                      | 1人               | 本人が1人                             |              |  |
| 宿泊人数<br>(半角数字2文字) | 被扶養者(家族)                      | 2人子供             | 1 人 未就学児童                         | <b>↓</b> 1 人 |  |
|                   | その他                           | / X              | 未就学児童                             |              |  |
|                   |                               | 被扶養者は<br>妻と子供の2名 | 被扶養者のうち、<br>子供は1名<br>())学1~3年生まで) | 未就学児童が1名     |  |

例2:組合員Aさんの扶養に入っている妻が利用責任者として申し込みする。 組合員Aさんの妻と、妻の両親計3名での申し込みの場合。 ※本人が同行しないため、配偶者の父母はその他扱いとしてご入力ください。

| 宿泊開始日・宿泊数         | 2019 マ年 06 マ月 01 マ 日から 1泊 マ |          |    |                |                |    |
|-------------------|-----------------------------|----------|----|----------------|----------------|----|
|                   | 被保険者(本人)                    | <u> </u> | [  | 本人は同行          | しない            |    |
| 宿泊人数<br>(半角数字2文字) | 被扶養者(家族)                    | →1人      | 子供 | 一一人            | 未就学児童          | 二人 |
|                   | その他                         | 2人       |    |                | 未就学児童          | 人  |
|                   | 被                           | 技養者は妻1名  |    | 妻の両親2<br>※本人同行 | 2名<br>うしないためその | D他 |

例3:組合員AさんとAさんの扶養に入っている妻、子供、未就学児童 各1名と 組合員BさんとBさんの扶養に入っている妻、子供 各1名・計7名での申し込みの場合。

| 宿泊開始日·宿泊数         | 2019 ¥年 06 |                               | 1泊>                          |                            |
|-------------------|------------|-------------------------------|------------------------------|----------------------------|
|                   | 被保険者(本人)   | 2 人◀                          | 本人がAさん、Bさんの                  | <mark>2名</mark>            |
| 宿泊人数<br>(半角数字2文字) | 被扶養者(家族)   | 4 人 子供                        | 2 人 未就学児童                    | <b>1</b> 人                 |
| ( - rates         | その他        | 被扶養者は                         | + 部学児舎 被扶養者のうち、子             |                            |
|                   |            | A さんの妻と子供<br>B さんの妻と子供<br>で4名 | 供は、Aさんの子供<br>と、Bさんの子供で<br>2名 | 未就学児童は<br>Aさんの未就学児<br>童の1名 |
| -                 |            |                               | (14-1,~24千子子()               |                            |

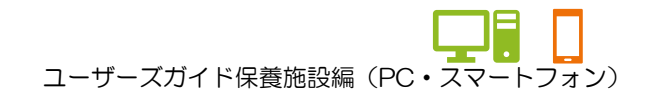

|                                                                                                    | 方法選択 ● 施設選択 ● 申込対象選択 ● 御泊数選択 ● 申込入力 ● 申込権級 ● 抽選申込完了                                                                                                    |                                                                                                    |
|----------------------------------------------------------------------------------------------------|----------------------------------------------------------------------------------------------------|----------------------------------------------------------------------------------------------------|
| 加設アシリンステム                                                                                                    |                                                                                                    |                                                                                                    |
| 保険証の記号・個号:                                                                                                    | (利用責任者・宿泊メンバー) う前に戻る 次に進む→                                                                                                    |                                                                                                    |
| 9999-0009999 下記の申込施設有<br>利用者名: 入力後、〔次に計                                                                                                    | bご確認の上、利用責任者および領治メンバーを入力してください。<br>&むポタン]を押してください。                                                                                                    | 6曲込内容入力画面が表示されま                                                                                                    |
| 保護所 スポーツ 中込結設                                                                                                    |                                                                                                    | ◎ 1 ~ 3日、03日回応 2031€1 000<br>オ                                                                                                    |
|                                                                                                    | 施設名         目付           v0)         2024年1月5日(金)から1/1                                                                                                    | 9.                                                                                                    |
| 抽測申込服金・取消                                                                                                    |                                                                                                    |                                                                                                    |
| 至己加强·丁和<br>予約協会·変史·取消 ※利用責任者、領                                                                                                    | <b>沿浪メンバーの方は、利用権別で「欲治なし」を選択して申し込みを</b> 行うことはできません。                                                                                                    | 前画面で入力した宿泊人数に従っ                                                                                                    |
| 有油されない<br>利用実結照会 当選後に、保                                                                                                    | 宿泊日がある場合は、予滞種別は一旦「宿泊のみ」を選択、中し込みを行い、<br>住館設事業⇒まで、変更の旨をご連絡ください。                                                                                                    | て空泊来の特担ちしたします                                                                                                    |
| 本日のお知らせ 保険証の記                                                                                                    | 日間5 組合員との統約 1123 氏之<br>スペ 119915591                                                                                                    | に自治者の情報を入力します。                                                                                                    |
| 利用者設定変更 1999-00                                                                                                    | 99999 本人 J 男 山坂 太郎                                                                                                    |                                                                                                    |
| 処理消釈に戻る 13才                                                                                                    | — 泊目: 1辺25付 ▼  ■ 約5000 - 0000 - 0000                                                                                                    | 必要事項なそれぞれ入力または選                                                                                                    |
|                                                                                                    |                                                                                                    |                                                                                                    |
| ※出版健保の資料                                                                                                    | 」<br>Mがない方で、被決費音料金でご利用できる方には、被保険者の記号・番号を入力してください。                                                                                                    | 択し、【次に進む】 ホタンをクリ                                                                                                    |
| *<br>ログインユー<br>個人情報保護                                                                                                    | プ以外の被保険者(本人)に間泊する被保険者(家族)の氏名などの個人情報は、<br>の酸点により出込木タンを押しても表示されません。手入力してください。                                                                                                    | ックします。                                                                                                    |
| 利用者四                                                                                                    | 2分 保険証の記号・番号 組会員との援所 性別 氏名 クリア                                                                                                    |                                                                                                    |
| ± # #                                                                                                    |                                                                                                    |                                                                                                    |
| 被扶養者(家族                                                                                                    | 9999 - 10.75 9999 - 10.75 9999 - 10.75 9999 - 10.75 99999 - 10.75 999999 - 10.75 99999 - 10.75 99999 - 10.75 99999 - 10.75 99999 - 10.75 99999 - 10.75 99999 - 10.75 99999 - 10.75 99999 - 10.75 99999 - 10.75 99999 - 10.75 99999 - 10.75 99999 - 10.75 99999 - 10.75 99999 - 10.75 99999 - 10.75 999999 - 10.75 999999 - 10.75 999999 - 10.75 999999 - 10.75 999999 - 10.75 999999 - 10.75 999999 - 10.75 999999 - 10.75 999999 - 10.75 999999 - 10.75 99999999999 - 10.75 99999999 - 10.75 9999999 - 10.75 999999999 - 10.75 999999999999999999999999999999999999 |                                                                                                    |
| 8 4.14                                                                                                    | ▶3年生▼ 一泊日: 1/822★64 ▼                                                                                                    |                                                                                                    |
|                                                                                                    |                                                                                                    | ※「お気に入り登録をする」」にチ                                                                                                    |
| 被扶養者 (赤族                                                                                                    | 99999 1912 1917 1917 1917 1917 1917 1917                                                                                                    |                                                                                                    |
| 3 ++ ++                                                                                                    | 17%至▼ - 泊目: 未就了说至:▼                                                                                                    | エックを入れることで、申し込みし                                                                                                    |
|                                                                                                    |                                                                                                    | ている施設がお気に入り情報として                                                                                                    |
| その曲                                                                                                    | □ 友人・その/他 ▼ □ 月外利用者 □ □ □ □ □ □ □ □ □ □ □ □ □ □ □ □ □ □ □                                                                                                    | 登録されます                                                                                                    |
| 29                                                                                                    | →<br>二日日 · 1 /0 2 12/17 · ·                                                                                                    | 豆茸ですになり。                                                                                                    |
|                                                                                                    |                                                                                                    |                                                                                                    |
| BAILADER                                                                                                    |                                                                                                    | ②の申込方法選択画面「お気に入り                                                                                                    |
|                                                                                                    | 申込対象の構造をお気に入り発送として登録できます。<br>お気に入り登録をする。                                                                                                    | の施設で申し込むしからの申し込み                                                                                                    |
|                                                                                                    |                                                                                                    |                                                                                                    |
|                                                                                                    | 👌 前に戻る 🛛 次に進む 🄿                                                                                                    | へ か可能となります。                                                                                                    |
|                                                                                                    | L                                                                                                    |                                                                                                    |
| 利用またおうよ                                                                                                    |                                                                                                    |                                                                                                    |
| 利用目で                                                                                                    |                                                                                                    |                                                                                                    |
|                                                                                                    |                                                                                                    | とはできません                                                                                                    |
|                                                                                                    |                                                                                                    |                                                                                                    |
|                                                                                                    | 1泊2食付」 「できます。(必須) れ                                                                                                    | ▶ 日中連絡先を入力できます。 (必須)                                                                                                    |
|                                                                                                    | 1月2度付」 (さます。(必須) デ                                                                                                    | ・ 日中連絡先を入力できます。(必須)<br>※携帯電話をお持ちの場合、携帯電話を                                                                                                    |
| 当選                                                                                                    | 1月2食付」 (さます。(必須) デレ (さます。) (必須) (必須) (1月1日)                                                                                                    | <ul> <li>日中連絡先を入力できます。(必須)</li> <li>※携帯電話をお持ちの場合、携帯電話を</li> <li>入力ください。</li> </ul>                                                                                                    |
| <ul> <li>(日本)</li> <li>(日本)</li></ul>                                                                                                    | 1月2食付」 (ごさより。(比須) デレ<br>組合員との続柄 利用種別                                                                                                    | 日中連絡先を入力できます。(必須) ※携帯電話をお持ちの場合、携帯電話を 入力ください。 ※携帯電話をお持ちでたい場合、固定零                                                                                                    |
| <ul> <li>当選</li> <li>保険証の記号・番号</li> <li>年齢</li> <li>子供</li> <li>9999-0009999</li> </ul>                                                                                                    | 1<br>1<br>1<br>1<br>1<br>1<br>1<br>1<br>1<br>1<br>1<br>1<br>1<br>1                                                                                                    | <ul> <li>日中連絡先を入力できます。(必須)</li> <li>※携帯電話をお持ちの場合、携帯電話を</li> <li>入力ください。</li> <li>※携帯電話をお持ちでない場合、固定電</li> </ul>                                                                                                    |
| <ul> <li>         ・ 新設備</li> <li>         ・ 新設備</li> <li>         ・ 保険証の記号・番号</li> <li>         ・ 番号</li> <li>         ・ 子供</li> <li>         ・ 9999-0009999     </li> <li>         ・ 43才     </li> </ul>                                                                                                    | 1泊2食付」     (ごさより。(比須))       組合員との続柄     利用種別       本人     男       山版 太郎                                                                                                    | <ul> <li>日中連絡先を入力できます。(必須)</li> <li>※携帯電話をお持ちの場合、携帯電話を</li> <li>入力ください。</li> <li>※携帯電話をお持ちでない場合、固定電</li> <li>話番号を入力ください。</li> </ul>                                                                                                    |
| <ul> <li>         ・ 新設置</li> <li>         ・ 保険証の記号・番号         年齢         ・ 子供         ・ 9999-0009999         </li> <li>         ・ 43才         </li> <li>         日中連絡が取れ     </li> </ul>                                                                                                    | 1     1     1     1     (ごさより。)     1     1       組合員との続柄     利用種別       本人      男     出版 太郎       一泊目:     1     1     1     1       13連絡先(携帯)     9999     -     9999     -     9999                                                                                                    | <ul> <li>日中連絡先を入力できます。(必須)</li> <li>※携帯電話をお持ちの場合、携帯電話を<br/>入力ください。</li> <li>※携帯電話をお持ちでない場合、固定電<br/>話番号を入力ください。</li> </ul>                                                                                                    |
| <ul> <li>         ・ 新設置</li> <li>         ・ 休知(月)(回)(ス)(1)</li> <li>         ・ 新設置)(1)</li> <li>         ・ 保険証の記号・番号</li> <li>         年齢         ・ 子供         <ul> <li></li></ul></li></ul>                                                                                                    | 1泊2食付」     (ごさより。(比須)       組合員との続柄     利用種別       本人     男       出版<太郎     一泊目: 1泊2食付 マ       13連絡先(携帯)     999 - 9999 - 9999                                                                                                    | <ul> <li>日中連絡先を入力できます。(必須)</li> <li>※携帯電話をお持ちの場合、携帯電話を入力ください。</li> <li>※携帯電話をお持ちでない場合、固定電話番号を入力ください。</li> </ul>                                                                                                    |
| <ul> <li>         ・ 新設置         ・ 新設置         ・ 新設置         ・ 保険証の記号・番号         年齢         ・ 子供         ・ 9999-0009999         43才         </li> <li>         日中連絡が取れ<br/>宿泊メンバー入力     </li> </ul>                                                                                                    | 1泊2食付」     (ごさより。(比須)       組合員との続所     利用種別       本人     男       出版<太郎       一泊目:     1泊2食付 ▼       13連絡先(携帯)     999                                                                                                    | <ul> <li>日中連絡先を入力できます。(必須)</li> <li>※携帯電話をお持ちの場合、携帯電話を入力ください。</li> <li>※携帯電話をお持ちでない場合、固定電話番号を入力ください。</li> <li>宿泊メンバーの情報を入力できます。</li> </ul>                                                                                                    |
| <ul> <li>              新治産</li></ul>                                                                                                    | 1/日2食付」     (ごさより。(必須)       組合員との続所     利用種別       本人     男       一泊目:     1泊2食付 マ       13連絡先(携帯)     999       999     - 9999       うで、被扶養者料金でご利用できる方には、被保険者の記号・番号                                                                                                    | <ul> <li>日中連絡先を入力できます。(必須)</li> <li>※携帯電話をお持ちの場合、携帯電話を入力ください。</li> <li>※携帯電話をお持ちでない場合、固定電話番号を入力ください。</li> <li>宿泊メンバーの情報を入力できます。</li> <li>(必須)</li> </ul>                                                                                                    |
| <ul> <li>              新治</li></ul>                                                                                                    | 1 泊2食付」     (ごさより。(必須)       組合員との続所     利用種別       本人     男       一泊目:     1泊2食付       13連絡先(携帯)     999       999     - 9999       うで、被扶養者料金でご利用できる方には、被保険者の記号・番号       被保険者(本人)に同泊する被保険者(家族)の氏名などの個人情                                                                                                    | <ul> <li>日中連絡先を入力できます。(必須)</li> <li>※携帯電話をお持ちの場合、携帯電話を入力ください。</li> <li>※携帯電話をお持ちでない場合、固定電話番号を入力ください。</li> <li>宿泊メンバーの情報を入力できます。</li> <li>(必須)</li> <li>※被扶養者として届出されている場合</li> </ul>                                                                                                    |
| <ul> <li></li></ul>                                                                                                    | 1 泊2 食付」     (ごさよ g。(必須)       組合員との続柄     利用種別       本人     男       一泊目:     1泊2 食付       13連絡先(携帯)     9999       9999     - 99999       5で、被扶養者料金でご利用できる方には、被保険者の記号・番号       被保険者(本人)に同泊する被保険者(家族)の氏名などの個人情より読込ボタンを押しても表示されません。手入力してください。                                                                                                    | <ul> <li>□中連絡先を入力できます。(必須)</li> <li>※携帯電話をお持ちの場合、携帯電話を入力ください。</li> <li>※携帯電話をお持ちでない場合、固定電話番号を入力ください。</li> <li>■</li> <li>■</li></ul> |
| <ul> <li>              新治産</li></ul>                                                                                                    | 1     1     1     (ごさより。(必須)     元       組合員との続柄     利用種別       本人     9     出版     太郎       一泊目:     1     1     1     1       13連絡先(携帯)     999     -     9999     -     9999       5で、被扶養者料金でご利用できる方には、被保険者の記号・番号       被保険者(本人)に同泊する被保険者(家族)の氏名などの個人情より読込ボタンを押しても表示されません。手入力してください。       保険証の記号・番号     組合員との続柄     性別                                                                                                    | <ul> <li>日中連絡先を入力できます。(必須)</li> <li>※携帯電話をお持ちの場合、携帯電話を入力ください。</li> <li>※携帯電話をお持ちでない場合、固定電話番号を入力ください。</li> <li>宿泊メンバーの情報を入力できます。<br/>(必須)</li> <li>※被扶養者として届出されている場合は保険証の記号・番号と続柄を選択し<br/>「話込」ボタンな知った、毎年の#****</li> </ul>                                                                                                    |
| <ul> <li>              新治</li></ul>                                                                                                    | 1     1     1     (ごさより。(必須)     元       組合員との続柄     利用種別       本人     9     日本       一泊目:     1     1     1       13連絡先(携帯)     999     -     9999     -       999     -     9999     -     9999       5で、被扶養者料金でご利用できる方には、被保険者の記号・番号          方に、被扶養者料金でご利用できる方には、          方に、           方に、           方に、           方に、           方に、           方に、           13           方に、           方に、           方に、           14           15           14           15           16           17      <                                                                                                    | <ul> <li>日中連絡先を入力できます。(必須)</li> <li>※携帯電話をお持ちの場合、携帯電話を入力ください。</li> <li>※携帯電話をお持ちでない場合、固定電話番号を入力ください。</li> <li>宿泊メンバーの情報を入力できます。</li> <li>(必須)</li> <li>※被扶養者として届出されている場合は保険証の記号・番号と続柄を選択し<br/>「読込」ボタンを押すと、年齢、性別</li> </ul>                                                                                                    |
| <ul> <li>              新治</li></ul>                                                                                                    | 1 泊2 食付」     (ごさより。(必須)       組合員との続柄     利用種別       本人     男       一泊目:     1泊2 食付       13連絡先(携帯)     999       999     - 9999       5で、被扶養者料金でご利用できる方には、被保険者の記号・番号       被保険者(本人)に同泊する被保険者(家族)の氏名などの個人情より読込ボタンを押しても表示されません。手入力してください。       保険証の記号・番号     組合員との続柄       性別     利用種別                                                                                                    | <ul> <li>日中連絡先を入力できます。(必須)</li> <li>※携帯電話をお持ちの場合、携帯電話を入力ください。</li> <li>※携帯電話をお持ちでない場合、固定電話番号を入力ください。</li> <li>を入力ください。</li> <li>宿泊メンバーの情報を入力できます。<br/>(必須)</li> <li>※被扶養者として届出されている場合は保険証の記号・番号と続柄を選択し「読込」ボタンを押すと、年齢、性別氏名、が自動で反映されます。</li> </ul>                                                                                                    |
| <ul> <li>              新品 次代/用目は、「</li></ul>                                                                                                    | 1 泊2 食付」     (ごさよ g。(必須)       組合員との続柄     利用種別       本人     9       一泊目:     1泊2 食付 マ       13連絡先(携帯)     9999       9999     - 9999       5で、被扶養者料金でご利用できる方には、被保険者の記号・番号       被保険者(本人)に同泊する被保険者(家族)の氏名などの個人情より読込ボタンを押しても表示されません。手入力してください。       保険証の記号・番号     組合員との続柄       11月     11月       11日     11日       11日     11日 <th><ul> <li>日中連絡先を入力できます。(必須)</li> <li>※携帯電話をお持ちの場合、携帯電話を入力ください。</li> <li>※携帯電話をお持ちでない場合、固定電話番号を入力ください。</li> <li>を入力</li> <li>席泊メンバーの情報を入力できます。(必須)</li> <li>※被扶養者として届出されている場合は保険証の記号・番号と続柄を選択し「読込」ボタンを押すと、年齢、性別氏名、が自動で反映されます。</li> </ul></th>                                                                                                    | <ul> <li>日中連絡先を入力できます。(必須)</li> <li>※携帯電話をお持ちの場合、携帯電話を入力ください。</li> <li>※携帯電話をお持ちでない場合、固定電話番号を入力ください。</li> <li>を入力</li> <li>席泊メンバーの情報を入力できます。(必須)</li> <li>※被扶養者として届出されている場合は保険証の記号・番号と続柄を選択し「読込」ボタンを押すと、年齢、性別氏名、が自動で反映されます。</li> </ul>                                                                                                    |
| <ul> <li>              新品 次代の用し目は、「</li></ul>                                                                                                    | 1 泊2 食付」     (ごさよ g。(必須)     Tu       組合員との続柄     利用種別       本人     マ     男       一泊目:     1泊2 食付 マ       13連絡先(携帯)     999 - 9999 - 9999       5で、被扶養者料金でご利用できる方には、被保険者の記号・番号       被保険者(本人)に同泊する被保険者(家族)の氏名などの個人情より読込ボタンを押しても表示されません。手入力してください。       保険証の記号・番号     組合員との続柄       142 (14)     142 (14)       15 (14)     (14)       15 (14)     (15)       15 (14)     (14)       16 (14)     (14)       17 (14)     (14)       18 (14)     (14)       19 (14)     (14)       19 (14)     (14)       11 (14)     (14)       12 (14)     (14)       13 (14)     (14)       14)     (14)       15)     (14)       16)     (14)       17)     (14)       18)     (14)       19)     (14)       18)     (14)       19)     (14)       19)     (14)       11 (14)     (14)       11 (14)     (14)       12 (14)     (14)       13 (14)     (14)       14)     (14)       15)     (14)       15)     (14)       16)     (14)                                                                                                    | <ul> <li>日中連絡先を入力できます。(必須)</li> <li>※携帯電話をお持ちの場合、携帯電話を入力ください。</li> <li>※携帯電話をお持ちでない場合、固定電話番号を入力ください。</li> <li>(必須)     </li> <li>※被扶養者として届出されている場合は保険証の記号・番号と続柄を選択し「読込」ボタンを押すと、年齢、性別氏名、が自動で反映されます。</li> </ul>                                                                                                    |
| <ul> <li></li></ul>                                                                                                    | 1 泊2 食付」     (ごさよ g。(必須)     Tu       組合員との続柄     利用種別       本人     マ     男       一泊目:     1泊2 食付 マ       13連絡先(携帯)     999 - 9999 - 9999       5で、被扶養者料金でご利用できる方には、被保険者の記号・番号       酸保険者(本人)に同泊する被保険者(家族)の氏名などの個人情より読込ボタンを押しても表示されません。手入力してください。       保険証の記号・番号     組合員との続柄       9999     -       9999     -       第     組合員との続柄       1     第       第     日       第     日       第                                                                                                    | <ul> <li>日中連絡先を入力できます。(必須)</li> <li>※携帯電話をお持ちの場合、携帯電話を入力ください。</li> <li>※携帯電話をお持ちでない場合、固定電話番号を入力ください。</li> <li>宿白メンバーの情報を入力できます。<br/>(必須)</li> <li>※被扶養者として届出されている場合は保険証の記号・番号と続柄を選択し「読込」ボタンを押すと、年齢、性別氏名、が自動で反映されます。</li> </ul>                                                                                                    |
| <ul> <li>              新加速 (大切)用回る(1)<br/>「「「」」」」</li></ul>                                                                                                    | 1 泊2食付」     (*さよ g。(必須)     デレ       組合員との続柄     利用種別       本人     >     男       一泊目:     1泊2食付 マ       13連絡先(携帯)     999     - 9999       うで、被扶養者料金でご利用できる方には、被保険者の記号・番号     8       な     水       方で、被扶養者料金でご利用できる方には、被保険者の記号・番号       な     第       第     1       (本人)     (家族)       の氏名などの個人情       より読込ホタンを押しても表示されません。手入力してください。       保険証の記号・番号     組合員との続柄       1     1       9999     -       9999     -       「売男     男       (大男)     第       (長男)     第       (日日:     1       1     1       1     1       (日日)     1       (日日)     1       (日日)     1       (日日)     1       (日日)     1       (日日)     第       (日日)     第       (日日)     (日日)       (日日)     第       (日日)     (日日)       (日日)     (日日)       (日日)     (日日)       (日日)     (日日)       (日日)     (日日)       (日日)     (日日)       (日日)     (日日)                                                                                                    | <ul> <li>日中連絡先を入力できます。(必須)</li> <li>※携帯電話をお持ちの場合、携帯電話を入力ください。</li> <li>※携帯電話をお持ちでない場合、固定電話番号を入力ください。</li> <li>宿白メンバーの情報を入力できます。<br/>(必須)</li> <li>※被扶養者として届出されている場合は保険証の記号・番号と続柄を選択し「読込」ボタンを押すと、年齢、性別氏名、が自動で反映されます。</li> </ul>                                                                                                    |
| <ul> <li>              新加速 (大切)用回信(1)</li></ul>                                                                                                    | 1 泊2食付」     (ごさより。(必須)       組合員との続柄     利用種別       本人     9       一泊目:     1泊2食付、       13連絡先(携帯)     999       999     - 9999       うで、被扶養者料金でご利用できる方には、被保険者の記号・番号       などのに関泊する被保険者(家族)の氏名などの個人情より読込ボタンを押しても表示されません。       保険証の記号・番号     組合員との続柄       11     11       9999     -       9999     -       9999     -       9999     -       第日:     1122食付、       ※     (素男、)       ※     -       第日:     1122食付、                                                                                                    | <ul> <li>日中連絡先を入力できます。(必須)</li> <li>※携帯電話をお持ちの場合、携帯電話を入力ください。</li> <li>※携帯電話をお持ちでない場合、固定電話番号を入力ください。</li> <li>宿白メンバーの情報を入力できます。(必須)</li> <li>※彼扶養者として届出されている場合は保険証の記号・番号と続柄を選択し「読込」ボタンを押すと、年齢、性別氏名、が自動で反映されます。</li> </ul>                                                                                                    |
| <ul> <li>              新品 次代人用回信人工             「             我強盗の記号・番号             年齢 子供             9999-0009999             43才             日中連絡が取れ      </li> <li>             日中連絡が取れ         </li> <li>             和道ない         </li> <li>             和市者区分         </li> <li>             和用者区分         </li> <li>             和用者区分         </li> <li>             和田者区分         </li> <li>             和田者区分         </li> <li>             和田者区分         </li> <li>             和田者区分         </li> <li>             和田者区分         </li> <li>             和田者区分         </li> <li>             和田者区分         </li> <li>             和田者区分         </li> <li>             和田者区分         </li> <li>             和田者区         </li> <li>             和田者区         </li> <li>             和田者区         </li> <li>             和田者区         </li> <li>             和田者区         </li> <li>             和田者区         </li> <li>             和田者区         </li> <li>             和田者区         </li> <li>             和田 本長         </li> <li>             和田 本長         </li> </ul>                                                                                                    | 1 泊2食付」     (ごさよ g。(必須)     Tu       組合員との続柄     利用種別       本人     マ     男       一泊目:     1泊2食村 マ       13連絡先(携帯)     999 - 9999 - 9999       うで、彼扶養者料金でご利用できる方には、彼保険者の記号・番号       安藤谷(本人)に間泊する被保険者(家族)の氏名などの個人情より読込ボタンを押しても表示されません。       (本人)に間泊する被保険者(家族)の氏名などの個人情より読込ボタンを押しても表示されません。       第       9999       9999       1日:       112食付マ       第       第                                                                                                    | <ul> <li>日中連絡先を入力できます。(必須)</li> <li>※携帯電話をお持ちの場合、携帯電話を入力ください。</li> <li>※携帯電話をお持ちでない場合、固定電話番号を入力ください。</li> <li>宿泊メンバーの情報を入力できます。(必須)</li> <li>※被扶養者として届出されている場合は保険証の記号・番号と続柄を選択し「読入」ボタンを押すと、年齢、性別氏名、が自動で反映されます。</li> </ul>                                                                                                    |
| <ul> <li>              新治</li></ul>                                                                                                    | 1 泊2食付」     (ごさよ g。(必須)     Tu       組合員との続柄     利用種別       本人     マ     男       一泊目:     1泊2食付 マ       13連絡先(携帯)     999 - 9999 - 9999       うで、被扶養者料金でご利用できる方には、被保険者の記号・番号       などごの個人情       より読込ボタンを押しても表示されません。手入力してください。       保険証の記号・番号     組合員との続柄       9999     -       9999     -       9999     -       9999     -       第     組合員との続柄       性別     利用種別       9999     -       第999     -       第日     長男       第日     110       度男     第       長男     第       ※     長男       ※     一       第     長男       第     ※       第     ●       第     ●       第     ●       第     ●       第     ●       第     ●       第     ●       第     ●       第     ●       第     ●       第     ●       第     ●       第     ●       第     ●       第     ●       第     ●       第     ●                                                                                                    | <ul> <li>日中連絡先を入力できます。(必須)</li> <li>※携帯電話をお持ちの場合、携帯電話を入力ください。</li> <li>※携帯電話をお持ちでない場合、固定電話番号を入力ください。</li> <li>宿泊メンバーの情報を入力できます。(必須)</li> <li>※被扶養者として届出されている場合は保険証の記号・番号と続柄を選択し「読込」ボタンを押すと、年齢、性別氏名、が自動で反映されます。</li> <li>アリア</li> <li>養者(家族)が子供の場合は、「子供」欄にて該る選択肢を指定します。(小学1年生、2年3年生)</li> </ul>                                                                                                    |
| <ul> <li>              新加速(次)(月)(回)(ス)(1)<br/>「日本連絡が取れ<br/>日中連絡が取れ      </li> <li>             日中連絡が取れ         </li> <li>             和泊本ンバー入力         </li> <li>             新泊本ンバー入力         </li> <li>             新泊本ンバー入力         </li> <li>             新泊本ンバー入力         </li> <li>             和田市都区分         </li> <li>             和田市者区分         </li> <li>             和田市者区分         </li> <li>             和田市者区分         </li> <li>             和田市者区分         </li> <li>             が決(第二)         </li> <li>             な)         </li> <li>             な)         </li> <li>             が(大要者         </li> <li>             が(家族)         </li> <li>             な)         </li> <li>             な)         </li> <li>             な)         </li> <li>             な)         </li> <li>             な)         </li> <li>             か(学)         </li> <li>             な)         </li> <li>             な)         </li> </ul> <li> </li> <li> </li> <li> </li> <li> </li> <li> </li> <li> </li> <li> </li> <li> </li> <li> </li> <li> </li> <li> </li> <li></li>                                                                                                    | 1 泊2食付」     (ごさよ g。(必須)     Tu       組合員との続柄     利用種別       本人     >     男       一泊目:     1泊2食付 ~       13連絡先(携帯)     999 - 9999 - 9999       うで、被扶養者料金でご利用できる方には、被保険者の記号・番号       などの個人情       より読込ボタンを押しても表示されません。手入力してください。       保険証の記号・番号     組合員との続柄       9999     -       9999     -       夏999     -       第     組合員との続柄       性別     利用種別       9999     -       夏999     -       夏999     -       夏999     -       夏999     -       原     一       読込     第       第     一       第     一       第     日       第     日       第     日       第     日       第     日       第     日       第     日       第     日       第     日       第     日       第     ●       第     ●       第     ●       第     ●       第     ●       第     ●       ●     ●       ●     ●       ●     ●   <                                                                                                    | <ul> <li>日中連絡先を入力できます。(必須)</li> <li>※携帯電話をお持ちの場合、携帯電話を入力ください。</li> <li>※携帯電話をお持ちでない場合、固定電話番号を入力ください。</li> <li>宿泊メンバーの情報を入力できます。(必須)</li> <li>※被扶養者として届出されている場合は保険証の記号・番号と続柄を選択し「読込」ボタンを押すと、年齢、性別氏名、が自動で反映されます。</li> </ul>                                                                                                    |
| 当選     (大)(月内)(三)(3,1)       保険証の記号・番号     年時       年齢     子供       9999-0009999     43才       日中連絡が取れ     日中連絡が取れ       宿泊メンバー入力     **出版健保の資格がないが       **出版健保の資格がないが     **ログインユーザ以外の補<br>個人情報保護の観点に、       利用者区分     年齢       年齢     子供       被扶養者(家族)     8       1     小学3年生 >       被扶養者(家族)     3       ま     末就学児童 >                                                                                                    | 1 泊2 食付」     (ごさよ g。(此頃)     Tu       組合員との続柄     利用種別       本人     >     男       一泊目:     1泊2 食付 ~       13 連絡先(携帯)     9999 - 9999 - 9999       ちで、被扶養者料金でご利用できる方には、被保険者の記号・番号       などの個人情       より読込ボタンを押しても表示されません。       保険証の記号・番号       組合員との続柄       (本人)       (第)       9999       9999       9999       9999       一泊目:       1泊目:       (本就学児童1~)                                                                                                    | <ul> <li>日中連絡先を入力できます。(必須)</li> <li>※携帯電話をお持ちの場合、携帯電話を入力ください。</li> <li>※携帯電話をお持ちでない場合、固定電話番号を入力ください。</li> <li>酒白メンバーの情報を入力できます。(必須)</li> <li>※彼扶養者として届出されている場合は保険証の記号・番号と続柄を選択し「読入」ボタンを押すと、年齢、性別氏名、が自動で反映されます。</li> </ul>                                                                                                    |
| <ul> <li>              新治道 次代以用的通信式 1<br/>保険証の記号・番号             年前 子供<br/>9999-0009999             43才             日中連絡が取れ      </li> <li>             日中連絡が取れ         </li> <li>             和日右国大小一入力         </li> <li>             ※出版健保の資格がないが             ※ログインユーザ以外の納             個人情報保護の観点に、      </li> <li>             和日者区分         </li> <li>             和田者区分         </li> <li>             和田者区分         </li> <li>             が法養者(家族)         </li> <li>             パー学3年生 &gt;         </li> <li>             彼扶養者(家族)         </li> <li>             子         </li> <li>             ポーズ・         </li> <li>             パー学3年生 &gt;         </li> </ul>                                                                                                    | 1 泊2 食付」     (ごさよ g。(此頃)     Tu       和自員との続柄     利用種別       本人     マ     男       一泊目:     1泊2 食付 マ       n3連絡先(携帯)     9999     - 9999       うで、 被扶養者料金でご利用できる方には、 被保険者の記号・番号       などの個人情       より 読込ボタンを押しても表示されません。手入力してください。       保険証の記号・番号     組合員との続柄       1112 食付 マ     (一次)       9999     -       9999     -       9999     -       9999     -       9999     -       第日:     1泊2 食付 マ       読込     9       第     日       第     日       第     <                                                                                                    | <ul> <li>日中連絡先を入力できます。(必須)</li> <li>※携帯電話をお持ちの場合、携帯電話を入力ください。</li> <li>※携帯電話をお持ちでない場合、固定電話番号を入力ください。</li> <li>酒店メンバーの情報を入力できます。(必須)</li> <li>※被扶養者として届出されている場合は保険証の記号・番号と続柄を選択し「読入」ボタンを押すと、年齢、性別氏名、が自動で反映されます。</li> <li>アック</li> <li>養者(家族)が子供の場合は、「子供」欄にて該る選択肢を指定します。(小学1年生、2年3年生)</li> <li>面の利用人数入力欄に未就学児童が含まれる場</li> </ul>                                                                                                    |
| <ul> <li>              新治道 次代以用回信(1             新治道 次代以用回信(1             「             「</li></ul>                                                                                                    | 1 泊2食付」     (ごさよ g。 (必須)     Tu       組合員との続柄     利用種別       本人     マ     男       一泊目:     1泊2食付マ       13連絡先(携帯)     999 - 9999 - 9999       5で、被扶養者料金でご利用できる方には、被保険者の記号・番号       被保険者(本人)に同泊する被保険者(家族)の氏名などの個人情より読込ボタンを押しても表示されません。手入力してください。       保険証の記号・番号     組合員との続柄       12月:     1泊2食付マ       第9999     -       9999     -       9999     -       第日     一       第日     長男       第日     長男       第日     長女       第999     -       第999     -       第回目:     未就学児童1マ       ●     一       ●     -       第     -       第     -       第     -       第     -       第     -       第     -       第     -       第     -       第     -       第     -       第     -       11     -       12     -       第     -       第     -       13     -       14     -       15     -       15     -       16     - </th <th><ul> <li>日中連絡先を入力できます。(必須)</li> <li>※携帯電話をお持ちの場合、携帯電話を入力ください。</li> <li>※携帯電話をお持ちでない場合、固定電話番号を入力ください。</li> <li>電白メンバーの情報を入力できます。(必須)</li> <li>※被扶養者として届出されている場合は保険証の記号・番号と続柄を選択し「読込」ボタンを押すと、年齢、性別氏名、が自動で反映されます。</li> <li>アリア</li> <li>資源</li> <li>資源</li> <li>第4、</li> </ul></th>                                                                                                    | <ul> <li>日中連絡先を入力できます。(必須)</li> <li>※携帯電話をお持ちの場合、携帯電話を入力ください。</li> <li>※携帯電話をお持ちでない場合、固定電話番号を入力ください。</li> <li>電白メンバーの情報を入力できます。(必須)</li> <li>※被扶養者として届出されている場合は保険証の記号・番号と続柄を選択し「読込」ボタンを押すと、年齢、性別氏名、が自動で反映されます。</li> <li>アリア</li> <li>資源</li> <li>資源</li> <li>第4、</li> </ul>                                                                                                    |
| <ul> <li>              新治道 次代以用的通信式 1             「             我認識 の記号・番号             年齢 子供             9999-0009999             43才             日中連絡が取れ      </li> <li>             日中連絡が取れ         </li> <li>             和日本連絡が取れ         </li> <li>             和日本連絡が取れ      </li> <li>             和日本連絡が取れ         </li> <li>             和日本連絡が取れ         </li> <li>             和日本連絡が取れ         </li> <li>             和日本連絡が取れ         </li> </ul> <li>             和日本国会         <ul> <li>             なけ、豊者 (家族)<br/>名</li></ul></li>                                                                                                    | 1 泊2食付」       Cさよう。(必須)       Tu         組合員との続柄       利用種別         本人       >       男       出版       太郎         一泊目:       1泊2食付 ▼       1       1       1       1       1       1       1       1       1       1       1       1       1       1       1       1       1       1       1       1       1       1       1       1       1       1       1       1       1       1       1       1       1       1       1       1       1       1       1       1       1       1       1       1       1       1       1       1       1       1       1       1       1       1       1       1       1       1       1       1       1       1       1       1       1       1       1       1       1       1       1       1       1       1       1       1       1       1       1       1       1       1       1       1       1       1       1       1       1       1       1       1       1       1       1       1       1       1       1       1       1 <t< th=""><th><ul> <li>日中連絡先を入力できます。(必須)</li> <li>※携帯電話をお持ちの場合、携帯電話を入力ください。</li> <li>※携帯電話をお持ちでない場合、固定電話番号を入力ください。</li> <li>宿白メンバーの情報を入力できます。(必須)</li> <li>※被扶養者として届出されている場合は保険証の記号・番号と続柄を選択し「読込」ボタンを押すと、年齢、性別氏名、が自動で反映されます。</li> <li>アック</li> <li>(必須)</li> <li>※被扶養者として届出されている場合は保険証の記号・番号と続柄を選択し「読込」ボタンを押すと、年齢、性別氏名、が自動で反映されます。</li> <li>(必須)</li> <li>(必須)</li> <li>※すり、「子供」欄にて該る選択肢を指定します。(小学1年生、2年3年生)</li> </ul></th></t<>                                                                                                    | <ul> <li>日中連絡先を入力できます。(必須)</li> <li>※携帯電話をお持ちの場合、携帯電話を入力ください。</li> <li>※携帯電話をお持ちでない場合、固定電話番号を入力ください。</li> <li>宿白メンバーの情報を入力できます。(必須)</li> <li>※被扶養者として届出されている場合は保険証の記号・番号と続柄を選択し「読込」ボタンを押すと、年齢、性別氏名、が自動で反映されます。</li> <li>アック</li> <li>(必須)</li> <li>※被扶養者として届出されている場合は保険証の記号・番号と続柄を選択し「読込」ボタンを押すと、年齢、性別氏名、が自動で反映されます。</li> <li>(必須)</li> <li>(必須)</li> <li>※すり、「子供」欄にて該る選択肢を指定します。(小学1年生、2年3年生)</li> </ul>                                                                                                    |
| <ul> <li>              新品</li></ul>                                                                                                    | 1 泊2食付」       (ごさよう。(必須)       T         組合員との続柄       利用種別         本人       >       男       出版       太郎         一泊目:       1泊2食付 マ       1       1       1       1       1       1       1       1       1       1       1       1       1       1       1       1       1       1       1       1       1       1       1       1       1       1       1       1       1       1       1       1       1       1       1       1       1       1       1       1       1       1       1       1       1       1       1       1       1       1       1       1       1       1       1       1       1       1       1       1       1       1       1       1       1       1       1       1       1       1       1       1       1       1       1       1       1       1       1       1       1       1       1       1       1       1       1       1       1       1       1       1       1       1       1       1       1       1       1       1       1 <td< th=""><th>日中連絡先を入力できます。(必須)<br/>※携帯電話をお持ちの場合、携帯電話を入力ください。<br/>※携帯電話をお持ちでない場合、固定電話番号を入力ください。<br/>宿白メンバーの情報を入力できます。<br/>(必須)<br/>※被扶養者として届出されている場合<br/>は保険証の記号・番号と続柄を選択し<br/>「読入」ボタンを押すと、年齢、性別<br/>氏名、が自動で反映されます。<br/>(加)<br/>業者(家族)が子供の場合は、「子供」欄にて該<br/>る選択肢を指定します。(小学1年生、2年<br/>3年生)</th></td<>                                                                                                    | 日中連絡先を入力できます。(必須)<br>※携帯電話をお持ちの場合、携帯電話を入力ください。<br>※携帯電話をお持ちでない場合、固定電話番号を入力ください。<br>宿白メンバーの情報を入力できます。<br>(必須)<br>※被扶養者として届出されている場合<br>は保険証の記号・番号と続柄を選択し<br>「読入」ボタンを押すと、年齢、性別<br>氏名、が自動で反映されます。<br>(加)<br>業者(家族)が子供の場合は、「子供」欄にて該<br>る選択肢を指定します。(小学1年生、2年<br>3年生)                                                                                                    |
| ★ 次代 (月内)(三) へ、「<br>(年秋)(三) へ、「<br>(年秋)(三) へ、<br>(年秋)(三) へ、<br>(日中連絡が取れ)<br>(日中連絡が取れ)<br>(日中連絡がない)<br>(日中連絡が取れ)<br>(日中連絡がない)<br>(日中連絡がない)<br>(日中連絡がない)<br>(日中連絡がない)<br>(日中連絡がない)<br>(日中連絡がない)<br>(日中連絡がない)<br>(日中連絡がない)<br>(日中連絡がない)<br>(日中連絡がない)<br>(日中連絡がない)<br>(日中連絡)<br>(日中連絡)<br>(日中)<br>(日中) | 1 泊2食付」       (ごさよう。(必須)       T         組合員との続柄       利用種別         本人       >       男       出版       太郎         一泊目:       1泊2食付 ▼       13       13       13       13       13         方で、被扶養者料金でご利用できる方には、被保険者の記号・番号       小日目:       13       13       13       13       13         方で、被扶養者料金でご利用できる方には、被保険者の記号・番号       14       14       14       14       14       14         50       (本人)       に同泊する被保険者(家族)の氏名などの個人情より (気易)の記号・番号       14       14       14       14         9999       -       長男       第       長男       15       長男       15         9999       -       長男       第       長男       15       14       14       14       14       14       14       14       14       14       14       14       14       14       14       14       14       14       14       14       14       14       14       14       14       14       14       14       14       14       14       14       14       14       14       14       14       14       14       14       14       14       14       14       14       14       <                                                                                                    | <ul> <li>日中連絡先を入力できます。(必須)</li> <li>※携帯電話をお持ちの場合、携帯電話を入力ください。</li> <li>※携帯電話をお持ちでない場合、固定電話番号を入力ください。</li> <li>ごろください。</li> <li>酒店メンバーの情報を入力できます。(必須)</li> <li>※被扶養者として届出されている場合は保険証の記号・番号と続柄を選択し「読込」ボタンを押すと、年齢、性別氏名、が自動で反映されます。</li> <li>アック</li> <li>養者(家族)が子供の場合は、「子供」欄にて該る選択肢を指定します。(小学1年生、2年3年生)</li> <li>面の利用人数入力欄に未就学児童が含まれる場当動で未就学児童が選択されます。(必須)</li> <li>高歳以下」の年齢を入力してください。</li> </ul>                                                                                                    |
| <ul> <li>              新品</li></ul>                                                                                                    | 1 泊2食付」       (ごさよう。(此須)       T         組合員との続柄       利用種別         本人       >       男       出版       太郎         一泊目:       1泊2食付 ▼       13       13       13       13         方で、被扶養者料金でご利用できる方には、被保険者の記号・番号       小田谷長などの個人情       14       14       14       14         「白目:       1泊2食付 ▼       13       14       14       14       14       14         9999       -       9999       -       9999       -       9999       -       9999         9999       -       長男       第       第       第       14       14       14       14       14       14       14       14       14       14       14       14       14       14       14       14       14       14       14       14       14       14       14       14       14       14       14       14       14       14       14       14       14       14       14       14       14       14       14       14       14       14       14       14       14       14       14       14       14       14       14       14       14       14       14       14                                                                                                    | <ul> <li>日中連絡先を入力できます。(必須)</li> <li>※携帯電話をお持ちの場合、携帯電話を入力ください。</li> <li>※携帯電話をお持ちでない場合、固定電話番号を入力ください。</li> <li>電白メンバーの情報を入力できます。(必須)</li> <li>※被扶養者として届出されている場合は保険証の記号・番号と続柄を選択し「読込」ボタンを押すと、年齢、性別氏名、が自動で反映されます。</li> <li>アッア</li> <li>養者(家族)が子供の場合は、「子供」欄にて該る選択肢を指定します。(小学1年生、2年3年生)</li> <li>面の利用人数入力欄に未就学児童が含まれる場当動で未就学児童が選択されます。(必須)</li> <li>高歳以下」の年齢を入力してください。</li> </ul>                                                                                                    |
| ★ 次代 (外内)(三) へ、「<br>(保険)証の記号・番号<br>年齢 子供<br>9999-0009999<br>43才<br>日中連絡が取れ<br>着泊メンバー入力<br>**出版健保の資格がないが<br>**日グインユーザ以外の初<br>個人情報保護の観点に、<br>利用者区分<br>年齢 子供<br>被扶養者(家族)<br>8<br>オ 小学3年生 ×<br>被扶養者(家族)<br>3<br>オ 末就学児童 ×<br>その他<br>29<br>オ                                                                                                    | 1/日2食付」       Cさよう。(必須)       T         組合員との続柄       利用種別         本人       >       男       出版       太郎         一泊目:       1泊2食付 ▼       132食付 ▼       999 - 9999 - 9999       9999         ちて、被扶養者料金でご利用できる方には、被保険者の記号・番号       組合員との続柄       性別         なり読込ボタンを押しても表示されません。手入力してくたさい。       保険証の記号・番号       組合員との続柄       性別         9999       -       長男       男       要         9999       -       長男       男       要         9999       -       長男       男       要         1日:       1泊2食付 ▼       ●       ●       ●         一泊目:       木就学児童1▼       ●       ●       ●         一泊目:       1泊2食付 ▼       ●       ●       ●         一泊目:       1泊2食付 ▼       ●       ●       ●         一       -        ●       ●       ●         ●       -        ●       ●       ●       ●       ●       ●         ●       -         ●       ●       ●       ●       ●       ●       ●       ●       ●       ●       ●       ●       ●       ●       ●       <                                                                                                    | <ul> <li>日中連絡先を入力できます。(必須)</li> <li>※携帯電話をお持ちの場合、携帯電話を入力ください。</li> <li>※携帯電話をお持ちでない場合、固定電話番号を入力ください。</li> <li>ごろってたさい。</li> <li>富白メンバーの情報を入力できます。(必須)</li> <li>※被扶養者として届出されている場合は保険証の記号・番号と続柄を選択し「読込」ボタンを押すと、年齢、性別氏名、か自動で反映されます。</li> <li>アッア</li> <li>養者(家族)が子供の場合は、「子供」欄にて該る選択肢を指定します。(小学1年生、2年3年生)</li> <li>面の利用人数入力欄に未就学児童が含まれる場当動で未就学児童が選択されます。(必須)</li> <li>高歳以下」の年齢を入力してください。</li> </ul>                                                                                                    |

- ・国外保養所では利用種別の選択はできません。
- ・利用者の構成が間違っていた場合、前画面で利用人数を入力し直してください。 再度当画面を表示した際、既に入力済みの情報で再表示します。(同じ利用者区分のもののみ)

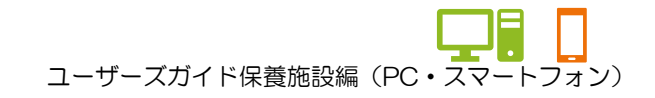

#### ★宿泊情報入力パターン例

例:組合員AさんとAさんの扶養に入っている妻、子供、未就学児童 各1名と
 組合員BさんとBさんの扶養に入っている妻、子供 各1名・計7名での申し込みの場合。
 Aさん保健証の記号・番号:9999-0009999-□グインユーザー
 Bさん保健証の記号・番号:8888-0008888

| 利用責任者                 | 入力                               |                           |                                |                           |                  |                          |               |                   |                                         |                |
|-----------------------|----------------------------------|---------------------------|--------------------------------|---------------------------|------------------|--------------------------|---------------|-------------------|-----------------------------------------|----------------|
| ※利用責任<br>宿泊され<br>当選後に | 者、宿泊メンバ・<br>1ない宿泊日があ<br>こ、保健施設事業 | ーの方は、<br>うる場合は、<br>課まで、 変 | 利用種別で「宿<br>利用種別は一旦<br>を更の旨をご連絡 | 泊なし」を<br>1「宿泊のa<br>そください。 | 選択して『            | 申し込み<br>、申し <sup>;</sup> | やを行う<br>込みを行う | ログインユー・<br>となります。 | ザーカ利用責任者                                |                |
| 保険調                   | 「の記号・番号                          | 細合                        | 音との続柄                          | 作物                        |                  |                          | <u> </u>      | 年之                |                                         |                |
| 在論                    | 子供                               |                           |                                | 11.01                     |                  | 利田                       | 通知            | 利用責任者             | 宮泊メンバーのア                                | うけ 利           |
| - AP                  |                                  | -+-1                      |                                |                           |                  |                          | ±,,,,         |                   |                                         |                |
| 999                   | 9-00099999                       | 47                        |                                | 5                         |                  | БР                       |               | 「日望」」て「日          | レトでキキナト                                 |                |
| 43才                   |                                  | 一泊目                       | : 1泊2食付                        | ~                         |                  |                          | _             |                   |                                         |                |
|                       | 日中連絡が取れ                          | る連絡先(                     | 携帯)                            | 999                       | - 9999           |                          | - 9999        |                   |                                         |                |
| 宿泊メンバ                 | 一入力                              |                           |                                |                           |                  |                          |               |                   |                                         |                |
| ※出版健保                 | の資格がない方                          | で、被扶養                     | 者料金でご利用                        | できる方に                     | は、被保障            | 食者の言                     | 3号・番          | 号を入力してく           | ださい。                                    |                |
| ※<br>ログイン<br>個人情報     | ユーザ以外の被<br>服保護の観点によ              | 保険者(本<br>り読込ボタ            | 人)に同泊する<br>シを押しても表             | 被保険者(<br>気っされませ           | (家族) のE<br>さん。手入 | も名なさ<br>カして              | この個人<br>ください  | 情報は、<br>N。        |                                         |                |
| 利                     | 用者区分                             | 保険証の                      | D記号·番号                         | 組合員と                      | この続柄             | 性別                       |               | 氏名                |                                         |                |
| 年齢                    | 子供                               |                           |                                |                           | 利用               | 種別                       |               |                   |                                         | クリア            |
|                       |                                  |                           |                                |                           | 7                | ۲                        |               |                   |                                         |                |
| 被保险者                  | (木人)                             | 8888                      |                                | 本人                        | ~                | 男                        | 出版            | t. b              |                                         |                |
|                       | 0100                             | 0008888                   |                                | 読込                        |                  | 0                        | Щліх          | 1930              | _                                       | クリア            |
| 10                    |                                  |                           |                                |                           |                  | y y                      | Bさん           | の家族なっ             |                                         |                |
| 43 才                  |                                  | 一泊目:[                     | 1.泊2食付 ✔                       |                           |                  |                          | Deru          |                   |                                         |                |
|                       |                                  |                           |                                |                           |                  | 0                        |               |                   |                                         |                |
| 被扶養者                  | (家族)                             | 8888                      |                                | 妻                         | <b>~</b>         | 男                        | 出版            | 棲B                |                                         |                |
|                       |                                  | 0008888                   | しょう ご家                         | 読込                        |                  | t<br>t                   |               | E                 | 3さんとご家族の                                | (ログイ           |
| 40                    | []                               |                           |                                |                           |                  |                          |               |                   | ンユーザー以外の                                | 保険             |
| オ                     | ~                                | 一泊目:                      | 成(本八)                          |                           |                  |                          |               |                   | 4・被扶養者) λ                               | カは、            |
|                       |                                  |                           |                                |                           |                  | ۲                        |               | ſ                 | 周人情報の観られ                                | ら【読            |
| 被扶養者                  | (家族)                             | 8888                      | 記ち・留ち                          | 男                         | ~                | 男                        | 出版            | 表男B               | 3】ボタンを畑!                                |                |
|                       |                                  | 0008888                   |                                | 読込                        |                  | 0                        |               |                   |                                         | Γ <del>Γ</del> |
| 7                     |                                  |                           | くたさい                           |                           |                  | ×                        |               |                   | 「牛団!」 「エク!」<br>フ ! !+主 <del>、</del> さわま | =++6           |
| 7                     | 小学2年生 ✔                          | 一泊目:                      |                                |                           |                  |                          |               | t =               |                                         | -              |
|                       |                                  |                           |                                |                           |                  | 0                        |               |                   | トヘリリルを (9                               | 0              |
| 被扶養者                  | (家族)                             | 9999                      | -                              | 妻                         | ~                | 男                        | 出版            | 春A                |                                         |                |
|                       |                                  | 0009999                   |                                | 読込                        |                  | ()<br>()<br>()           |               |                   |                                         | クリア            |
| 40                    |                                  |                           |                                |                           |                  |                          |               |                   | <b></b>                                 |                |
| 才                     | ~                                | 一泊目:                      | 1泊2食付 🖌                        |                           |                  |                          | Ach           | の家族入力             |                                         |                |
| 2                     |                                  |                           |                                |                           |                  | ۲                        |               |                   |                                         |                |
| 被扶養者                  | (家族)                             | 9999                      |                                | 長男                        | ~                | 男                        | 出版            | ₹男A               |                                         |                |
|                       |                                  | 0009999                   | 必ず、ご家                          | 読込                        |                  |                          |               |                   |                                         | クリア            |
| 7                     |                                  |                           | 族(本人)                          |                           |                  | ~                        |               |                   |                                         |                |
| 7                     | 小学2年生▼                           | 一泊目:                      | の保険証の                          |                           |                  |                          |               |                   |                                         |                |
|                       |                                  |                           | 記号・番号                          |                           |                  | 0                        |               |                   |                                         |                |
| 被扶棄書                  | (家族)                             | 9999                      | を入力して                          | ₹女                        | ~                | 男                        | 11.55         | ₹₩ A              |                                         |                |
| Erst VIXI             |                                  | 00099999                  | ください                           | 読込                        |                  | ۲                        |               | ~~~               |                                         | クリア            |
|                       |                                  |                           |                                |                           |                  | प्र                      |               |                   |                                         |                |
| 3                     | 未就学児童 ✔                          | 一泊目:                      | 未就学児童う✔                        |                           |                  |                          |               |                   |                                         |                |

※資格喪失後の組合員を宿泊メンバーに追加しての予約操作はできません。 【次に進む】ボタンクリック時、エラーメッセージが上部に表示されます。

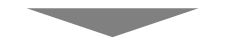

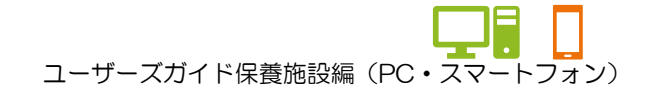

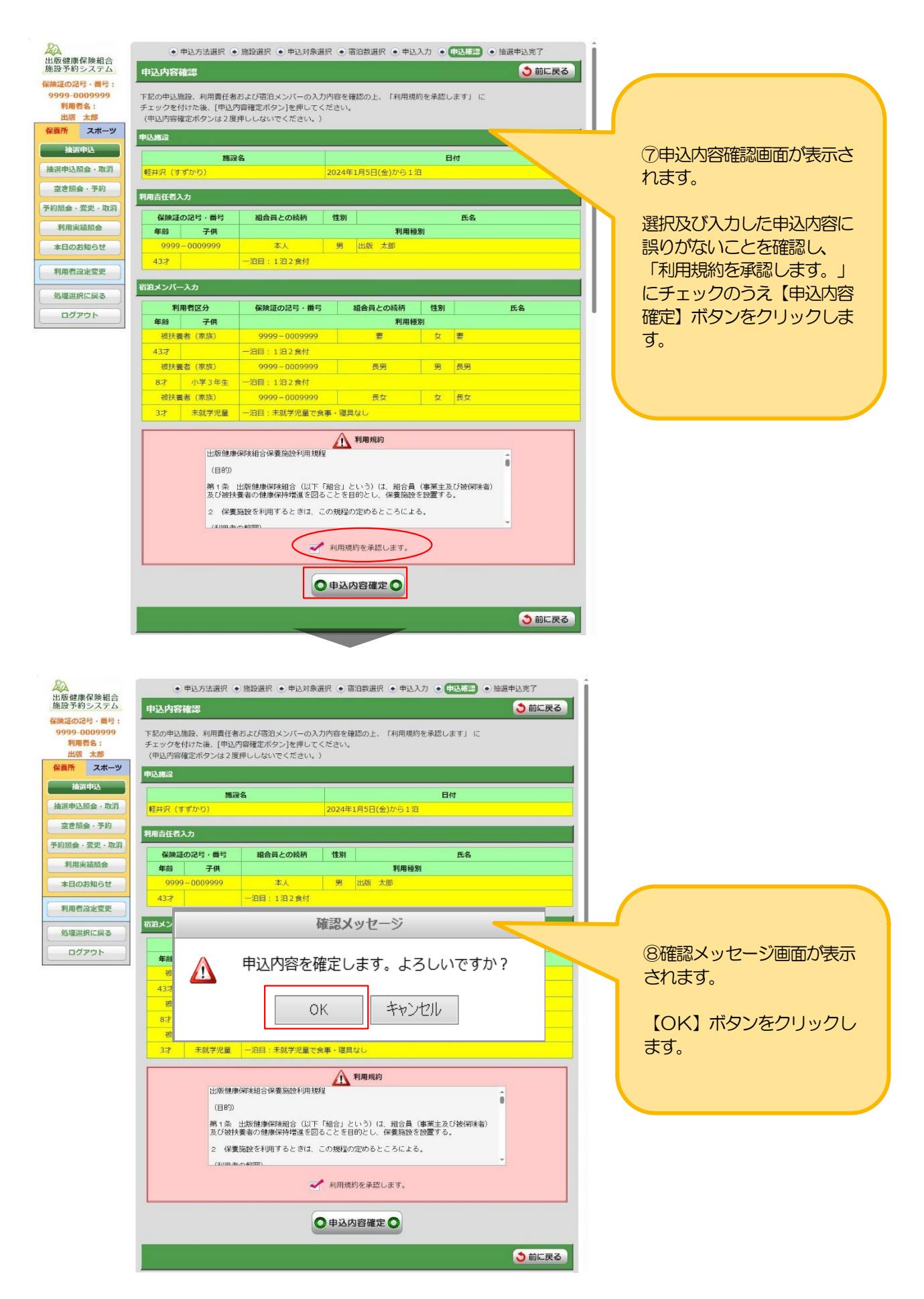

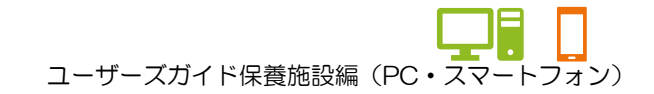

| Ph                               |                            |                    |               |        | 1                  |
|----------------------------------|----------------------------|--------------------|---------------|--------|--------------------|
| → 申込<br>出版健康保険組合<br>施設系約システム     | △方法選択 (●)施設選択 (●)甲込対象递<br> | 訳 (●) 宿泊数選択 (●) 申込 | 入力 • 甲込確認 • ( | 自選申込完了 |                    |
| 加設予約システム<br>抽選申込完了<br>保険証の記号・番号: | 7                          |                    |               | (      |                    |
| 9999-0009999 下記の内容で抽             | 選申込を受け付けました。               |                    |               |        | 9抽選申込完了画面が表示され、申   |
| 利用有有:[抽選甲込照会·<br>出版 太郎           | ・取消ボタン」を押し、抽選中込内容の例        | 認を行ってくたさい。         |               |        | い操作が完了します。         |
| 保養所スポーツ 抽選申込番号                   |                            |                    |               |        |                    |
| 抽選申込 2023-00673                  |                            |                    |               |        | ※タボタンの話明についてけ、次へ。  |
| ※満進中込留号」                         | は、加込用紙に記載9る文刊銀号ではの         | のうませんのでこ注意へたさ      | 610           |        | ※谷小ダノの記明に しいては、 次へ |
| 空き照会・予約                          |                            |                    |               |        | ージをこ参照くにさい。        |
| 予約照会・変更・取消                       | 施設名                        | 2024年1日5日(金)から1    | 日付            |        |                    |
| 利用実績照会                           | 797<br>                    | 2024+1月5日(金)// 51/ |               |        |                    |
| 本日のお知らせ 利用責任者入力                  |                            |                    |               |        |                    |
| 保険証の記                            | 3号・番号 組合員との続柄              | 性別                 | 氏名            |        |                    |
| 利用者設定変更 年齢 20000 の               | 子供 * 1                     | 利用種                | 閉             |        |                    |
| 処理選択に戻る 43才                      | -泊目:1泊2食付                  |                    |               |        |                    |
| םלקלם                            |                            |                    |               |        |                    |
| 宿泊メンバー入                          | <i>ђ</i>                   |                    |               |        |                    |
| 利用者                              | 経合 保険証の記号・番号               | 組合員との続柄            | 性別            | 氏名     |                    |
| 年齢                               | 子供<br>(家族) 9999-0009999    | 利用種                | 日本            |        |                    |
| 43才                              | 泊目:1泊2食付                   |                    |               |        |                    |
| 被扶養者                             | (家族) 9999-0009999          | 長男                 | 男長男           |        |                    |
| 8才 /                             | 小学3年生 一泊目:1泊2食付            |                    |               |        |                    |
| 被扶養者                             | (家族) 9999-0009999          | 長女                 | 女長女           |        |                    |
| 3才 3                             | 未就学児童(一泊目:未就学児童で食          | 事・寝具なし             |               |        |                    |
|                                  |                            |                    |               | _      |                    |
|                                  | 同条件で申込を続ける別条件で申請           | とを続ける 抽選申込一覧       | 照会 申込方法選択に戻   | 10     |                    |
|                                  |                            |                    |               |        |                    |
|                                  |                            |                    |               |        |                    |
|                                  |                            |                    |               |        |                    |
|                                  |                            |                    |               |        |                    |
| 連続で宿泊できる日                        | 釵                          |                    |               |        |                    |
|                                  |                            |                    |               |        |                    |
| 国内直営保養施設、                        | 年間契約施設、季                   | 節契約施設              |               |        |                    |
| ⇒最大2泊まで                          | で申し込み可能です                  | 、※月末日の             | のみ1泊电         | 入みが可能  | हल्बू              |
|                                  |                            |                    |               | -,,    |                    |
| 国内・ハロイ                           |                            |                    |               |        |                    |
|                                  |                            |                    |               |        |                    |
|                                  |                            | ہ<br>میں 112 م     |               |        |                    |
|                                  | •4冶6日(月                    | 曜日出先、工             | 曜日帰者)         |        |                    |
| Bコース・・                           | •3泊5日(金                    | 曜日出発、火             | (曜日帰看)        |        |                    |
| Cコース・・                           | •7泊9日(金                    | 曜日出発、翌             | 週土曜日帰         | 着)     |                    |
|                                  |                            |                    |               |        |                    |
| 同一登録番号、同一                        | -抽選グループ、                   | 同一利用F              | での抽選          | 申込を複数  | 数件申込されても、          |

当選は「1件」のみとなります。

(例)

①A さん登録番号で「すずかり」で2024年5月3日~2泊を抽選申込
 ②A さん登録番号で「すずかり」で2024年5月4日~2泊を抽選申込
 ③A さん登録番号で「すみのくら」で2024年5月4日~2泊を抽選申込
 ⇒ ①が「当選」となれば、②と③は重複制限により「落選」となります。

※宿泊メンバーが被っていても落選となります。

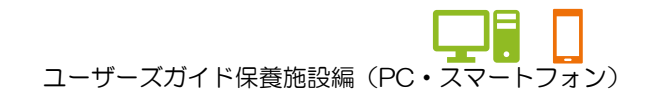

★各ボタンの説明(抽選申込完了画面)

| 同条件で申込を続ける | ⑤の「抽選申込対象宿泊数選択画面」に戻り、同じ施設、同じ申込内容<br>(宿泊開始日、宿泊数、宿泊人数の値が残る)で続けて申し込みができ<br>ます。     |
|------------|---------------------------------------------------------------------------------|
| 別条件で申込を続ける | ⑤の「抽選申込対象宿泊数選択画面」に戻り、同じ施設、違う申込内<br>容(宿泊開始日、宿泊数、宿泊人数の値がクリアされる)で続けて申<br>し込みができます。 |
| 抽選申込一覧照会   | 「抽選申込一覧照会画面」に移動し、自身が申し込みした抽選申込の<br>一覧及び詳細を確認できます。                               |
| 申込方法選択に戻る  | ②の「申込方法選択画面」に戻ります。                                                              |

ユーザーズガイド保養施設編 (PC・スマートフォン)

#### 3. 抽選申込の内容を変更する

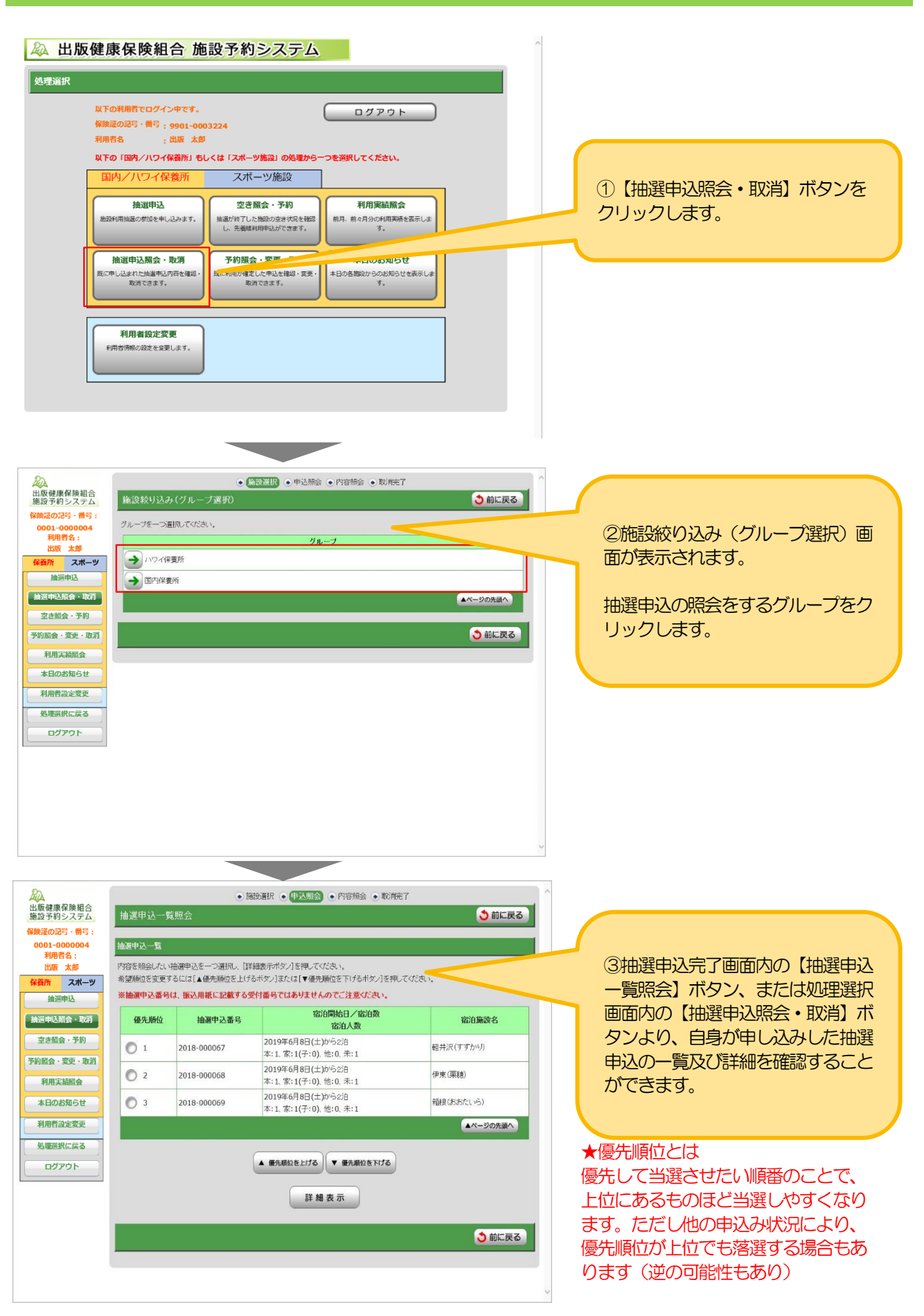

![](_page_23_Picture_0.jpeg)

#### 3. 抽選申込の内容を変更する

★抽選申込の優先順位を変更する場合(抽選申込一覧照会画面)

| (の記号・留号:      | -          |                                |                                                     |           |
|---------------|------------|--------------------------------|-----------------------------------------------------|-----------|
| 利用者名:         | 抽選申込一覧     |                                |                                                     |           |
| 出版太郎          | 内容を照会したい   | 抽選申込を一つ選択し、【詳                  | 細表示ボタン]を押してください。                                    | -/A*-00   |
| <b>竹 スポーツ</b> | 布望順位を変更り   | るには[▲優先]開业を上げ<br>(1 坂辺田鮮仁記載する専 | ロボダノ」または↓▼優先I関型を下げるボダノ」を押して<br>Sは素品ではありませんのでご注音くだれい | locan.    |
| 旗进中心          |            | NA C BEDESTE BELV-BELWA 7 W S  |                                                     |           |
| 申込照会・取消       | 優先順位       | 抽選申込番号                         | 宿泊人数                                                | 宿泊施設名     |
| き照会・予約        | 0 1        | 2018-000067                    | 2019年6月8日(土)から2泊<br>本:1、家:1(子:0)、他:0、未:1            | 軽井沢(すずかり) |
| 用実績照会         | 0 2        | 2018-000068                    | 2019年6月8日(土)から2泊<br>本:1、家:1(子:0)、他:0、未:1            | 伊東(栗穂)    |
| 日のお知らせ        | <b>9</b> 3 | 2018-000069                    | 2019年6月8日(土)から2泊<br>本:1、家:1(子:0)、他:0、未:1            | 箱根(おおたいら) |
| 相設定変更         |            |                                |                                                     | ▲ページの先頭へ  |
| 聖選択に戻る        | -          |                                |                                                     |           |

★①優先順位を変更したい抽選申 込を選択(クリック)し、一覧下 部の【▲優先順位を上げる】ボタ ン、または【▼優先順位を下げ る】ボタンをクリックします。

※左図は【▲優先順位を上げる】 ボタンでの説明となります。

| 2 リーキョンヘナム                       | 10164-17-3           | L'All Z.                       |                                                | し別に戻る     |
|----------------------------------|----------------------|--------------------------------|------------------------------------------------|-----------|
| 融の記号・番号:<br>001-0000004<br>利用者名: | 抽選申込一覧               | _                              |                                                |           |
| 出版 太郎<br>第所 スポーツ                 | 内容を照会したい<br>希望順位を変更す | 抽選申込を一つ選択し、[詳<br>るには[▲優先順位を上げる | 舗表示ボタン]を押してください。<br>るボタン]または[▼優先順位を下げるボタン]を押して | (Kisu,    |
| 抽選申込                             | ※抽選申込番号              | は、振込用紙に記載する受                   | 討番号ではありませんのでご注意ください。                           |           |
| <b>資申込照会・取消</b>                  | 優先順位                 | 抽選申込番号                         | 宿泊開始日/宿泊数<br>宿泊人数                              | 宿泊施設名     |
| とき照会・予約                          | 01                   | 2018-000067                    | 2019年6月8日(土)から2泊<br>本:1 家:1(子:0) 他:0 未:1       | 軽井沢(すずかり) |
| 照会・変更・取消<br>利用主結昭会               | <b>9</b> 2           | 2018-000069                    | 2019年6月8日(土)から2泊<br>本:1、家:1(子:0)、他:0、未:1       | 箱根(おおたいら) |
| は日のお知らせ                          | O 3                  | 2018-000068                    | 2019年6月8日(土)から2泊<br>本:1、家:1(子:0)、他:0、未:1       | 伊東(栗穂)    |
| 川用者設定変更                          |                      |                                |                                                | ▲ページの先頭へ  |
| 「理念現に良え」                         |                      |                                |                                                |           |

★②左図の場合、優先順位が「3」 から「2」へ上がります。

![](_page_24_Picture_0.jpeg)

### 4. 抽選申込を取消す

| 🔉 出版健康保険組合 施設予約システム                                                                                                    |                                                  |
|----------------------------------------------------------------------------------------------------|--------------------------------------------------|
| 処理避沢                                                                                                    |                                                  |
| 以下の利用者でログイン中です。<br>保険道の2号・単号:9901-0003224<br>利用者名 :出版 太郎<br>以下の「国内/ハワイ保査所」もしくは「スポーツ施設」の処理から一つを選択してください。<br>国内/ハワイ保査所 スポーツ施設                                                                                                    | <ol> <li>【抽選申込照会・取消】ボタンを<br/>クリックします。</li> </ol> |
|                                                                                                    |                                                  |
| mbd/wifimblob/bidを中したのより     mbd/wifi/bid/mid/     mbd/wifi/bid/mid/     mbd/wifi/bid/wifi/bid |                                                  |
| 利用者設定変更<br>利用有情報の設定を発展します。                                                                                                    |                                                  |
|                                                                                                    |                                                  |
| ▲     ▲     ▲     ▲     ▲     ▲     ▲     ▲     ▲     ▲     ▲     ▲     ▲     ▲     ▲     ▲     ▲     ▲     ▲     ▲     ▲     ▲     ▲     ▲     ▲     ▲     ▲     ▲     ▲     ▲     ▲     ▲     ▲     ▲     ▲     ▲     ▲     ▲     ▲     ▲     ▲     ▲     ▲     ▲     ▲     ▲     ▲     ▲     ▲     ▲     ▲     ▲     ▲     ▲     ▲     ▲     ▲     ▲     ▲     ▲     ▲     ▲     ▲     ▲     ▲     ▲     ▲     ▲     ▲     ▲     ▲     ▲     ▲     ▲     ▲     ▲     ▲     ▲     ▲     ▲     ▲     ▲     ▲     ▲     ▲     ▲     ▲     ▲     ▲     ▲     ▲     ▲     ▲     ▲     ▲     ▲     ▲     ▲     ▲     ▲     ▲     ▲     ▲     ▲     ▲     ▲     ▲     ▲     ▲     ▲     ▲     ▲     ▲     ▲     ▲     ▲     ▲     ▲     ▲     ▲     ▲     ▲     ▲     ▲     ▲     ▲     ▲     ▲     ▲     ▲     ▲     ▲     ▲     ▲     ▲     ▲     ▲     ▲     ▲     ▲     ▲     ▲     ▲     ▲     ▲     ▲     ▲     ▲     ▲     ▲     ▲     ▲     ▲     ▲     ▲     ▲     ▲     ▲     ▲     ▲     ▲     ▲     ▲     ▲     ▲     ▲     ▲     ▲     ▲     ▲     ▲     ▲     ▲     ▲     ▲     ▲     ▲     ▲     ▲     ▲     ▲     ▲     ▲     ▲     ▲     ▲     ▲     ▲     ▲     ▲     ▲     ▲     ▲     ▲     ▲     ▲     ▲     ▲     ▲     ▲     ▲     ▲     ▲     ▲     ▲     ▲     ▲     ▲     ▲     ▲     ▲     ▲     ▲     ▲     ▲     ▲     ▲     ▲     ▲     ▲     ▲     ▲     ▲     ▲     ▲     ▲     ▲     ▲     ▲     ▲     ▲     ▲     ▲     ▲     ▲     ▲     ▲     ▲     ▲     ▲     ▲     ▲     ▲     ▲     ▲     ▲     ▲     ▲     ▲     ▲     ▲     ▲     ▲     ▲     ▲     ▲     ▲     ▲     ▲     ▲     ▲     ▲     ▲     ▲     ▲     ▲     ▲     ▲     ▲     ▲     ▲     ▲     ▲     ▲     ▲     ▲     ▲     ▲     ▲     ▲     ▲     ▲     ▲     ▲     ▲     ▲     ▲     ▲     ▲     ▲     ▲     ▲     ▲     ▲     ▲     ▲     ▲     ▲     ▲     ▲     ▲     ▲     ▲     ▲     ▲     ▲     ▲     ▲     ▲     ▲     ▲     ▲     ▲     ▲     ▲     ▲     ▲     ▲     ▲     ▲     ▲     ▲     ▲     ▲     ▲     ▲     ▲     ▲     ▲     ▲     ▲     ▲     ▲     ▲     ▲     ▲     ▲     ▲     ▲     ▲    |                                                  |
| <ul> <li>保険運の記号・番号:</li> <li>0001-0000004</li> <li>利用者名:</li> <li>出版 太郎</li> <li>伊賀所 スポーツ</li> <li>出版健康保険組合 ハワイ保養所</li> <li>→ 出版健康保険組合 国内保養所</li> </ul>                                                                                                    | ②施設絞り込み(グループ選択)画<br>面が表示されます。                    |
|                                                                                                    | 抽選申込を行ったグループ(施設)<br>を選択(クリック)します。                |
| 利用実績版会<br>本日のお知らせ<br>利用者設定変更<br>加限当切て声素                                                                                                    |                                                  |
| <b>ログアウト</b>                                                                                                    |                                                  |
|                                                                                                    |                                                  |

![](_page_25_Picture_0.jpeg)

#### 4. 抽選申込を取消す

| 内容を照会したい推<br>希望順位を変更する<br>※抽選申込番号に                                                                                                    | 曲選申込を一つ選択し、[許<br>るには[▲優先順位を上げ<br>よ、振込用紙に記載する?                                                                                                    | 「細表示ボタン]を押<br>るボタン]または[▼<br>そ <b>付番号ではあり</b> ま                                                                                                    | してください。<br>優先順位を下げるボタン]を<br><b>せんのでご注意くださ</b> い。                                                                                                    | を押してくださ                                                                                                    | .1.                                       |      | れます。                                               |
|----------------------------------------------------------------------------------------------------|----------------------------------------------------------------------------------------------------|----------------------------------------------------------------------------------------------------|----------------------------------------------------------------------------------------------------|----------------------------------------------------------------------------------------------------|-------------------------------------------|------|----------------------------------------------------|
| 優先順位                                                                                                    | 抽選申込番号                                                                                                    |                                                                                                    | 宿泊開始日/宿泊数<br>宿泊人数                                                                                                    |                                                                                                    | 宿泊施設名                                     |      | 取消したい抽選申込を選択                                       |
| .1                                                                                                    | 2018-000052                                                                                                    | 2019年12月1日<br>本:1、家:1(子:                                                                                                    | 日(日)から1泊<br>0)、他:1、未:1                                                                                                    |                                                                                                    | 箱根(おおたいら)                                 |      | ック)し、【詳細表示】7                                       |
| O 2                                                                                                    | 2018-000053                                                                                                    | 2020年1月1日<br>本:1、农:2(子:                                                                                                    | (祝)から2泊<br>0)、他:0、未:0                                                                                                    |                                                                                                    | 箱根(おおたいら)                                 |      | クリックします。                                           |
| O 3                                                                                                    | 2018-000054                                                                                                    | 2019年12月7日<br>本:1、家:1(子:                                                                                                    | 日(土)から1泊<br>0)、他:0、未:0                                                                                                    |                                                                                                    | 日光(つがのぎ)                                  |      |                                                    |
|                                                                                                    |                                                                                                    | (                                                                                                    |                                                                                                    | .)                                                                                                    | ▲ページの先                                    |      |                                                    |
|                                                                                                    |                                                                                                    | ▲ 優先順位を上げ                                                                                                    | る ▼ 優先順位を下げる<br>                                                                                                    | 5                                                                                                    |                                           |      |                                                    |
|                                                                                                    |                                                                                                    | 01                                                                                                    |                                                                                                    |                                                                                                    |                                           |      | ※上図:                                               |
|                                                                                                    |                                                                                                    |                                                                                                    |                                                                                                    |                                                                                                    | <b>3</b> 前に                               | に戻る  | 選択(クリック)後の状                                        |
|                                                                                                    |                                                                                                    |                                                                                                    |                                                                                                    |                                                                                                    |                                           | ~    |                                                    |
|                                                                                                    |                                                                                                    |                                                                                                    |                                                                                                    |                                                                                                    |                                           |      |                                                    |
|                                                                                                    |                                                                                                    |                                                                                                    |                                                                                                    |                                                                                                    |                                           |      |                                                    |
|                                                                                                    |                                                                                                    |                                                                                                    |                                                                                                    |                                                                                                    |                                           |      |                                                    |
|                                                                                                    | ۲                                                                                                    | 施設選択 💿 申込                                                                                                    | 照会 • 内容照会 • 日                                                                                                    | 取消完了                                                                                                    |                                           |      |                                                    |
| 抽選申込内容                                                                                                    | 容照会                                                                                                    |                                                                                                    |                                                                                                    |                                                                                                    | 31                                        | 前に戻る |                                                    |
| 選択された抽選申                                                                                                    | 1込の詳細は以下の通りで                                                                                                    | <b></b> .                                                                                                    |                                                                                                    |                                                                                                    |                                           |      |                                                    |
| 抽選申込番号                                                                                                    |                                                                                                    |                                                                                                    |                                                                                                    |                                                                                                    |                                           |      |                                                    |
| 2018-00004<br>※抽躍申込業品                                                                                                    | 8<br>は、振込用紙に記載する                                                                                                    | 受付番号ではあい                                                                                                    | ませんのでご注音ください                                                                                                    |                                                                                                    |                                           |      | 4)地選甲込内谷照会画面                                       |
|                                                                                                    | ······································                                                                                                    |                                                                                                    | and the second second                                                                                                    | *                                                                                                    |                                           |      |                                                    |
| 申込施設                                                                                                    |                                                                                                    |                                                                                                    |                                                                                                    |                                                                                                    |                                           |      | C1129°                                             |
| 申込施設                                                                                                    | 施設名                                                                                                    |                                                                                                    |                                                                                                    | 日付                                                                                                    |                                           |      | Cricg。<br>取消したい抽選申込であ                              |
| 申込施設<br><mark>軽井沢(すずかい</mark>                                                                                                    | <b>施設名</b><br>小                                                                                                    | 2019年                                                                                                    | 9月1日(日)から1泊                                                                                                    | 日付                                                                                                    |                                           |      | Criag。<br>取消したい抽選申込であ<br>を再度確認し、【取消】】              |
| 申込施設<br>軽井沢(すずかい<br>利用責任者入力                                                                                                    | <b>施設名</b><br>功                                                                                                    | 2019年                                                                                                    | 9月1日(日)から1泊                                                                                                    | 日付                                                                                                    |                                           |      | CTILG9。<br>取消したい抽選申込であ<br>を再度確認し、【取消】<br>をクリックします。 |
| <ul> <li>申込施設</li> <li>軽井沢(すずかい</li> <li>利用責任者入力</li> <li>保険証の調</li> <li>在金</li> </ul>                                                                                                    | 施設名<br>功<br>25·番号 組合員<br>子供                                                                                                    | 2019年<br>との続柄 性                                                                                                    | 9月1日(日)から1泊<br>別                                                                                                    | 日付氏                                                                                                    | 3                                         |      | Criag。<br>取消したい抽選申込であ<br>を再度確認し、【取消】<br>をクリックします。  |
| <ul> <li>申込施設</li> <li>軽井沢(すずかい</li> <li>利用責任者入力</li> <li>保険証の書</li> <li>年齢</li> <li>0300-00</li> </ul>                                                                                                    | 施設名<br>別<br>に号•番号 組合員<br>子供 2000002 :                                                                                                    | 2019年<br>2019年<br>との続柄 性<br>5<br>年人                                                                                                    | 59月1日(日)から1泊<br>別<br>利用種別<br>8<br>出版本人                                                                                                    | 日付<br>氏<br>り                                                                                                    | 3                                         |      | Cれより。<br>取消したい抽選申込であ<br>を再度確認し、【取消】<br>をクリックします。   |
| <ul> <li>申込施設</li> <li>軽井沢(すずかい</li> <li>利用責任者入力</li> <li>保険証の話</li> <li>年齢</li> <li>0300-00</li> <li>29才</li> </ul>                                                                                                    | 施設名<br>次)<br>2G5・番号 相合員<br>子供<br>000002 こ<br>一泊目:1)                                                                                                    | 2019年<br>2019年<br>との続柄 1住<br>た人 男<br>白2寛付                                                                                                    | 59月1日(日)から1泊<br>別<br>利用種別<br>5 出版本人                                                                                                    | 日付<br>氏<br>り                                                                                                    | 3                                         |      | Cれより。<br>取消したい抽選申込であ<br>を再度確認し、【取消】<br>をクリックします。   |
| <ul> <li>申込施設</li> <li>軽井沢(すずかい</li> <li>利用責任者入力</li> <li>保険証の量</li> <li>年齢</li> <li>0300-00</li> <li>29才</li> <li>宿泊メンバー入力</li> </ul>                                                                                                    | 施設名<br>次)<br>2035-番号 相合員<br>子供 20000002 2:<br>→18目:11<br>カ                                                                                                    | 2019年<br>との続柄 性<br>た人 月<br>台2寛付                                                                                                    | 1日(日)から1泊<br>別<br>利用種別<br>男<br>出版本人                                                                                                    | 日付<br>氏<br>リ                                                                                                    | 3                                         |      | Cれより。<br>取消したい抽選申込であ<br>を再度確認し、【取消】:<br>をクリックします。  |
| <ul> <li>中込施設</li> <li>軽井沢(すずかい</li> <li>利用責任者入力</li> <li>保険証の品</li> <li>年齢</li> <li>0300-00</li> <li>29才</li> <li>宿泊メンバー入っ</li> <li>利用者</li> <li>年齢</li> </ul>                                                                                                    | 施設名<br>施設名<br>289-番号 相合員<br>子供 4<br>0000002 :<br>一泊目:17<br>カ<br>区分 保険証<br>子供                                                                                                    | 2019年       との続柄     性1       本人     男       台2食付                                                                                                    | 9月1日(日)から1泊<br>別<br>利用種別<br>豊 出版本人<br>組合員との続柄<br>利用種類                                                                                                    | 日付<br>氏<br>リ<br>11<br>12別<br>1                                                                                                    | 3<br>K8                                   |      | Cれより。<br>取消したい抽選申込であ<br>を再度確認し、【取消】<br>をクリックします。   |
| 中込施設<br>軽井沢(すずかい<br>利用責任者入力<br>保険証の記<br>年齢<br>0300-0<br>29才<br>裕泊メンバー入入<br>利用者<br>年齢<br>歳決要者                                                                                                    | 施設名<br>次)<br>289・番号 組合員<br>子供 =<br>0000002 :<br>→泊目:1)<br>か<br>だ分 保険証<br>子供 =<br>((茨族) 0300                                                                                                    | 2019年<br>との続柄 性<br>たの続柄 生<br>りの記号・番号<br>                                                                                                    | 29月1日(日)から1泊<br>別<br>利用種別<br>豊 出版本人<br>組合員との続柄<br>利用種別<br>要                                                                                                    | 日付<br>氏<br>り<br>性別<br>リ<br>シ                                                                                                    | 3<br>                                     |      | Cれより。<br>取消したい抽選申込であ<br>を再度確認し、【取消】<br>をクリックします。   |
| <ul> <li>中込施設</li> <li>軽井沢(すずかい</li> <li>利用責任者入力</li> <li>保険証の話</li> <li>年齢</li> <li>0300-00</li> <li>29才</li> <li>宿泊メンバー入ス</li> <li>福泊メンバー入ス</li> <li>利用者</li> <li>年齢</li> <li>支払す</li> <li>※計算者</li> <li>24才</li> <li>※計算者</li> </ul>                                                                                                    | 施設名<br>施設名<br>子供<br>子供<br>の00002<br>二泊目:13<br>か<br>経分<br>保険証<br>子供<br>((家族) 0300<br>-(泊目:13)<br>((家族) 0300                                                                                                    | 2019年<br>との続析 住<br>た人 9<br>約2度付<br>の記号・番号<br>0-0000002<br>約2度付                                                                                                    | 19月1日(日)から1泊<br>列 利用種別<br>引 出版本人<br>組合員との続析<br>利用種別<br>変<br>-<br>-<br>-<br>-<br>-<br>-<br>-<br>-<br>-<br>-<br>-<br>-<br>-                                                                                                    | 日付<br>氏<br>リ<br>1<br>1<br>1<br>1<br>2<br>2<br>1<br>1<br>1<br>2<br>2<br>1<br>1<br>1<br>2<br>2<br>1<br>1<br>1<br>2<br>2<br>1<br>1<br>1<br>1<br>1<br>1<br>1<br>1<br>1<br>1<br>1<br>1<br>1<br>1<br>1<br>1<br>1<br>1<br>1<br>1 | 3<br>氏名<br>版要<br>版表典                      |      | Cれより。<br>取消したい抽選申込であ<br>を再度確認し、【取消】<br>をクリックします。   |
| <ul> <li>中込施設</li> <li>転用責任者入力</li> <li>保険証の品</li> <li>年齢</li> <li>0300-00</li> <li>29才</li> <li>宿泊メンバー入力</li> <li>宿泊メンバー入力</li> <li>和用者</li> <li>なけ、愛古</li> <li>なけ、愛古</li> <li>24才</li> <li>彼け、愛古</li> <li>19才</li> </ul>                                                                                                    |                                                                                                    | 2019年<br>との続柄 112<br>た人 5<br>白2食付<br>の記号・番号<br>                                                                                                    | <ul> <li>9月1日(日)から1/泊</li> <li>利用種別</li> <li>利用種別</li> <li>出版本人</li> <li>組合員との続柄</li> <li>利用種別</li> <li>要</li> <li>長男</li> </ul>                                                                                                    | 日付<br>氏<br>リ<br>リ<br>女<br>世<br>男<br>し                                                                                                    | 3<br>氏名<br>版要<br>版長男                      |      | Cれより。<br>取消したい抽選申込であ<br>を再度確認し、【取消】<br>をクリックします。   |
| <ul> <li>中込施設</li> <li>軽井沢(すずかい</li> <li>利用責任者入力</li> <li>保険証の品</li> <li>年齢</li> <li>3300-00</li> <li>29才</li> <li>宿泊メハバー入力</li> <li>不利用者</li> <li>年齢</li> <li>24才</li> <li>被決費者</li> <li>19才</li> <li>被決費者</li> <li>24式</li> </ul>                                                                                                    | 施設名<br>第28・番号 相合員<br>子供 (<br>2000002 第<br>一治目:17<br>内<br>(<br>(<br>32%) (<br>42%) (<br>3000<br>子供 (<br>3000<br>(<br>3000<br>(<br>3000)<br>(<br>3000<br>(<br>3000<br>(<br>3000)<br>(<br>3000)<br>(<br>3000<br>(<br>3000)<br>(<br>3000<br>(<br>3000)<br>(<br>3000<br>(<br>3000)<br>(<br>3000<br>(<br>3000)<br>(<br>3000)<br>(<br>300)<br>(<br>3000)<br>(<br>3000)<br>(<br>3000)<br>(<br>300)<br>(<br>300)<br>(<br>3000)<br>(<br>300)<br>(<br>30)<br>(<br>30)<br>(<br>30))<br>(<br>30)<br>(<br>30))<br>(<br>30)<br>(<br>30))<br>(<br>30))<br>(<br>30))<br>(<br>30))<br>(<br>30))<br>(<br>30))<br>(<br>30))<br>(<br>30))<br>(<br>30))<br>(<br>30))<br>(<br>30))<br>(<br>30))<br>(<br>30))<br>(<br>30))<br>(<br>))<br>( | 2019年<br>との続析 住住<br>なん 9<br>自会食付<br>の記号・番号<br>のこ号・番号<br>しーの000002<br>自会食付<br>しーの000002<br>自会食付<br>しーの000002                                                                                                    | 139月1日(日)から1泊<br>別 利用種別<br>週 出版本人<br>組合員との続柄<br>利用種別<br>変<br>長男<br>二男                                                                                                    | 日付<br>氏<br>引<br>文<br>出<br>男<br>、<br>出<br>、<br>、<br>、<br>、<br>、<br>、<br>、<br>、<br>、<br>、<br>、<br>、<br>、<br>、<br>、<br>、                                                                                                    | 3<br>氏名<br>版要<br>版是男                      |      | Cれより。<br>取消したい抽選申込であ<br>を再度確認し、【取消】<br>をクリックします。   |
| <ul> <li>中込施設</li> <li>転井沢(すずかい</li> <li>利用責任者入力</li> <li>保険証の品</li> <li>年齢</li> <li>0300-00</li> <li>29才</li> <li>宿泊メンバー入っ</li> <li>7</li> <li>7</li> <li></li></ul> |                                                                                                    | 2019年           との続柄         12           本人         男           自2食付         -           の記号・番号         -           白2食付         -           シー000002         -           白2食付         -           シー000002         -           白2食付         -           シー000002         -           白2食付         -           シー000002         -           白2食付         -           シー000002         - | :9月1日(日)から1/泊       別     利用種別       週     出版本人       建合員との結析     利用種別       夏     民男       二男     二男                                                                                                    | 日付<br>氏<br>川<br>9                                                                                                    | 5                                         |      | Cれより。<br>取消したい抽選申込であ<br>を再度確認し、【取消】<br>をクリックします。   |
| <ul> <li>中込施設</li> <li>              ゼ             ゼ</li></ul>                                                                                                    |                                                                                                    | 2019年<br>との続柄 11<br>たの続柄 11<br>たの続柄 11<br>たの続柄 11<br>月<br>白倉食付<br>トー0000002<br>白倉食付<br>トー0000002<br>白倉食付<br>トー0000002<br>白倉食付<br>トー0000002<br>白倉食付<br>トー0000002                                                                                                    | 19月1日(日)から1泊<br>3月1日(日)から1泊<br>利用種別<br>日<br>1日(日)から1泊<br>利用種別<br>変<br>1日(日)から1泊<br>1日(日)から1泊<br>1日(日)<br>1日(日)から1泊<br>1日(日)<br>1日(日) | 日付<br>氏<br>1<br>1<br>1<br>5<br>5<br>5<br>5<br>5<br>5<br>5<br>5<br>5<br>5<br>5<br>5<br>5                                                                                                    | 3<br>氏名<br>版要<br>版具<br>版一男                |      | Cれより。<br>取消したい抽選申込であ<br>を再度確認し、【取消】<br>をクリックします。   |
| <ul> <li>申込施設</li> <li>         利用責任者入力         保険証の言         年齢         0300-00         29才         宿泊メンバースス         宿泊メンバースス         第二日本部         第二日本部         第二日本部         第二日本部         第二日本部         第二日本部         第二日本部         第二日本部         第二日本部         第二日本部         第二日本部         第二日本部         第二日本部         第三日本部         第三日本部          第三日本部         第三日本部</li></ul>                                                                                                    | 施設名       施設名       パ)       25-番号     地合員       グ)     (1)       7代     (1)       7代     (1)       7代     (1)       7代     (1)       7代     (1)       7代     (1)       7代     (1)       7代     (1)       (1)     (1)       (1)     (1)       (1)     (1)       (1)     (1)       (1)     (1)       (1)     (1)       (1)     (1)       (1)     (1)                                                                                                    | 2019年       との続析     住主       本人     勇       台2食付     -       の記号・番号     -       白2食付     -       0-0000002     -       白2食付     -       0-0000002     -       白2食付     -       0-0000002     -       白2食付     -       0-0000002     -       白2食付     -       第二児児童で食事・寝                                                                                                    | 1日(日)から1泊<br>別 利用種別<br>週 出版本人<br>組合員との続析<br>利用種別<br>変<br>三男<br>二男<br>長女<br>長女                                                                                                    | 日付 「                                                                                                    | 3<br>氏名<br>版要<br>版是男<br>版是文               |      | Cれより。<br>取消したい抽選申込であ<br>を再度確認し、【取消】<br>をクリックします。   |
| <ul> <li>中込施設</li> <li>転井沢(すずかい</li> <li>利用責任者入力</li> <li>保険証の品</li> <li>年齢</li> <li>0300-00</li> <li>29才</li> <li>宿泊メンバー入っ</li> <li>7</li> <li>宿泊メンバー入っ</li> <li>7</li> <li>7</li> <li>8</li> <li>7</li> <li>7</li> <li>7</li> <li>7</li> <li>7</li> <li>7</li> <li>7</li> <li>7</li> <li>7</li> <li>7</li> <li>7</li> <li>7</li> <li>7</li> <li>7</li> <li>7</li> <li>7</li> <li>7</li> <li>7</li> <li>7</li> <li>7</li> <li>7</li> <li>7</li> <li>7</li> <li>7</li> <li>7</li> <li>7</li></ul>    | 施設名           施設名         組合具           プリ                                                                                                    | 2019年<br>との続析 1生<br>お人 9<br>お2度付<br>の記号・番号<br>0000002                                                                                                    | :9月1日(日)から1/泊<br>列<br>利用種別<br>理<br>単版本人<br>利用種の<br>要<br>月<br>日<br>(日)<br>(日)<br>(日)<br>(日)<br>(日)<br>(日)<br>(日)                                                                                                    | 日付<br>氏<br>川<br>(竹3)<br>(竹3)<br>(寸3)<br>(寸3)<br>(寸3)<br>(寸3)<br>(寸3)<br>(寸3)<br>(寸3)<br>(寸                                                                                                    | 5<br><b>氏名</b><br>版要<br>版具男<br>版二男<br>服長女 |      | Cれより。<br>取消したい抽選申込であ<br>を再度確認し、【取消】<br>をクリックします。   |
| <ul> <li>申込施設</li> <li>              ēĒ井沢(すずかい<br/>利用責任者入力<br/>保険証の<br/>年齢</li></ul>                                                                                                    | 施設名<br>次)<br>28-番号 組合員<br>子供 (<br>000002 (<br>一泊目:1)<br>7<br>7<br>7<br>7<br>7<br>7<br>7<br>7<br>7<br>7<br>7<br>7<br>7                                                                                                    | 2019年<br>との続析 【注<br>たの続析 】 【注<br>たの読号・番号                                                                                                    | 29月1日(日)から1泊<br>利用種別<br>利用種類<br>豊 出版本人<br>単合員との続析<br>利用種類<br>変<br>二男<br>し<br>長女<br>し<br>し<br>に<br>し<br>の<br>に<br>男<br>し<br>し<br>の<br>に<br>し<br>の<br>に<br>の<br>し<br>の<br>に<br>し<br>の<br>に<br>し<br>の<br>に<br>し<br>の<br>に<br>し<br>の<br>に<br>し<br>の<br>に<br>し<br>の<br>に<br>し<br>の<br>に<br>し<br>の<br>に<br>し<br>の<br>に<br>し<br>の<br>こ<br>し<br>の<br>に<br>し<br>の<br>に<br>し<br>の<br>こ<br>し<br>の<br>に<br>し<br>の<br>に<br>し<br>の<br>に<br>し<br>の<br>に<br>し<br>の<br>に<br>し<br>の<br>に<br>し<br>の<br>こ<br>し<br>の<br>に<br>し<br>の<br>こ<br>し<br>の<br>こ<br>し<br>の<br>に<br>し<br>の<br>こ<br>し<br>の<br>こ<br>し<br>の<br>こ<br>し<br>し<br>の<br>こ<br>し<br>し<br>し<br>し<br>し<br>し<br>し<br>し<br>し<br>し<br>し<br>し<br>し                                                                                                    | 日付 「氏<br>下氏<br>り<br>可<br>す<br>て<br>て<br>て<br>て<br>て<br>て<br>て<br>て<br>て<br>て<br>て<br>て<br>て<br>て<br>て<br>て<br>て<br>て                                                                                                    | 3<br><b>氏名</b> 版要 版具 版具 版具                |      | Cれより。<br>取消したい抽選申込であ<br>を再度確認し、【取消】<br>をクリックします。   |
| <ul> <li>中込筋設</li> <li>軽井沢(すずかい</li> <li>利用責任者入力</li> <li>年齢</li> <li>0300-00</li> <li>29才</li> <li>宿泊メンバー入ว</li> <li>宿泊メンバー入ス</li> <li>利用者</li> <li>年齢</li> <li>波扶養者</li> <li>24才</li> <li>被扶養者</li> <li>19才</li> <li>被扶養者</li> <li>8才</li> <li>被扶養者</li> <li>8才</li> <li>取消を行なご</li> <li>(取消時下安/</li> </ul>                                                                                                    | 施設名           次)                                                                                                    | 2019年<br>との続析 住土<br>なん 9<br>台2食付<br>の記号・番号<br>のこ号・番号<br>のこ号・番号<br>のこ号・番号<br>のこ号・番号<br>に<br>合2食付<br>)0000002<br>台2食付<br>)-0000002<br>台2食付<br>)-0000002<br>常子、変換<br>たください。、)                                                                                                    | 19月1日(日)から1泊<br>別<br>利用種別<br>週<br>単次本人<br>単合員との続所<br>利用種別<br>変<br>一<br>二男<br>二男<br>二男<br>に<br>読を行う際の誌注意                                                                                                    | 日<br>日                                                                                                    | 3                                         |      | Cれより。<br>取消したい抽選申込であ<br>を再度確認し、【取消】<br>をクリックします。   |
| <ul> <li>中込施設</li> <li></li></ul>                                                                                                    |                                                                                                    | との続析 112 との続析 112 たの読号・番号 の記号・番号 の記号・番号 のの000002 自2変付 -00000002 自2変付 -00000002 目2変付 -00000002 目2変付 -00000002 同2変付 ボビル電子楽・弦 ボビル電子楽・弦 ボビル電子楽・弦                                                                                                    | 29月1日(日)から1泊<br>初<br>利用種別<br>理<br>出版本人<br>単<br>工男<br>長女<br>目<br>して<br>、<br>、<br>、<br>、<br>、<br>、<br>、<br>、<br>、<br>、<br>、<br>、<br>、                                                                                                    | 日付<br>氏<br>1<br>1<br>文<br>出<br>男<br>田<br>七<br>羽                                                                                                    | 3                                         |      | Cれより。<br>取消したい抽選申込であ<br>を再度確認し、【取消】<br>をクリックします。   |

![](_page_26_Picture_0.jpeg)

#### 4. 抽選申込を取消す

![](_page_26_Picture_2.jpeg)

ユーザーズガイド保養施設編(PC・スマートフォン)

#### 5. 当選した申込みを一覧で確認する

#### 🔉 出版健康保険組合 施設予約システム 処理選択 以下の利用者でログイン中です。 ログアウト 保険証の記号・番号 : 9901-0003224 利用者名 :出版 太郎 以下の「国内/ハワイ保養所」もしくは「スポーツ施設」の処理から一つを選択してください。 ①【予約照会・変更・取消】ボタン スポーツ施設 ハワイ保着所 をクリックします。 抽選申込 空き照会・予約 利用宝结昭会 施設利用抽選の参加を申し込みます。 「終了した施設の空き状況を確認 先着噴利用申込ができます。 前月、前々月分の利用実績を 本日のお知らせ 抽選申込照会·取消 予約照会·変更·取消 申し込まれた抽進申込内容を確認 取消できます。 こ利用が確定した申込を確認・変更 取消できます。 本日の各部設からのお知らせを表示 す。 利田者設定変更 利用者情報の設定を変更します。 RA • 二見試会 • 詳細確認 • 取消完了 出版健康保険組合 施設予約システム 予約一覧願会 う 前に戻る 保険証の記号・番号: 詳細を確認する予約・利用申込を一つ選択してください。 ②予約一覧照会画面が表示されま 0001-0000004 利用者名: 宿泊開始日/宿泊数 申:7 宿泊施設名 利用吉任者名 す。 宿泊人数 出版 太郎 議所 スポーツ 入金済み 2019年12月12日(木)から4泊 → 2019年12月12日(木)から4泪 本:1、家:0(子:0)、他:0、未:0 箱根(おおたいら) システム 24,000円 2019年12月16日(月)から4泊 抽選申込 入金済み 当選確定された利用申込が一覧で 2019年12月16日(月)から4泪 本:1、家:0(子:0)、他:0、未:0 (栗穂) システム WEB 24,000円 2019年12月22日(日)から3泊 本:1、泰:0(子:0)、他:0、泰:0 志學 (HOTEL NEMU) 抽選申込照会·取消 入金済み 確認できます。申込内容の詳細を システム WEB 24,000円 空き照会・予約 2020年1月13日(祝)から4泊 人金済み 確認する場合は、対象の利用申込 → 2020年1月13日(税)から4治 本:1、家:0(子:0)、他:0、未:0 伊東(栗穂) システム WEB 24,000円 予約照会・変更・取消 2020年1月17日(金)から3泊 金済み を選択(クリック)します。 2020年1月17日(金)から3泪 本:1、京:0(子:0)、他:0、未:0 箱根(おおたいら) システム WEB 18,000円 利用実結照会 予約済み (入金待ち) 16,000円 2020年1月27日(月)から2泊 2020年1月27日(月)から2泊 本:1、家:0(子:0)、他:0、末:0 志摩(HOTEL NEMU) システム WEB 本日のお知らせ ▲ページの先頭へ 利用者設定変更 処理選択に戻る 3前に戻る ※当選された予約は、抽選申込期間の ログアウト 27日7時より確認することができま す。 RA

![](_page_27_Picture_3.jpeg)

③予約詳細確認画面が表示され、利 用申込の詳細内容を確認できます。

※毎日AM3:00~AM7:00ま

ではサービス停止時間となり、アクセ

スできません。ご注意ください。

ユーザーズガイド保養施設編(PC・スマートフォン)

#### 6.予約をする

![](_page_28_Picture_2.jpeg)

![](_page_29_Picture_0.jpeg)

![](_page_29_Figure_2.jpeg)

以降の手順⑤からの予約操作は30分以内に行ってください。 30分を越えた場合、時限制限により申込操作を強制的に中断させていただきます。

#### ★宿泊人数入力パターン例

例1:組合員Aさんと扶養に入っている妻、子供(小学1~3年生まで)、未就学児童 各1名・計4名での 申し込みの場合

※本人が同行する場合は、扶養に入っていない妻、子供、未就学児童も、扶養扱いとしてご入力ください。

| 宿泊開始日·宿泊数         | 2019 🗸 年 06 | ✔月 01 ✔ 日から      | 1泊~                               |            |
|-------------------|-------------|------------------|-----------------------------------|------------|
|                   | 被保険者(本人)    | 1人 🔶             | 本人が1人                             |            |
| 宿泊人数<br>(半角数字2文字) | 被扶養者(家族)    | 2人子供             | 1 人 未就学児童                         | <b>1</b> 人 |
|                   | その他         |                  | 未就学児童                             | 人          |
|                   | 1           | 被扶養者は<br>妻と子供の2名 | 被扶養者のうち、<br>子供は1名<br>())学1~3年生まで) | 未就学児童が1名   |

例2:組合員Aさんの扶養に入っている妻が利用責任者として申し込みする。 組合員Aさんの妻と、妻の両親計3名での申し込みの場合。 ※本人が同行しないため、配偶者の父母はその他扱いとしてご入力ください。

| 宿泊開始日・宿泊数         | 2019 🗸 年 06 | ✔月 01 ✔ 日# | から 1泊 🗸        |       |            |
|-------------------|-------------|------------|----------------|-------|------------|
|                   | 被保険者(本人)    | □人◀        | 本人は同行し         | ない    |            |
| 宿泊人数<br>(半角数字2文字) | 被扶養者(家族)    | ▶ 1人 -     | ~供 🗌 人         | 未就学児童 | <u></u> ⊥, |
|                   | その他         | 2, 人       |                | 未就学児童 | 一人         |
|                   | 被           | 装置は妻1名     | 妻の両親2<br>※本人同行 | 名     | 池          |

例3:組合員AさんとAさんの扶養に入っている妻、子供、未就学児童 各1名と 組合員BさんとBさんの扶養に入っている妻、子供 各1名・計7名での申し込みの場合。

| 宿泊開始日·宿泊数         | 2019 🗹 年 06 | ✔月 01 ✔ 日から                 | 1泊 🗸                                         |                                                             |
|-------------------|-------------|-----------------------------|----------------------------------------------|-------------------------------------------------------------|
|                   | 被保険者(本人)    | 2 ⋏∢                        | 本人がAさん、Bさんの                                  | 02名                                                         |
| 宿泊人数<br>(半角数字2文字) | 被扶養者(家族)    | 4 人 子供                      | 2 人 未就学児童                                    | <b>1</b> 人                                                  |
|                   | その他         | 被扶養者は                       | 被扶養者のうち、                                     | X                                                           |
|                   | ÷           | Aさんの妻と子供<br>Bさんの妻と子供<br>で4名 | 子供は、Aさんの<br>子供と、Bさんの<br>子供で2名<br>(小学1~3年生まで) | <ul> <li>未就学児童は</li> <li>A さんの未就学児</li> <li>童の1名</li> </ul> |
|                   |             |                             |                                              |                                                             |

![](_page_31_Picture_0.jpeg)

| 1 (11) 2 (2) 2 (2) 2 |                                                                                                    |                                                                                                    | <ul> <li>⑤申込内容入力画面が表示されます。</li> <li>前画面で入力した宿泊人数に従って宿泊者の情報を入力します。</li> <li>必要事項をそれぞれ入力または選択し、【次に進む】ボタンをクリックします。</li> </ul>                                                                                           |
|----------------------------------------------------------------------------------------------------|----------------------------------------------------------------------------------------------------|----------------------------------------------------------------------------------------------------|----------------------------------------------------------------------------------------------------|
| 年齢 子母<br>総共振告(原原)<br>45                                                                                                    |                                                                                                    | · · · · · · · · · · · · · · · · · · ·                                                                                                   | <ul> <li>※「お気に入り登録をする。」にチェックを入れることで、申し込みしている施設がお気に入り情報として登録されます。</li> <li>②の照会方法選択画面「お気に入りの施設で申し込む」からの申し込みが可能となります。</li> </ul>                                                                                       |
| <ul> <li>利用種別を入力で</li> <li>※利用種別を入力で</li> <li>※初期値は「1泊</li> <li>保険証の記号・番号</li> <li>年齢 子供</li> <li>9999-0009999</li> </ul>                                                                                                    | きます。(必須)<br>2食付」<br>相合員との続柄                                                                                                    | 利用責任者情報を入力<br>できます。(必須)<br><b> 住別</b><br><u> 月<br/>出版 太郎</u>                                                                            | # 日中連絡先を入力できます。(必須)         *を行し         ※携帯電話をお持ちの場合、携帯電話を入力ください。         * 携帯電話をお持ちでない場合、固定電         話番号を入力ください。                                                                                                   |
| 43才<br>日中連絡が取れ<br>宿泊メンバー入力                                                                                                    | 一泊目: 1泊2食付<br>る連絡先(携帯)                                                                                                    | <ul> <li>✓</li> <li>999 – 9999 –</li> </ul>                                                                                             | 9999                                                                                                    |
| ※出版健保の資格がない方                                                                                                    | で、被扶養者料金でご利用                                                                                                    | できる方には、被保険者の記号                                                                                                    | <b>引・番号を入力してください。</b>                                                                                                    |
| <ul> <li>※出版健保の資格がない方</li> <li>※ログインユーザ以外の被<br/>個人情報保護の観点に。</li> <li>利用者区分</li> <li>年齢</li> <li>子供</li> <li>被扶養者(家族)</li> </ul>                                                                                                    | で、被扶養者料金でご利用<br>保険者(本人)に同泊する<br>にり読込ボタンを押しても<br>保険証の記号・番号<br>9999 –<br>9999                                                     | 8できる方には、被保険者の記 <sup>4</sup><br>5 被保険者(家族)の氏名などの<br>表示されません。手入力してく<br>組合員との続柄 性別<br>利用種別<br>要<br>読込<br>安                                 | <ul> <li>5・番号を入力してください。</li> <li>20個人情報<br/>ださい。</li> <li>宿泊メンバーの情報を入力できます。<br/>(必須)</li> <li>※被扶養者として届出されている場合は保険証の記号・番号と続柄を選択し<br/>「読入」ボタンを押すと、年齢、性別<br/>氏名、が自動で反映されます。</li> </ul>                                 |
| **出版健保の資格がない方<br>**ログインユーザ以外の初<br>個人情報保護の観点に。<br>利用者区分<br>年齢 子供<br>被扶養者(家族)<br>43<br>才<br>、<br>、<br>、<br>、<br>、<br>、<br>、<br>、<br>、<br>、<br>、<br>、<br>、                                                                                                    | で、被扶養者料金でご利用<br>保険者(本人)に同泊する<br>にり読込ボタンを押しても<br>保険証の記号・番号<br>9999 -<br>9999 -<br>9999 -<br>9999 -<br>9999 -<br>9999 -<br>9999 - | Broesoficit、被保険者の記       5被保険者(家族)の氏名などの<br>養示されません。手入力してく       組合員との続柄     性別<br>利用種別       麦     男<br>●<br>5売込       長男     被扶<br>売込 | 子・番号を入力してくたさい。     四個人情報     ださい。     「宿泊メンバーの情報を入力できます。     (必須)     ※被扶養者として届出されている場合     は保険証の記号・番号と続柄を選択し     「読込」ボタンを押すと、年齢、性別     氏名、が自動で反映されます。     鬘者(家族)が子供の場合は、「子供」欄にて該     る選択肢を指定します。(小学1年生、2年     3 年生) |

※ご注意

•利用者の構成が間違っていた場合、前画面で利用人数を入力し直してください。 再度当画面を表示した際、既に入力済みの情報で再表示します。(同じ利用者区分のもののみ)

![](_page_32_Picture_0.jpeg)

★宿泊情報入力パターン例

例:組合員AさんとAさんの扶養に入っている妻、子供、未就学児童 各1名と
 組合員BさんとBさんの扶養に入っている妻、子供 各1名・計7名での申し込みの場合。
 Aさん保健証の記号・番号:9999-0009999←ログインユーザー
 Bさん保健証の記号・番号:8888-00088888

| 利用責任者。        | 入力                   |                                       |                             |                 |           |         |                          |             |
|---------------|----------------------|---------------------------------------|-----------------------------|-----------------|-----------|---------|--------------------------|-------------|
| ※利用責任<br>宿泊され | 者、宿泊メンバ-<br>いない宿泊日があ | ーの方は、利用種別で「宿<br>る場合は、利用種別は一旦          | 泊なし」を選択して<br>こ<br>「宿泊のみ」を選択 | 申し込み            | を行うこと     | はできません。 |                          | 青仟去         |
| 当選後に          | <b>二、保健施</b> 設事業     | 課まで、変更の旨をご連絡                          | 客ください。                      |                 |           | となります。  | בתעיי <i>רני</i> כי<br>• | IQIL U      |
| 保険証           | Eの記号・番号              | 組合員との続柄                               | (性別)                        |                 |           |         |                          |             |
| 年齢            | 子供                   |                                       |                             | 利用和             | 至別        |         |                          |             |
| 999           | 9-0009999            | ▲ ▲                                   | 男 出版 太                      | El <sup>s</sup> | 禾         | 明責任者、宿  | 前メンバー0                   | D方は、        |
| 43才           |                      | 一泊目: 1泊2食付                            | • •                         |                 | 禾         | 別用種別で「宿 | 泊なし」を選                   | 駅して         |
|               | 日中連絡が取れる             | る連絡先(携帯)                              | 999 - 9999                  | -               | - 9999 E  | 申し込みを行こ | ことはできま                   | たけん。        |
| 宿泊メンバ・        | 一入力                  |                                       |                             |                 |           |         |                          |             |
| ※出版健保         | の資格がない方で             | で、被扶養者料金でご利用                          | できる方には、被保障                  | 食者の記            | 号・番号を     | 入力してくださ | е <b>.</b>               |             |
| ※ログイン         | ユーザ以外の被(             | 保険者(本人)に同泊する                          | 被保険者 (家族)の[                 | 氏名など            | の個人情報     | は、      |                          |             |
| 個人情報          | 最保護の観点によ             | り読込ボタンを押しても表                          | 長示されません。手入                  | カしてく            | ください。     |         |                          |             |
| 利」            | 用者区分                 | 保険証の記号・番号                             | 組合員との続柄                     | 性別              |           | 氏名      |                          | クリア         |
| 年齢            | 子供                   |                                       | 利用                          | 種別              | Ĩ.        |         |                          |             |
|               |                      | 8888 -                                | 本人                          | ●<br>男          |           | _       |                          |             |
| 被保険者          | (本人)                 | 0008888                               | 読込                          | 0               | 出版本人      | 3       |                          | 7117        |
|               |                      |                                       |                             | 女               | Bさんの家     | 族入力     |                          |             |
| 43 才          |                      | 一泊目: 门泊2食付 🖌                          |                             |                 |           |         |                          |             |
|               |                      |                                       |                             | 0               |           |         |                          |             |
| 被扶養者          | (家族)                 | 8888                                  | · 妻 · · · · ·               | 男               | 出版妻B      |         |                          |             |
|               |                      | 必ず、ごう                                 |                             | 女               |           |         |                          |             |
| 40            |                      | ————————————————————————————————————— |                             |                 |           | Ba      | さんとご家族                   | (ログイ        |
| 才             |                      |                                       |                             |                 |           | ン       | ユーザー以外                   | の保険         |
|               | (                    | 記号・番号<br>8888 ちょうして                   |                             | ●男              |           | 者       | • 被扶養者)                  | 入力は、        |
| 被扶養者          | (豕族)                 | 0008888                               | 読込                          | 0               | 出版長男E     |         | 人情報の観点                   | から【読        |
| 7             |                      |                                       |                             | 女               |           | X       | ハタンを押                    |             |
| 7             | 小学2年生▼               | 一泊目: 1泊2食付 🖌                          |                             |                 |           | 名       | +***」 「注か!!              | 」」し、<br>まけん |
|               |                      |                                       | -                           | 0               |           | 手       | 入力が必要で                   | ರ_<br>ರ_    |
| 被扶養者          | (家族)                 | 9999 -                                | 安 く 読込                      | 男               | 出版妻A      |         |                          | 20          |
|               |                      |                                       |                             | 女               |           |         |                          | 2997        |
| 40            | ~                    | — 泊目: 1泊2食付 ✔                         |                             | X               | Aさんの      | 就成人力    |                          |             |
| 4             |                      |                                       |                             |                 |           |         |                          |             |
| 被扶養者          | (家族)                 | 9999                                  | 男 >                         | 男               | 出版長男/     | A       |                          |             |
|               | (1) (1) (1)          | 0009999 必ず、ご家                         | 読込                          | 0<br>#          | Links (3) |         |                          | クリア         |
| 7             |                      | 族(本人)                                 |                             | ~               |           |         |                          |             |
| 才             | 小子2年生 🗸              |                                       |                             |                 |           |         |                          |             |
|               |                      |                                       | 友 ~                         |                 |           |         |                          |             |
| 被扶養者          | (家族)                 | 0009999 ください                          | 読込                          | 9<br>(1)        | 出版長女      | 4       |                          | huz         |
|               |                      |                                       |                             | 女               |           |         |                          | 797         |
| 3             | 未就学児童 ✔              | 一泊目: 未就学児童う♥                          |                             |                 |           |         |                          |             |

※資格喪失後の組合員を宿泊メンバーに追加しての予約操作はできません。 【次に進む】ボタンクリック時、エラーメッセージが上部に表示されます。

![](_page_32_Picture_6.jpeg)

![](_page_33_Picture_0.jpeg)

![](_page_33_Picture_2.jpeg)

![](_page_34_Picture_0.jpeg)

![](_page_34_Figure_2.jpeg)

| 国内 | 直営保養施設<br>年間契約施設<br>季節契約施設 | ⇒最大4泊まで<br>⇒最大2泊まで<br>⇒最大2泊まで | で申し込み可能。<br>で申し込み可能。<br>で申し込み可能。 |             |           |            |   |
|----|----------------------------|-------------------------------|----------------------------------|-------------|-----------|------------|---|
| 国外 | ハワイ ⇒空き                    | き照会のみ可能。                      | インターネット                          | 予約受付は行えません。 | ,保健施設事業課^ | 、お問合せください。 | 2 |

#### ★各ボタンの説明(予約完了画面)

![](_page_34_Figure_5.jpeg)

ユーザーズガイド保養施設編 (PC・スマートフォン)

### 7.予約を一覧で確認する

| R                                                                                                    |                                                                                                    |                                                                                                    |                                                                                                    |                                                                                                    |              |                                   |                                                                                                    |
|----------------------------------------------------------------------------------------------------|----------------------------------------------------------------------------------------------------|----------------------------------------------------------------------------------------------------|----------------------------------------------------------------------------------------------------|----------------------------------------------------------------------------------------------------|--------------|-----------------------------------|----------------------------------------------------------------------------------------------------|
| 「の利用者でログイン中です。                                                                                                    |                                                                                                    |                                                                                                    |                                                                                                    | アウト                                                                                                    |              |                                   |                                                                                                    |
| <b>は証の記号・番号 : 9999-000</b>                                                                                                    | 9999                                                                                                    |                                                                                                    |                                                                                                    |                                                                                                    |              |                                   |                                                                                                    |
| 」看名 :出版 太郎                                                                                                    | しくは「スポーツが                                                                                                    | 設」の処理から一                                                                                                    | つを選択してく                                                                                                    | ださい。                                                                                                    |              |                                   |                                                                                                    |
| 国内/ハワイ保養所                                                                                                    | スポー                                                                                                    | ツ施設                                                                                                    |                                                                                                    |                                                                                                    |              | 1                                 | 【予約照会・変更・取消】ボタ                                                                                         |
| 抽避曲汉                                                                                                    |                                                                                                    | → 平約                                                                                                    |                                                                                                    | 室結醒会                                                                                                    |              | す                                 | クリックします。                                                                                               |
| 設利用抽道の参加を申し込みます。                                                                                                    | 11単立が終了した施設<br>し、先着順利用「                                                                                                    | &の空き状況を確認<br>単込ができます。                                                                                                    | 前月、前々月分の                                                                                                    | の利用実績を表示しま                                                                                                    |              | L                                 |                                                                                                    |
|                                                                                                    |                                                                                                    |                                                                                                    |                                                                                                    |                                                                                                    |              | 7                                 |                                                                                                    |
| 抽選申込照会・取消<br>起に申し込まれた抽選申込内容を確認・                                                                                                    | 予約照会・<br>既に利用が確定した                                                                                                    | 変更・取消<br>申込を確認・変更・                                                                                                    | 本日の名施設から                                                                                                    | のお知らせ<br>のお知らせを表示しま                                                                                                    |              |                                   |                                                                                                    |
| 取消できます。                                                                                                    | 取消でき                                                                                                    | ±≢₹.                                                                                                    |                                                                                                    | र.                                                                                                    |              |                                   |                                                                                                    |
|                                                                                                    |                                                                                                    |                                                                                                    |                                                                                                    |                                                                                                    | 1            |                                   |                                                                                                    |
| 利用者設定変更                                                                                                    |                                                                                                    |                                                                                                    |                                                                                                    |                                                                                                    |              |                                   |                                                                                                    |
| TOTO INCOLCE LARCON VI                                                                                                    |                                                                                                    |                                                                                                    |                                                                                                    |                                                                                                    |              |                                   |                                                                                                    |
|                                                                                                    |                                                                                                    |                                                                                                    |                                                                                                    |                                                                                                    | 1            |                                   |                                                                                                    |
|                                                                                                    |                                                                                                    |                                                                                                    |                                                                                                    |                                                                                                    | _            |                                   |                                                                                                    |
|                                                                                                    |                                                                                                    |                                                                                                    |                                                                                                    |                                                                                                    |              |                                   |                                                                                                    |
|                                                                                                    | • -E                                                                                                    | · 注册建設 •                                                                                                    | 取消完了                                                                                                    |                                                                                                    | -            |                                   |                                                                                                    |
| 予約一覧照会                                                                                                    |                                                                                                    |                                                                                                    |                                                                                                    | 3                                                                                                    | 前に戻る         |                                   |                                                                                                    |
| 詳細を確認する予約・利用申込す                                                                                                    | を一つ選択してください。                                                                                                    |                                                                                                    |                                                                                                    |                                                                                                    |              | 2                                 | 予約一覧昭会画面が表示されま                                                                                         |
| 宿泊開始日/                                                                                                    | 宿泊数                                                                                                    | 宿泊施設名                                                                                                    | 利用吉任者名                                                                                                    | 申込持が                                                                                                    |              | ਿ                                 |                                                                                                    |
|                                                                                                    | <b>X</b><br>から1泊                                                                                                    | 日米(つがのき)                                                                                                    | HIE + #                                                                                                    | 合計料金           予約済み(入金待ち)                                                                                                    | WEB          | 7 9                               | °                                                                                                    |
| 本:1、家:1(子:0)、<br>2023年11月23日(祝)が                                                                                                    | . 他:0、未:0<br>から1泊                                                                                                    | 2818 (10405LL)(C)                                                                                                    |                                                                                                    | 12,000円<br>予約済み (入金待ち)                                                                                                    |              | ≣≒                                | 細内容を確認したい予約を選択                                                                                         |
| 本:1、家:2(子:1)、                                                                                                    | . 他:0、未:1                                                                                                    | ABOR (00/2019)                                                                                                    | 0.400                                                                                                    | 16,000円<br>予約済み (入金待ち)                                                                                                    | WED          |                                   | 「クリック」します                                                                                              |
| 本:1、家:2(子:1)、                                                                                                    | . 他:0、未:1                                                                                                    | 京都(すみのくら)                                                                                                    | 出版太郎                                                                                                    | 16,000円                                                                                                    | WEB          |                                   |                                                                                                    |
| → 2023年12月16日(土)//<br>本:1、家:1(子:0)、                                                                                                    | .他:0、未:0                                                                                                    | 軽井沢(すずかり)                                                                                                    | 出版 太郎                                                                                                    | 永八重<br>12,000円                                                                                                    | WEB          |                                   |                                                                                                    |
| ]                                                                                                    |                                                                                                    |                                                                                                    |                                                                                                    | ▲ページの先頭へ                                                                                                    |              |                                   |                                                                                                    |
|                                                                                                    |                                                                                                    |                                                                                                    |                                                                                                    | 3                                                                                                    | 前に戻る         |                                   |                                                                                                    |
| )                                                                                                    |                                                                                                    |                                                                                                    | _                                                                                                    |                                                                                                    |              |                                   |                                                                                                    |
| A                                                                                                    |                                                                                                    |                                                                                                    |                                                                                                    |                                                                                                    |              |                                   |                                                                                                    |
| 2                                                                                                    |                                                                                                    |                                                                                                    |                                                                                                    |                                                                                                    |              |                                   |                                                                                                    |
|                                                                                                    |                                                                                                    |                                                                                                    |                                                                                                    |                                                                                                    |              |                                   |                                                                                                    |
|                                                                                                    |                                                                                                    |                                                                                                    |                                                                                                    |                                                                                                    |              |                                   |                                                                                                    |
| 予約詳細確認                                                                                                    | <ul> <li>一類照会 ●</li> </ul>                                                                                                    | (非編戒認(取判選択)                                                                                                    | <ul> <li>● 取消完了</li> </ul>                                                                                                    | <mark>ی</mark> شاہ                                                                                                    | 戻る           |                                   |                                                                                                    |
| 予約計調務設設<br>選択された予約・利用申込の詳細                                                                                                    | <ul> <li>一類組会 (+)</li> <li>は以下の通りです。</li> </ul>                                                                                                    | (非維殊認(取到選択))                                                                                                    | ● 取消完了                                                                                                    | <b>3</b> 80                                                                                                    | - <b>ह</b> ठ |                                   |                                                                                                    |
| 予約詳細確認<br>選択された予約・利用中込の詳細<br>気付用等                                                                                                    | <ul> <li>● 一覧線会 ●</li> <li>(は以下の通りです。</li> </ul>                                                                                                    | (非維持型(取得)其代)                                                                                                    | ● 取消完了                                                                                                    | S AD                                                                                                    | Ęð           |                                   |                                                                                                    |
| <ul> <li>予約詳細確認<br/>選択された予約・利用申込の詳細<br/>受付用号</li> <li>2023-004636</li> <li>申込時面</li> </ul>                                                                                                    | <ul> <li>一類現会(・</li> <li>は以下の通りです。</li> </ul>                                                                                                    | (非基础的)                                                                                                    | ● 取用完了                                                                                                    | <b>S</b> #00                                                                                                    |              | 3                                 | 予約詳細確認画面が表示されま                                                                                         |
| <ul> <li>予約詳細確認<br/>当訳された予約・利用申込の詳細<br/>受付用等 </li> <li>2023-004636 </li> <li>申込用案 </li> <li>申込用:2023年11月1日(次) </li> <li>第25</li> </ul>                                                                                                    | <ul> <li>● 一類現会</li> <li>●</li> <li>●</li> <li>は以下の通りです。</li> </ul>                                                                                                    | (非編結3(位訂述代)                                                                                                    | <ul> <li>取消売了</li> </ul>                                                                                                    |                                                                                                    |              | (3<br>ਰ                           | )予約詳細確認画面が表示されま<br>-。                                                                                  |
| 予約)詳細確認<br>展民された予約・利用申込の詳細<br>受け用う<br>2023-004636<br>申込用:<br>単込用: 2023年11月1日(水)<br>第編巻<br>(利用)(不可かり)                                                                                                    | <ul> <li>一類課金</li> <li>第3以下の通りです。</li> <li>2023年13月:</li> </ul>                                                                                                    | (1988年13(1927)3493)<br>(1988年13(1927)3493)<br>日日<br>(1987(1)7513)                                                                                                    | -<br>● 取消完了                                                                                                    | نَشَ کَ اَسَ<br>مُعْدَ اللهُ<br>12,000/1                                                                                                    |              | (3)<br>19<br>17                   | 予約詳細確認画面が表示されま<br>-<br>。                                                                               |
| 予約詳細確認           選択された予約・利用申込の詳細           受付用号           2023-004636           申込用語           申込用:           申込日:           第四名           軽井沢(すずから)           利用活法者入力                                                                                                    | <ul> <li>●一類環会</li> <li>は以下の處りです。</li> <li>2023年12月:</li> </ul>                                                                                                    | (武林時志(127)54代) (武林時志(127)54代) 日前 日前 <p日前< p=""> <p日前< p=""> <p日< p=""> <p日前< p=""> <p日前< p=""> <p日< p=""> <p日< p=""></p日<></p日<></p日<></p日<></p日<></p日<></p日<></p日<></p日<></p日<></p日<></p日<></p日<></p日<></p日<></p日<></p日<></p日<></p日<></p日<></p日<></p日<></p日<></p日<></p日<></p日<></p日<></p日<></p日<></p日<></p日<></p日<></p日<></p日<></p日<></p日<></p日前<></p日前<></p日<></p日前<></p日前<> | ● 取消売了                                                                                                    | ۵ กับ<br>6 กับ<br>12,0004                                                                                                    |              | 3<br>व<br>नि                      | )予約詳細確認画面が表示されま<br>。<br>*約の詳細内容を確認できます。                                                                |
| <ul> <li>予約,詳細確認</li></ul>                                                                                                    | <ul> <li>一類現会・</li> <li>は以下の通りです。</li> <li>2023年12月1</li> <li>2023年12月1</li> <li>2023年12月1</li> </ul>                                                                                                    | (1)法研究(1)(1)(1)(1)(1)(1)(1)(1)(1)(1)(1)(1)(1)(                                                                                                    | -<br>● 取消素了<br>氏名                                                                                                    | <ul> <li>新</li> <li></li></ul>                                                                                                    |              | (3<br>ਰ<br>ਜੋ                     | )予約詳細確認画面が表示されま<br>。<br>※約の詳細内容を確認できます。                                                                |
| 予約,詳細確認<br>強択された予約・利用申込の詳細<br>案付冊時<br>2023-004636<br>申込用記<br>和込日:2023年11月1日(水)<br>構造<br>軽井沢(5平から)<br>利用花伝代入力<br>低端症の過行・情珍<br>重命<br>437 一一次に                                                                                                    | <ul> <li>一報線会 ・</li> <li>は以下の通りです。</li> <li>2023年12月3</li> <li>2023年12月3</li> <li>1:1月2 会付</li> </ul>                                                                                                    | (1)<br>(1)<br>日村<br>10日(土)から)1(1)<br>利用始気)<br>10所、大郎                                                                                                    | ● 取消素了                                                                                                    | <ul> <li>Э йй</li> <li>Алтнаа</li> <li>12,000ну</li> <li>-, Айс эолн</li> <li>6,000ну</li> </ul>                                                                                                    |              | (3)<br>ترج<br>ا                   | )予約詳細確認画面が表示されま<br>-。<br>-<br>-<br>約の詳細内容を確認できます。                                                      |
| 予約)詳細確認           選択された予約・利用申込の詳細           受付用ジ           2023-004636           申込時記           申込日:2023年11月1日(水)           期局責任者入力           利用責任者入力           利用責任者入力           43年           999-000999           43年           939ンパー入力                                                                                                    | <ul> <li>● 一類現金 ●</li> <li>は以下の通りです。</li> <li>2023年12月:</li> <li>****</li> <li>****</li> <li>****</li> <li>****</li> <li>***</li> <li>***</li></ul>                                                                                                    | (1)日本部(たち)日本() 日代 日代 16日(土)から130 利用価約 1108 大部                                                                                                    | <ul> <li>● 取消素了</li> <li>● 取消素子</li> </ul>                                                                                                    | Gi Contraction (1997)<br>金村村会<br>12,0004<br>一人単たりのH<br>0,0004                                                                                                    |              | (3)<br>17<br>17                   | )予約詳細確認画面が表示されま<br>-。<br>-約の詳細内容を確認できます。                                                               |
| 予約非細確認           選択された予約・利用申込の詳細           受付用ジ           2023-004636           申込日:2023年11月1日(水)           解説名           管井沢(すすかつ)           利用系式者入力           (約35)・約ジー           第33 子供           9999-000999           433 一定社           ※約35ンパース力           利用着区分力           有機 安保           学校                                                                                                    | <ul> <li>● 一短線会 ●</li> <li>は以下の通りです。</li> <li>は以下の通りです。</li> <li>2023年12月:</li> <li>各員との説明 性知</li> <li>第1月21番</li> <li>1月21番</li> <li>1月21番</li> <li>1月21番</li> </ul>                                                                                                    | <ul> <li>(北京市に(北京市営会)</li> <li>日村</li> <li>日村<td><ul> <li>取消素了</li> <li>成約素了</li> <li>成名</li> </ul></td><td><ul> <li>前回</li> <li>金計4金</li> <li>12,000円</li> <li>-人協たりの円</li> <li>-人協たりの円</li> </ul></td><td></td><td>(3)<br/>명<br/>카</td><td>)予約詳細確認画面が表示されま<br/>。<br/>※約の詳細内容を確認できます。</td></li></ul>                                                                                                    | <ul> <li>取消素了</li> <li>成約素了</li> <li>成名</li> </ul>                                                                                                    | <ul> <li>前回</li> <li>金計4金</li> <li>12,000円</li> <li>-人協たりの円</li> <li>-人協たりの円</li> </ul>                                                                                                    |              | (3)<br>명<br>카                     | )予約詳細確認画面が表示されま<br>。<br>※約の詳細内容を確認できます。                                                                |
|                                                                                                    | <ul> <li>一類線会 ()</li> <li>は以下の通りです。</li> <li>オレン ()</li> <li>オレン ()</li> <l< td=""><td>(注意時間(化力形式)) 日村 日村 日村 16日(土)から1泊 16日(土)から1泊 1日 1日<td>● 取消素了 氏名 氏名</td><td><ul> <li>         ・ 新設         ・ ・         ・ ・         ・ ・</li></ul></td><td></td><td>(3)<br/>1<br/>1<br/>1<br/>1<br/>1<br/>1</td><td>)予約詳細確認画面が表示されま<br/>。<br/>・<br/>約の詳細内容を確認できます。</td></td></l<></ul> | (注意時間(化力形式)) 日村 日村 日村 16日(土)から1泊 16日(土)から1泊 1日 1日 <td>● 取消素了 氏名 氏名</td> <td><ul> <li>         ・ 新設         ・ ・         ・ ・         ・ ・</li></ul></td> <td></td> <td>(3)<br/>1<br/>1<br/>1<br/>1<br/>1<br/>1</td> <td>)予約詳細確認画面が表示されま<br/>。<br/>・<br/>約の詳細内容を確認できます。</td>                                                                                                    | ● 取消素了 氏名 氏名                                                                                                    | <ul> <li>         ・ 新設         ・ ・         ・ ・         ・ ・</li></ul>                                                                                                    |              | (3)<br>1<br>1<br>1<br>1<br>1<br>1 | )予約詳細確認画面が表示されま<br>。<br>・<br>約の詳細内容を確認できます。                                                            |
| 予約計構確認           選択された予約・利用申込の詳細           支付用:           2023-004636           申込用:           加出日:2023年11月1日(水)           増却況(すずから)           利用高低名入力           後請点なの送り:         報告:           433         一次日:           秋田高公(日本)         第二日:           433         一次日:           秋田高公(日本)         第二日:           1000         11月1日(水)           11月1日(水)         第二日:           11月1日(水)         11日:           11月1日(水)         11日:           11月1日(水)         11日:           11月1日(水)         11日:           11月1日(水)         11日:           11月1日(水)         11日:           11月1日(水)         11日:                                                                                                    | <ul> <li>一報線会・</li> <li>は以下の通りです。</li> </ul> 2023年12月3 3日との税納 借知 ホ人 男 1:1泊2条村 Eの257・雪号 編合 9-0009999 1:1泊2条村                                                                                                    | ままままで(たまからすべ)<br>日本<br>10日(土)から131<br>利用給約<br>記念 大郎<br>計算しの続柄<br>13月<br>13月<br>13月<br>13月<br>13月<br>13月<br>13月<br>13                                                                                                    | ● 取消策了<br>● 取消策了<br>長名<br>                                                                                                    | <ul> <li>Алта</li> <li>Алта</li> <li>Алта</li> <li>Оонн</li> <li>Оонн</li> <li< td=""><td></td><td></td><td>)予約詳細確認画面が表示されま<br/>。<br/>「約の詳細内容を確認できます。</td></li<></ul> |              |                                   | )予約詳細確認画面が表示されま<br>。<br>「約の詳細内容を確認できます。                                                                |
| 予約計構確認           選択された予約・利用申込の詳細           累付用:           2023-004636           中込馬波           中込馬波           中込馬波           中込馬波           東山市 2023年11月1日(水)           第二名           「利用高ビネ」           「利用高ビネ」           「利用高ビネ」           「利用高ビネ」           「利用高ビネ」           「利用高ビネ」           「利用高ビネ」           「利用高ビネ」           「利用市ビネ」           「日本           「日本                                                                                                    | ・ 一知識会     ・     ・     は以下の通りです。     ・     は以下の通りです。     ・     ・     ・     ・     ・     ・     ・     ・     ・     ・     ・     ・     ・     ・     ・     ・     ・     ・     ・     ・     ・     ・     ・     ・     ・     ・     ・     ・     ・     ・     ・     ・     ・     ・     ・     ・     ・     ・     ・     ・     ・     ・     ・     ・     ・     ・     ・     ・     ・     ・     ・     ・     ・     ・     ・     ・     ・     ・     ・     ・     ・     ・     ・     ・     ・     ・     ・     ・     ・     ・     ・     ・     ・     ・     ・     ・     ・     ・     ・     ・     ・     ・     ・     ・     ・     ・     ・     ・     ・     ・     ・     ・     ・     ・     ・     ・     ・     ・     ・     ・     ・     ・     ・     ・     ・     ・     ・     ・     ・     ・     ・     ・     ・     ・     ・     ・     ・     ・     ・     ・     ・     ・     ・     ・     ・     ・     ・     ・     ・     ・     ・     ・     ・     ・     ・     ・     ・     ・     ・     ・     ・     ・     ・     ・     ・     ・     ・     ・     ・     ・     ・     ・     ・     ・     ・     ・     ・     ・     ・     ・     ・     ・     ・     ・     ・     ・     ・     ・     ・     ・     ・     ・     ・     ・     ・     ・     ・     ・     ・     ・     ・     ・     ・     ・     ・     ・     ・     ・     ・     ・     ・     ・     ・     ・     ・     ・     ・     ・     ・     ・     ・     ・     ・     ・     ・     ・     ・     ・     ・     ・     ・     ・     ・     ・     ・     ・     ・     ・     ・     ・     ・     ・     ・     ・     ・     ・     ・     ・     ・     ・     ・     ・     ・     ・     ・     ・     ・     ・     ・     ・     ・     ・     ・     ・     ・     ・     ・     ・     ・     ・     ・     ・     ・     ・     ・     ・     ・     ・     ・     ・     ・     ・     ・     ・     ・     ・     ・     ・     ・     ・     ・     ・     ・     ・     ・     ・     ・     ・     ・     ・     ・     ・     ・     ・     ・     ・     ・     ・     ・     ・     ・     ・     ・     ・     ・     ・     ・     ・     ・     ・     ・     ・     ・     ・     ・     ・     ・     ・     ・     ・     ・     ・     ・     ・     ・     ・     ・     ・     ・     ・     ・     ・     ・     ・     ・     ・     ・     ・     ・     ・     ・                                                                                                    |                                                                                                    | <ul> <li>取消策了</li> <li>取消策了</li> <li>医名</li> <li>医名</li> <li>医名</li> </ul>                                                                                                    |                                                                                                    |              | (3) dy<br>T                       | )予約詳細確認画面が表示されま<br>。<br>約の詳細内容を確認できます。                                                                 |
| 予約計編種認<br>展現された予約・利用申込の詳細<br>受付用り           2023-004636           申込用:2023年11月1日(水)           第2日:2023年11月1日(水)           第2日:2023年11月1日(水)           第四名:1971日(水)           第四名:1971日(水)           第四名:1971日(水)           第四名:1971日(水)           第四名:1971日(水)           第四名:1971日(水)           第四名:1971日(水)           第四名:2023年11月1日(水)           第四名:2023年11月1日(水)           「四名:2023年11月1日(水)           「四名:2023年11月1日(水)           「四名:2023年11月1日(水)           「四名:2023年11月1日(水)           「四名:2023年11月1日(水)           「四名:2023年11月1日(水)           「四名:2023年11月1日(水)           「四名:2023年11月1日(水)           「四名:2023年11月1日(水)           「四名:2023年11月1日(水) | <ul> <li>一数線会 (         <ul> <li>一数線会 (</li></ul></li></ul>                                                                                                    | 日日日日(日本日本日本)           日日日日日(日本日本日本日本日本日本日本日本日本日本日本日本日本日本日本日本日                                                                                                    | <ul> <li>取消素了</li> <li>6. 取消素了</li> <li>6. 6.</li> <li>6. 6.</li> <li>7.</li> <li>8.</li> <li>8.</li> </ul>                                                                                                    | 後<br>全計<br>合<br>12,000円<br>一<br>人当たりの円<br>一<br>人当たりの円<br>一<br>人当たりの円<br>「<br>のの円<br>「<br>のの円<br>」<br>のの円<br>「<br>のの円<br>」<br>のの円<br>「<br>のの円<br>」<br>のの円<br>「<br>ののの円<br>」<br>のの一円<br>の<br>の<br>の<br>一<br>人<br>当<br>の<br>の<br>の<br>日<br>の<br>の<br>の<br>の<br>一<br>人<br>し<br>の<br>の<br>の<br>の<br>日<br>の<br>の<br>の<br>の<br>日<br>の<br>の<br>の<br>の<br>日<br>の<br>の<br>の<br>の<br>日<br>の<br>の<br>の<br>の<br>日<br>の<br>の<br>の<br>の<br>日<br>の<br>の<br>の<br>の<br>日<br>の<br>の<br>の<br>の<br>日<br>の<br>の<br>の<br>の<br>日<br>の<br>の<br>の<br>の<br>日<br>の<br>の<br>の<br>の<br>日<br>の<br>の<br>の<br>の<br>日<br>の<br>の<br>の<br>の<br>一<br>人<br>し<br>の<br>の<br>の<br>の<br>日<br>の<br>の<br>の<br>の<br>日<br>の<br>の<br>の<br>の<br>の<br>日<br>の<br>の<br>の<br>の<br>日<br>の<br>の<br>の<br>の<br>日<br>の<br>の<br>の<br>の<br>の<br>の<br>日<br>の<br>の<br>の<br>の<br>の<br>日<br>の<br>の<br>の<br>の<br>の<br>日<br>の<br>の<br>の<br>の<br>の<br>日<br>の<br>の<br>の<br>の<br>日<br>の<br>の<br>の<br>の<br>の<br>日<br>の<br>の<br>の<br>の<br>の<br>日<br>の<br>の<br>の<br>の<br>の<br>の<br>の<br>の<br>の<br>の<br>の<br>の<br>の                                                                                                    |              |                                   | )予約詳純研館認画面が表示されま<br>。<br>※約の詳細内容を確認できます。<br>注意<br>国外はインターネットから予約の                                      |
| 予約非細確認<br>限用された予約・利用申込の詳細<br>受付用ジ           2023-004636           申込日:2023年11月1日(水)           第二日           第二日           二日           二日           二日           二日           二日           二日           二日           二日           二日           二日           二日           二日           二日           二日           二日           二日                                                                                                    | <ul> <li>一数線会 ()</li> <li>は以下の通りです。</li> <li>オス ()</li> <li>オス ()</li> <li>オス</li></ul>                                                                                                    | ままは高(たまからす)<br>日村<br>16日(土)から1泊<br>利用総約<br>出版 大部<br>名二の城柄 住物<br>利用総約<br>2日<br>文書を行う意の語主<br>とはできません。<br>本別を行う意の語注<br>1700年11                                                                                                    | • Rom 7 /                                                                                                    | Ві           Віна           12,0009           - Афс эран           0,0004           - Афс эран           0,0004                                                                                                    |              |                                   | )予約詳細確認画面が表示されま<br>。<br>約の詳細内容を確認できます。<br>主意<br>国外はインターネットから予約の<br>当しを行うことができません。言                     |
| 予約未編確認<br>選択された予約・利用申込の詳細<br>要付用:<br>2023-004636<br>申込用:2023年11月1日(水)<br>構造者<br>輕井沢(すずから)<br>利用花在れ入力<br>利用花在れ入力<br>11月1日(水)<br>構造者<br>軽井沢(すずから)           利用花在れ入力           11月1日(水)<br>構造者<br>軽井沢(すずから)           11月1日(水)<br>構造者<br>軽井沢(すずから)           11月1日(水)<br>構造者<br>単式<br>単式<br>本部<br>子供<br>製技者者<br>(単成)<br>ののの<br>ののの<br>のの<br>のの<br>のの<br>のの<br>のの<br>のの<br>のの                                                                                                    | <ul> <li>一数線会 ( <ul> <li>一数線会 ( <ul> <li>は以下の通りです。</li> </ul> </li> <li>2023年12月 </li> <li>2023年12月 </li> <li>2023年12月 </li> <li>31182歳村 </li> <li>1182歳村 </li> <li>1182歳村 </li> <li>1182歳村 </li> <li>1182歳村 </li> <li>1182歳村 </li> <li>二次2大正で説用すこと </li></ul> </li></ul>                                                                                                    | ままままに(たまます。)<br>日村<br>日村<br>10日(1)から:21<br>利用総約<br>10日(1)から:21<br>利用総約<br>2日<br>2日<br>2日<br>2日<br>2日<br>2日<br>2日<br>2                                                                                                    | • Виля 7<br>Б. 6<br>Б. 6<br>В. 6<br>В. |                                                                                                    |              | 3<br>す<br>予<br>ご<br>※<br>りた       | )予約請料研館認画面が表示されま<br>。<br>約の詳細内容を確認できます。<br>注意<br>国外はインターネットから予約の<br>当しを行うことができません。<br>国内・国外共に予約内容の変感   |
| 予約計構確認           選択された予約・利用申込の詳細           第123-004636           申込用語           申込用語           中込日:2023年11月1日(水)           第回名           ● 時期度(女子かわ)           年期月(女子かわ)           ● 時期度(女子かわ)           ● 時期度(女子かわ)           ● 時期度(女子かわ)           ● 時期度(女子かわ)           ● 時期度(女子かわ)           ● 時間度(女子のわ)           ● 時間度(女子のわ)           ● 日前度(女子のわ)           ● 日前度(女子のわ)           ● 日前度(女子のののののののののののののののののののののののののののののののののののの                                                                                                    | <ul> <li>一部総合</li> <li>は以下の通りです。</li> <li>は以下の通りです。</li> <li>2023年12月</li> <li>2023年12月</li> <li>2023年12月</li> <li>1025年</li> <li>1025年</li> <li>1025年</li> <li>1025年</li> <li>1025年</li> <li>1025年</li> <li>20009999</li> <li>1025年</li> <li>20009999</li> <li>1025年</li> <li>20009999</li> <li>20009999</li> <li>2000999</li> <li>2000999</li> <li>200099</li> <li>200099</li> <li>200099</li> <li>200099</li> <li>200099</li> <li>200099</li> <li>200099</li> <li>200099</li> <li>200099</li> <li>200099</li> <li>200099</li> <li>20009</li> <li>20009</li> <li>20009</li> <li>20009</li> <li>20009</li> <li>20009</li> <li>20009</li> <li>20009</li> <li>20009</li> <li>20009</li> <li>20009</li> <li>20009</li> <li>20009</li> <li>20009</li> <li>20009</li> <li>20009</li> <li>20009</li> <li>20009</li> <li>20009</li> <li>2009</li> <li>200</li></ul>                                                                                                    |                                                                                                    | <ul> <li>● 取消素了</li> <li>● 取消素了</li> <li>● 医消素了</li> <li>● 医消素了</li> <li>● 医消素了</li> <li>● 医消素了</li> <li>● 医消素了</li> <li>● 医消素了</li> <li>● 医消素了</li> <li>● 医消素了</li> <li>● 医消素了</li> <li>● 医消素了</li> <li>● 医消素了</li> <li>● 医消素了</li> <li>● 医消毒子 (1)</li> <li>● 医消毒子 (1)</li> <li>● End (1)</li> <li>● End (1)</li> <li>● End</li></ul>                                                                                                    | ій<br>Санана<br>12,000н<br>Санана<br>Сананана<br>Санана<br>Санана<br>Санана<br>Санана<br>Санана<br>Санана<br>Санана<br>Санана<br>Санана<br>Санана<br>Сананана<br>Сананана<br>Сананана<br>Сананана<br>Санананананана<br>Сананананананананананананананананананан                                                                                                    |              | ③<br>す<br>予<br>ご<br>※<br>りた<br>ご  | )予約詳細確認画面が表示されま<br>。<br>約の詳細内容を確認できます。<br>自<br>自<br>しを行うことができません。<br>国内・国外共に予約内容の変更<br>希望の場合は保健施設事業課へて |

![](_page_36_Picture_0.jpeg)

### 8.予約内容を修正する

>>宿泊開始日を変更する

| 题 出版                                | 反健康保険組合 施設予約シ                                                         | ステム                                        |                    |
|-------------------------------------|-----------------------------------------------------------------------|--------------------------------------------|--------------------|
| 処理選択                                |                                                                       |                                            |                    |
| 以下の利用者                              | 行でログイン中です。                                                            |                                            |                    |
| 保険証の記事                              | - 備弓 : 9901-0003263<br>: 出版太郎                                         |                                            |                    |
| 以下の「日                               | I内/ハワイ保養所」もしくは「スポーツ施設」の処理から                                           | 一つを選択してください。                               |                    |
| 国内/                                 | ハワイ保養所スポーツ施設                                                          |                                            | ①【予約照会・変更・取消】ボタン   |
| 施設利用抽                               | <u>抽選申込</u> 道の参加を中し込みます。                                              | 利用実結照会<br>前月、前々月分の利用実績を表示しま<br>す。          | をクリックします。          |
| 抽選氏に申し込ま                            | 申込照会・取消<br>れた指維申込内容を確認・<br>説得できます。<br>知得できます。                         | <b>本日のお知らせ</b><br>本日の各施設からのお知らせを表示しま<br>す。 |                    |
| 利用者情                                | 用者設定変更<br>期の設定を変更します。                                                 |                                            |                    |
|                                     | -                                                                     |                                            |                    |
| RA                                  | • <b>一</b> 愛玩会 • 詳細                                                   | 確認 ● 取消完了                                  |                    |
| 出版健康保険組合<br>施設予約システム                | 予約一覧照会                                                                | 3 前に戻る                                     | ⑦予約一覧昭会両面が表示されま    |
| 保険証の記号・番号:<br>9901-0003263<br>利用声を・ | 詳細を確認する予約・利用申込を一つ選択してくだ                                               | żιν.                                       | でした。 東京公園田の 衣がでれる  |
| 出版太郎                                | 宿泊開始日/宿泊数 宿泊施 宿泊施                                                     | 設名 利用責任者名 申込状態 受付<br>合計料金 場所               | 20                 |
| 抽選申込                                | 2019年9月1日(日)から1泊<br>本:1、家:3(子:0)、他:0、<br>標)                           | <ul> <li> 平 当版太郎 ち) WEB </li> </ul>        | 詳細内容を確認したい予約を選択    |
| 抽選申込照会·取消                           | ★:0<br>2019年9月17日(火)から2泊<br>★:0、素:2(Z:0) 曲:0<br>伊東(3)                 | 24,000円<br>予約済み(入金待<br>単版方之 左) WED         | (クリック)します。         |
| 空き照会・予約                             | 未:0<br>未:0                                                            | 22,600円                                    |                    |
| 利用実績照会                              |                                                                       |                                            |                    |
| 本日のお知らせ                             |                                                                       | (き)前に戻る                                    |                    |
| 利用者設定変更                             |                                                                       |                                            |                    |
| 処理選択に戻る                             |                                                                       |                                            |                    |
| ログアウト                               |                                                                       |                                            |                    |
|                                     |                                                                       |                                            |                    |
| BA                                  | ● 一覧照会 ● 【詳細情報】(D)                                                    | 19世代) • 取消売了                               |                    |
| 出版健康保険組合<br>施設予約システム                | 予約詳細確認                                                                | う前に戻る                                      |                    |
| 保険証の記号・番号:<br>9901-0003263          | 選択された予約・利用申込の詳細は以下の通りです。                                              |                                            | ③予約詳細確認画面が表示されま    |
| 利用者名:<br>出版太郎                       | 受付番号                                                                  |                                            | す。                 |
| 保養所 スポーツ                            | 2019-010878                                                           |                                            |                    |
| 抽選申込服会·取消                           | 申込施設                                                                  |                                            | 【宿泊開始日を変更する】ボタンを   |
| 空き照会・予約                             | 甲达日: 2019年8月10日(土)                                                    |                                            | クリックします。           |
| 予約照会·麥更·取消                          | (道) 酒油開始日を変更する場合は、[酒泊開始日を変更するボタン]                                     | を押してくたさい。                                  |                    |
| 利用実績協会本日のお知らせ                       | () 宿泊数/食事数を変更する場合は、[宿泊数/食事数を変更する                                      | 5ボタン]を押してください。 宿泊数/食事数を変更する                |                    |
| 利用者設定変更                             | 宿泊メンバーを変更する場合は、[宿泊メンバーを変更するポイ                                         | マン]を押してください。 (客泊メンバーを変更する)                 |                    |
| 処理選択に戻る                             |                                                                       |                                            |                    |
| <u>םלדטר</u>                        | 施設名 日                                                                 | 付合計料金                                      |                    |
|                                     |                                                                       | 24,000円                                    |                    |
|                                     | 保険証の記号・番号 組合員との続柄 性別                                                  | 氏名                                         | ※国外はインターネットから予約変更を |
|                                     | 年齢 子供 利用種別                                                            | 一人当たりの料金                                   | 行うことができません。保健施設事業課 |
|                                     | 39才         本人         男         出版太部           39才         一泊目:1泊2食村 | 6,000円                                     | へ電話または窓口にてご連絡ください。 |

![](_page_37_Picture_0.jpeg)

# 8.予約内容を修正する >>>宿泊開始日を変更する

#### 以降の手順④からの修正操作は30分以内に行ってください。 30分を越えた場合、時限制限により申込操作を強制的に中断させていただきます。

| RA                                                                                                    | <ul> <li>● 一覧照会 ● 詳細確認 ● 予約変更入力 ● 予約変更確認</li> </ul>                                                                                                    |                                                                                                    |
|----------------------------------------------------------------------------------------------------|----------------------------------------------------------------------------------------------------|----------------------------------------------------------------------------------------------------|
| 出版健康保険組合<br>施設予約システム                                                                                                    | 予約変更入力(宿泊開始日の変更) う前に戻る 次に進む →                                                                                                    | 4予約変更入力(宿泊開始日の変                                                                                         |
| 保険証の記号・番号:<br>9901-0003263                                                                                                    | ※約束用する単語をプロジュー 以高い)力を得い「ツーマカモム・ノを使」アイゼール                                                                                                    | 画) 両面が表示されます                                                                                            |
| 利用者名:                                                                                                    | アジタ史する利用サムの計画を二種品の上、の要な人力を行い、「人に産ビバタン」を行していたとい。                                                                                                    | 更) 画面为我小C1 (太 9。                                                                                        |
| 保養所 スポーツ                                                                                                    | ※当画面では、甲込みされている 砺泪開始日の変史 ができます。<br>※利用責任者の変更、部屋が増える溶泊メンバーの追加はインターネットからではできません。保健擁設課へご連絡ください。                                                                                                    |                                                                                                    |
| 抽選申込                                                                                                    | ※保険証の有効期限が切れている、または組合員情報が一時停止されている組合員が浴泊メンバーに含まれている場合、<br>対象メンバーの削除以外の変更はインターネットからではできません。保健構設課へご連絡ください。                                                                                                    | 開始日を変更し「次に進む」小タン                                                                                        |
| 抽選申込照会·取消                                                                                                    |                                                                                                    | をクリックします。                                                                                               |
| 空き屈会・予約                                                                                                    | 30分以内に予約申込(変更)を登録完了しない場合、時限制限により申込操作を強制的に中断させていただきます。                                                                                                    |                                                                                                    |
| 予約版会・変更・取消                                                                                                    |                                                                                                    |                                                                                                    |
| 利用实结照会                                                                                                    | 受付册号                                                                                                    |                                                                                                    |
| 本日のお知らせ                                                                                                    | 2019-010878                                                                                                    | ※月またぎの変更(特例期間)は、お申し込                                                                                    |
| 利用表动中亦用                                                                                                    | 中心思惑<br>即1日 - 2010年9日10日(土)                                                                                                    | み期間であれば可能です。                                                                                            |
| MHEIGESE                                                                                                    | 412日:2019年8月10日(工)<br>施設名 日付                                                                                                    |                                                                                                    |
| 処理選択に戻る                                                                                                    | 伊東 (葉穂) 2019・年 09・月 01・日から 1 泊                                                                                                    | ※在度またぎの変更けできません。                                                                                        |
| ログアウト                                                                                                    |                                                                                                    | ※ 中反めにという交叉は くとみ とうい。                                                                                   |
|                                                                                                    | ③前に戻る<br>次に進む→                                                                                                    | ※指令ロに 丸き如果がなけなげがあけるき                                                                                    |
|                                                                                                    |                                                                                                    |                                                                                                    |
|                                                                                                    | 84                                                                                                    | みにん。                                                                                                    |
|                                                                                                    |                                                                                                    |                                                                                                    |
|                                                                                                    | 2019 • 年 09 • 月 01 • 日から 1泊                                                                                                    | ※指定日と同じ日に、メンバーか他の予約に                                                                                    |
|                                                                                                    | 02 プルダウンより                                                                                                    | 含まれていた場合、変更はできません。                                                                                      |
|                                                                                                    | 03 選択可能です。                                                                                                    |                                                                                                    |
|                                                                                                    | 04 👻                                                                                                    | ※指定日を含め、別の予約と連続した場合、                                                                                    |
|                                                                                                    |                                                                                                    | 宿泊可能日数(直営最大4泊、契約最大2                                                                                     |
|                                                                                                    |                                                                                                    | 泊)を超える変更はできません。                                                                                         |
| 0                                                                                                    |                                                                                                    |                                                                                                    |
| 出版健康保険組合<br>施設予約システム                                                                                                    | <ul> <li>一集開会</li> <li>・評価階記</li> <li>・予約変更確認</li> <li>(宿泊開始日の変更)</li> <li>・</li> <li>・</li> <li< th=""><th></th></li<></ul>                                                                                                    |                                                                                                    |
| 保険証の記号・勝号:<br>9901-0003263                                                                                                    | 下記の中込施設、利用責任者および宿泊メンバーの入力内容を確認の上、「利用規約を承認します」にチェックを付けた後、[中込内容確                                                                                                    |                                                                                                    |
| 利用者名:<br>出版太郎                                                                                                    | 定ボタン]を押してください。<br>(甲込内留確定ボタンは2度挿ししないでください。)                                                                                                    |                                                                                                    |
| 抽選申込                                                                                                    | 【ご注意】     まだ中込みが完了していません。[中込内容確定ボタン]を押して、予約詳細確認面面が表示されれば中込みが完了しています。                                                                                                    |                                                                                                    |
| 論巡申込照金·取消                                                                                                    |                                                                                                    |                                                                                                    |
| 手約版金・変史・取消                                                                                                    | 30分以内に予約申込(変更)を登録完了しない場合、時限制限により申込操作を強制的に中断させていただきます。                                                                                                    |                                                                                                    |
| DI 00-1-17702-0-                                                                                                    |                                                                                                    |                                                                                                    |
| A 170 Activity as                                                                                                    | 累付通行<br>2019-010878                                                                                                    | ⑤予約変更確認画面が表示されま                                                                                         |
| 本日のお知らせ                                                                                                    | 累付着り<br>案付着り<br>2019-010878<br>申込紙2                                                                                                    | ⑤予約変更確認画面が表示されま<br>す                                                                                    |
| 利用人和用数<br>本日のお知らせ<br>利用者設定変更<br>処理選択に伝る                                                                                                    |                                                                                                    | ⑤予約変更確認画面が表示されま<br>す。                                                                                   |
|                                                                                                    | 受付寄行           2019-010878           申込用:           申込用:           印合目:               伊奈(原体)           2010年0月2日(月)から120                                                                                                    | ⑤予約変更確認画面が表示されま<br>す。                                                                                   |
| 利用         利用         N         N                                                                                                    | 受付前に     2019-010878      2019-010878      中込日: 2019年9月10日(土)      推進日: 2019年9月2日(月)から120      目付      作成日: 2019年9月2日(月)から120      24,000円      利用估任有入力      使用のとないたれ、性数     単本                                                                                                    | ⑤予約変更確認画面が表示されます。<br>内容に誤りがないことを確認し、                                                                    |
| <ul> <li>利用</li> <li>本日のお知らせ</li> <li>利用</li> <li>利用</li> <li>利用</li> <li>2</li> <li>2</li> <li>3</li> <li>2</li> <li>2</li> <li>2</li> <li>3</li> <li>2</li> <li>3</li> <li>2</li> <li>3</li> <li>2</li> <li>3</li> <li>2</li> <li>3</li> <li>2</li> <li>3</li> <li>2</li> <li>3</li> <li>3</li> <li>4</li> <li>3</li> <li>4</li> <li>4</li></ul>                                                                                                    | 取付前づ           2019-010878         中込用2           中込用2         2019年0月10日(土)           第2条         日付           今回、回家         24,000円           利用自任者入力         24,000円           単調曲日         日付           中国<(第)         第           中国<(第)         第           中国<(第)         第           中国<(第)         日付           中国<(第)         24,000円           日付         日付           中国<(第)         日付           中国         11           中国         11           中国         11           中国         11                                                                                                    | ⑤予約変更確認画面が表示されま<br>す。<br>内容に誤りがないことを確認し、<br>「利用規約を承認します。」にチ                                             |
|                                                                                                    | 受付通び           2019-01007/8           中込日:2019年8月10日(土)           第2条         日付           今回(16)         2019年9月2日(月)から130           24,000円         24,000円           9回(16)         2019年9月2日(月)から130           9回(16)         2019年9月2日(月)から130           9回(16)         2019年9月2日(月)から130           9回(16)         2019年9月2日(月)から130           9回(16)         10011           9回(16)         10011           9回(16)         10011           9回(16)         10011           9回(16)         10011           9回(16)         10011           30-7         約日:1312 9(付                                                                                                    | ⑤予約変更確認画面が表示されま<br>す。<br>内容に誤りがないことを確認し、<br>「利用規約を承認します。」にチ<br>ェックのうえ【申込内容確定】ボ                          |
|                                                                                                    | 第代情報           第代情報         第日日         第日日         第日         第日 <th><ul> <li>⑤予約変更確認画面が表示されます。</li> <li>内容に誤りがないことを確認し、「利用規約を承認します。」にチェックのうえ【申込内容確定】ボタンをクリックします。</li> </ul></th>                                                                                                    | <ul> <li>⑤予約変更確認画面が表示されます。</li> <li>内容に誤りがないことを確認し、「利用規約を承認します。」にチェックのうえ【申込内容確定】ボタンをクリックします。</li> </ul> |
|                                                                                                    | 現代語号           2019-010878           年以后:2010年0月10日(二)           第四合<日日         日村           月空、回日         2019年0月2日(月)から120           2019年0月2日(月)から120         2400001           第回合任45.5         2019年0月2日(月)から120           第回合任45.5         日村           第四合任45.5         日村           第四合任45.5         日本           第四合任45.5         日本           第四合任45.5         日本           第四合任45.5         日本           第四合任45.5         日本           第四日任45.5         日本           第四日任45.5         日本           第四日任45.5         日本           第四日任45.5         日本           第四日任45.5         日本           第四日任45.5         日本           第四日任45.5         日本           第四日任45.5         日本           第四日任45.5         日本           第四日任45.5         日本           第四日任45.5         日本           第四日任5.6         相論目公司に31.5           第四日任5.7         相論目公司に31.5           第四日任5.7         日本           第四日任5.7         日本           第四日任5.7         日本                                                                                                    | ⑤予約変更確認画面が表示されます。 内容に誤りがないことを確認し、「利用規約を承認します。」にチェックのうえ【申込内容確定】ボタンをクリックします。                              |
|                                                                                                    | 受抗菌法         2019-010676           年込用金         中込品:2019年9月10日(土)           申込品:2019年9月10日(土)         月付           ●第二番         24/00日)           第二番         月付           ●第二番         24/00日)           第二番         月付           ●第二番         24/00日)           第二番         月付           ●第二番         24/00日)           第二番         月付           ●第二番         24/00日)           第二番         74           ●第二番         74           ●11日         第二番           ●11日         第二番           ●11日         ●11日           ●11日         ●11日           ●11日         ●11日                                                                                                    | ⑤予約変更確認画面が表示されます。<br>内容に誤りがないことを確認し、<br>「利用規約を承認します。」にチェックのうえ【申込内容確定】ボ<br>タンをクリックします。                   |
|                                                                                                    | State 2           State 2           2019 010878           中30882           中3082           中3082           1010年0月10日(土)           第10日(土)           第10日(土石)           第10日(土石)                                                                                                    | ⑤予約変更確認画面が表示されま<br>す。<br>内容に誤りがないことを確認し、<br>「利用規約を承認します。」にチ<br>ェックのうえ【申込内容確定】ボ<br>タンをクリックします。           |
| 1984年6月18日       本日の活動らせ       利用有法定変更       気速波和に戻る       ログアウト                                                                                                    | Strinistic           Strinistic           2019 00078           中以出日:<br>中以出日: 2019年0月10日(土)           中以出日:<br>中国: (111)           1月付         合計構造<br>合計構造<br>24,000円           第二日付         合計構造<br>合式構造<br>24,000円           第二日: 102(月)から130         24,000円           第二日: 102(月)から130         Colspan="2">Colspan="2">Colspan="2"<br>Colspan="2">Colspan="2"<br>Colspan="2"<br>PRID1525/C=X5           MIRTEL: Million Colspan="2"<br>Colspan="2">A MIRTEL: Million Colspan="2"<br>Colspan="2">A MIRTEL: Million Colspan="2"<br>Colspan="2"<br>Colspan="2">Colspan="2"<br>Colspan="2"<br>Colspan="2"<br>Colspan="2">Colspan="2"<br>Colspan="2"<br>Colspa="2"<br>Colspa="2"<br>Colspan="2"<br>Colspan="2"<br>Colspan="2"<br>Colspa="2"                                                                                                    | ⑤予約変更確認画面が表示されま<br>す。<br>内容に誤りがないことを確認し、<br>「利用規約を承認します。」にチ<br>ェックのうえ【申込内容確定】ボ<br>タンをクリックします。           |
| 1984年6月18日           1988年6日           1988年6日           1988年7日           1988年7日           1988年7日           1988年7日           1988年7日           1988年7日           1988年7日           1988年7日           1988年7日           1988年7日           1988年7日                                                                                                    | 受けましているのであったのです。         日付         合け物の           ゆえい日本         少し19-01007/8         日付         合け物の           ゆえい日本         少し19-01007/8         日付         合け物の           ゆえい日本         クロシークロロアメリン         クロシークロロアメリン         クロシークロロアメリン           ゆえい日本         クロシークロロアメロン         日付         合け物の           ゆき、(また)         2019年9月2日(月)から130         24,000円           クロシークロロアメロン         クロシークロロアメロン         クロシークロアメロン         クロシークロアメロン           1001         クロシークロロアメロン         クロシークロロアメロン         クロシークロロアメロン         クロシークロロアメロン           1152         ーク日日:1102 安付         月         日間のの一部         6,000円           1152         ーク日:1102 安付         月         日間のの一部         6,000円           1152         ーク日:1102 安付         月         日間のの一部         6,000円           1152         ーク日:1102 安付         月         日間のの一部         6,000円           1152         ーク日:1102 安付         日         日         6,000円           1152         ーク日:1102 安付         日         日         6,000円           1152         ーク日:1102 安付         日         日         6,000円           1152         ーの日:1102 安付         二男         日         6,000円      <                                                                                                    | ⑤予約変更確認画面が表示されま<br>す。<br>内容に誤りがないことを確認し、<br>「利用規約を承認します。」にチ<br>ェックのうえ【申込内容確定】ボ<br>タンをクリックします。           |
| *日のお知らせ           *日のお知らせ           利用用追注変更           処理辺訳に戻る           ログアウト                                                                                                    | 受付用に            2019-01007/8            中込用:            中込用::         2019年9月10日(土)           第2条         日付           中型(日)日:         第2条           中型(日)日:         1010年9月2日(月)から13           2410年9月2日(月)から13         241000月           2410年9月2日(月)から13         241000月           2410年9月2日(月)から13         241000月           2410年9月2日(月)から13         241000月           2410年9月2日(月)から13         24100月           2410年9月2日(月)から13         241000月           2410年9月2日(月)から13         241000月           2410年9月2日(月)から13         101           1001-10003203         ホーノ           307        1日:112241           257         -7日:112241           257         -7日:112241           257         -7日:112241           257         -7日:112241           257         -7日:112241           257         -7日:112241           257         -7日:112241           257         -7日:112241                                                                                                    | ⑤予約変更確認画面が表示されま<br>す。<br>内容に誤りがないことを確認し、<br>「利用規約を承認します。」にチ<br>ェックのうえ【申込内容確定】ボ<br>タンをクリックします。           |
| 1986年6月20日           1987年6月2日           1987年6月2日           1987年6月2日           1987年7月1日           1987年7月1日                                                                                                    | String is a second second se | ⑤予約変更確認画面が表示されます。 内容に誤りがないことを確認し、「利用規約を承認します。」にチェックのうえ【申込内容確定】ボタンをクリックします。                              |
| 1998年6月18日       1998年6月18日       1998年7月18日       1998年7月18日       1998年7月18日       1998年7月18日       1998年7月18日       1998年7月18日       1998年7月18日       1998年7月18日       1998年7月18日       1998年7月18日       1998年7月18日       1998年7月18日       1998年7月18日       1998年7月18日 <td< th=""><th>String in the set of the set of the set</th><th>⑤予約変更確認画面が表示されます。 内容に誤りがないことを確認し、「利用規約を承認します。」にチェックのうえ【申込内容確定】ボタンをクリックします。</th></td<> | String in the set of the set of the set  | ⑤予約変更確認画面が表示されます。 内容に誤りがないことを確認し、「利用規約を承認します。」にチェックのうえ【申込内容確定】ボタンをクリックします。                              |
| 1998年6488       1998年6488       1998年648       1998年648 <tr< th=""><th>製化価格           製化価格           加加加加加加加加加加加加加加加加加加加加加加加加加加加加加加加加加加加</th><th>⑤予約変更確認画面が表示されます。 内容に誤りがないことを確認し、「利用規約を承認します。」にチェックのうえ【申込内容確定】ボタンをクリックします。</th></tr<>                                                                                                    | 製化価格           製化価格           加加加加加加加加加加加加加加加加加加加加加加加加加加加加加加加加加加加                                                                                                    | ⑤予約変更確認画面が表示されます。 内容に誤りがないことを確認し、「利用規約を承認します。」にチェックのうえ【申込内容確定】ボタンをクリックします。                              |
| 1998年6488       1998年6488       1998年648       1998年648 <tr< th=""><th>State:           State:           State:         State:           State:         State:           State:         State:           State:         State:           State:         State:           State:         State:</th><th>⑤予約変更確認画面が表示されます。 内容に誤りがないことを確認し、「利用規約を承認します。」にチェックのうえ【申込内容確定】ボタンをクリックします。</th></tr<>                                                                                                    | State:           State:           State:         State:           State:         State:           State:         State:           State:         State:           State:         State:           State:         State:                                                                                                    | ⑤予約変更確認画面が表示されます。 内容に誤りがないことを確認し、「利用規約を承認します。」にチェックのうえ【申込内容確定】ボタンをクリックします。                              |
| 1998年6488       1998年6488       1998年648       1998年648 <tr< th=""><th>製作用         製作用           2019-010078         単3/8           単3/8         単3/8           単3/8         2019年9月30日(土)           単3/8         2019年9月2日(月)から13           単3/8         24,000日           単3/8         24,000日           単数         10           単数         10           ● (第二次)         2019年9月2日(月)から13           ● (第二次)         2019年9月2日(月)から13           ● (第二次)         100+10日(土)           ● (第二次)         100+10日(土)           ● (第二次)         100+10日(土)           ● (第二次)         100+10日(土)           ● (第二次)         100+10日(土)           ● (第二次)         100+10日(土)           ● (第二次)         -201+10日(土)           ● (第二次)         ● (100+100-100+104)           ● (100+100-100+104)         100+100+104)           ● (100+100+104)         100+100+104)           ● (100+100+100+104)         100+100+104)           ● (100+100+100+104)         100+100+104)           ● (100+10+104)         ● (100+10+104)           ● (100+10+104)         ● (100+10+104)           ● (100+10+104)         ● (100+10+10+104)           ● (100+10+104)         ● (100+10+10+10+10+10+10+10+10+10+10+10+10+</th><th>⑤予約変更確認画面が表示されます。 内容に誤りがないことを確認し、「利用規約を承認します。」にチェックのうえ【申込内容確定】ボタンをクリックします。</th></tr<>                                                                                                    | 製作用         製作用           2019-010078         単3/8           単3/8         単3/8           単3/8         2019年9月30日(土)           単3/8         2019年9月2日(月)から13           単3/8         24,000日           単3/8         24,000日           単数         10           単数         10           ● (第二次)         2019年9月2日(月)から13           ● (第二次)         2019年9月2日(月)から13           ● (第二次)         100+10日(土)           ● (第二次)         100+10日(土)           ● (第二次)         100+10日(土)           ● (第二次)         100+10日(土)           ● (第二次)         100+10日(土)           ● (第二次)         100+10日(土)           ● (第二次)         -201+10日(土)           ● (第二次)         ● (100+100-100+104)           ● (100+100-100+104)         100+100+104)           ● (100+100+104)         100+100+104)           ● (100+100+100+104)         100+100+104)           ● (100+100+100+104)         100+100+104)           ● (100+10+104)         ● (100+10+104)           ● (100+10+104)         ● (100+10+104)           ● (100+10+104)         ● (100+10+10+104)           ● (100+10+104)         ● (100+10+10+10+10+10+10+10+10+10+10+10+10+                                                                                                    | ⑤予約変更確認画面が表示されます。 内容に誤りがないことを確認し、「利用規約を承認します。」にチェックのうえ【申込内容確定】ボタンをクリックします。                              |

![](_page_38_Picture_0.jpeg)

### 8. 予約内容を修正する

>>>宿泊開始日を変更する

|                                     | 確認メッセージ                                                                            | ⑥確認メッセージ画面が表示されま |
|-------------------------------------|------------------------------------------------------------------------------------|------------------|
|                                     | ▲ 変更内容を確定します。よろしいですか?                                                              | す。               |
|                                     | OK キャンセル                                                                           | 【OK】ボタンをクリックします。 |
|                                     |                                                                                    |                  |
| とした<br>出版健康保険組合<br>施設予約システム         | <ul> <li>● 一覧照会 ● (其論考認(化力投出)) ● 取消完了</li> <li>予約/詳細確認</li> <li>予約/詳細確認</li> </ul> |                  |
| 保険証の記号・番号:<br>9901-0003263<br>利用者名: | 選択された予約・利用申込の詳細は以下の通りです。                                                           |                  |
| 出版太郎                                | 受付番号                                                                               |                  |
| 保養所 スポーツ                            | 2019-010878                                                                        | ⑦予約評細館副自に戻り、変更処  |
| 抽選申込                                | <b>由13</b> 首次                                                                      | 理が完了します。         |
| 抽選申込照会·取消                           | 174,200A                                                                           |                  |
| ******                              | 甲込日: 2019年8月10日(土)                                                                 |                  |
| 王己加云・丁約                             | () 高泊開始日を変更する場合は、[高泊開始日を変更するボタン]を押してください。 (自)高泊開始日を変更する                            |                  |
| 利用実績照会                              |                                                                                    |                  |
| 本日のお知らせ                             | 電泊数/食事数を変更する場合は、「宿泊数/食事数を変更するボタン」を押してください。     宿泊数/食事数を変更する                        |                  |
| 利用者設定変更                             | (1) 徳泊メンバーを変更する場合は、[商泊メンバーを変更するボタン]を押してください。<br>総泊メンバーを変更する                        |                  |
| 処理選択に戻る                             |                                                                                    |                  |
| ログアウト                               | #i24 日付 会计划会                                                                       |                  |
|                                     | 伊東 (栗穂) 2019年9月1日(日)から1泊 24,000円                                                   |                  |
|                                     | 利田志 <b>仁孝</b> 丁                                                                    |                  |
|                                     |                                                                                    |                  |
|                                     | 保険証の記号・番号 組合員との続柄 性別 氏名 一人当たりの料金                                                   |                  |
|                                     | 平部 す状 利用権別                                                                         |                  |
|                                     | 39才         -泊目:1泊2食付         30         6,000円                                    |                  |
|                                     |                                                                                    |                  |

※インターネットから予約変更を行うことができない場合もございます。 ご自身で変更できない場合は、保健施設事業課へご連絡ください。

以下は、代表的な予約変更を行うことができない条件です。

>>国外(ハワイ)の予約。

>>申込状態が「予約済み(入金待ち)」以外の予約。

>>利用14日前(取消操作不可期間)の予約。

>>被保険者、被扶養者以外(その他)の方が、利用責任者の予約。

>>資格喪失後の組合員が宿泊メンバーに含まれている予約。

※ご注意

予約変更画面操作中に、先に出版健保職員にて対象予約の変更を行っていた場合、以下のメッセージが表示されます。 「他のブラウザで先に処理を行っているため、操作を続行できません。」 一度【前に戻る】 ボタンで前の画面に戻って、再度予約内容をご確認ください。

![](_page_39_Picture_0.jpeg)

### 8.予約内容を修正する

>>宿泊数/食事数を変更する

| 题 出版                 | 反健康保険網                      | 組合 施設予約シ                                  | ステム            |                        | *    |        |                           |
|----------------------|-----------------------------|-------------------------------------------|----------------|------------------------|------|--------|---------------------------|
| 処理選択                 |                             |                                           |                | _                      |      |        |                           |
| 以下の利用者               | でログイン中です。                   |                                           | <u> </u>       |                        |      |        |                           |
| 保険証の記号               | · 番号: 9901-0003             | 263                                       |                |                        |      |        |                           |
| 利用者名以下の「国            | : 出版太郎                      | ノくは「スポーツ施設」の処理から                          | 一つを選択してくた      | さい。                    |      |        |                           |
| 国内/                  | ハワイ保養所                      | スポーツ施設                                    | 1              |                        |      |        |                           |
|                      | 抽選申込                        | 空き照会・予約                                   | 利用実            | 結照会                    |      |        | リーアが照云・変更・取用」のタノ          |
| 施設利用抽道               | 単の参加を申し込みます。                | 抽躍が終了した施設の空き状況を確認<br>し、先着順利用申込ができます。      | 前月、前々月分のね      | 利用実績を表示しま              |      |        | 2/99/029.                 |
|                      |                             |                                           |                |                        |      | 7      |                           |
| 抽選日 既に申し込ま:          | 申込照会・取消<br>れた抽選申込内容を確認・     | 予約照会・変更・取消<br>既に利用が確定した申込を確認・変更・          | 本日の名施設からの      | お知らせ<br>お知らせを表示しま      |      |        |                           |
| R                    | 取消できます。                     | 取消できます。                                   | 9              | •                      |      |        |                           |
|                      |                             |                                           |                |                        |      |        |                           |
| 利用                   | 用者設定変更                      |                                           |                |                        |      |        |                           |
| 利用者消朝                | 地の設定を変更します。                 |                                           |                |                        |      |        |                           |
|                      |                             |                                           |                |                        |      |        |                           |
|                      |                             |                                           |                |                        |      |        |                           |
|                      |                             |                                           |                |                        |      |        |                           |
|                      |                             |                                           |                |                        |      |        |                           |
| 前面间除铝入               |                             | ● 一覧版会 ● 詳細語                              | 認 💿 取消完了       |                        |      |        |                           |
| 健康保険組合<br>予約システム     | 予約一覧照会                      |                                           |                | (3) 前に                 | 戻る   |        | 2予約一覧昭会画面が表示されま           |
| の記号・番号:<br>1-0003263 | 詳細を確認する予約・                  | 利用申込を一つ選択してください。                          |                | <                      |      |        | at                        |
| 出版太郎                 | 宿泊開始                        | 旧/宿泊数<br>百人数                              | 8名 利用責任者名      | 4 申込状態<br>合計料金         | 受付場所 |        | 50                        |
| 由選申込                 | <b>2019年9月2日</b><br>本:1、家:3 | (月)から1泊<br>(子:0)、他:0、未:0<br>伊東 (栗穂)       | 出版太郎           | 予約済み (入金待ち)<br>24,000円 | WEB  |        | 詳細内容を確認したい予約を選択           |
| 込照会·取消               | → 2019年9月9E<br>本:0、家:20     | l(月)から1泊<br>(子:0)、他:0、未:0 伊東 (栗穂)         | 出版花子           | 未入金<br>12,000円         | 窓口   |        | (クリック) します。               |
| !照会·予約               | → 2019年9月17                 | 日(火)から2泊<br>(子・0) 他・0 赤・0                 | 出版花子           | 予約済み (入金待ち)<br>22 600円 | WEB  |        |                           |
| 会·変更·取消              | → 2019年9月26                 | 日(木)から2泊<br>(子:0) 他:2 未:0 京都 (すみの         | くら) 員外太郎       | 予約済み (入金待ち)<br>31.400円 | 窓口   |        |                           |
| 用実箱照会                |                             |                                           |                | ▲ページの先頭へ               |      |        |                           |
| 日者設定変更               |                             |                                           |                |                        |      |        |                           |
| 東淀祝に戻る               |                             |                                           |                | (3)前に                  | 戻る   |        |                           |
| ログアウト                |                             |                                           |                |                        |      |        |                           |
|                      |                             |                                           |                |                        |      |        |                           |
|                      |                             |                                           |                |                        |      |        |                           |
| 康保険組合                |                             | ● - 開始会 ● (FILLER:(D))                    | 副訳) ④ 取消完了     |                        |      |        |                           |
| 約システム<br>D記号・番号:     | 予約詳細確認                      |                                           |                | <u></u>                | がに戻る |        |                           |
| -0003263 ;<br>用者名:   | 選択された予約・利用申込の評              | 詳細は以下の通りです。                               |                |                        | _    | (      | 3)予約 詳細 能 認 自 の 表 示 さ れ ま |
| 版太郎 スポーツ             | 2019-010879                 |                                           |                |                        |      |        | 9。                        |
| 自道申込                 | 申込施設                        |                                           |                |                        |      |        |                           |
| ン照会・取消               | 申込日: 2019年8月10日             | (±)                                       |                |                        |      |        |                           |
| 紙会・予約                | 宿泊開始日を変更す                   | る場合は、[宿泊開始日を変更するボタン]を                     | 押してください。       | 宿泊開始日を変更する             |      | 1      | クをクリックします。                |
| 実結際会                 |                             |                                           |                |                        |      |        |                           |
| のお知らせ                | 1 宿泊数/食事数を穿                 | 『更する場合は、[宿泊数/食事数を変更する』                    | ボタン]を押してください   | ( 宿泊数/食事数を変更)          | 61   |        |                           |
| 者設定変更                | (3) 高油メンバー本本市               | する場合は 「彦泊マンパーカホエナフィーム                     | いを押してください      | (BOJNE TRE-            |      |        |                           |
| 選択に戻る                |                             |                                           | A DET O CAICON | (18/27/1-252月)         |      | [1     | 音泊数/食事数を変更する】ボタンが         |
| グアウト                 | 施設名                         | Bła                                       |                | 合計料金                   |      | 表      | 示されるのは、申込状態が「予約済み         |
|                      | 伊東(栗穂)                      | 2019年9月17日(火)から2泊                         |                | 22,600円                |      | C      | 入金待ち)」 且つ、利用日の15日前        |
| E.                   | 利用責任者入力                     |                                           |                |                        |      | 0      | <b>収消可能期間)まで</b> の場合です。   |
|                      | 保険証の記号・番号<br>年齢 ス世          | 組合員との統柄 性別 利用計画                           | 氏名             | 一人当たりの料                | 1金   | ≫[     | 国外はインターネットから予約変更を         |
|                      | 9901-0003263                | 利用種別           妻         女           出版花子 |                | 11,2007                |      | 行      | うことができません。保健施設事業課         |
|                      | 39才                         | 泊目:1泊夕食のみ 二泊目:1泊2食付                       |                | 11,300円                |      | $\sim$ | 電話または窓口にてご連絡ください。         |

![](_page_40_Picture_0.jpeg)

#### 8.予約内容を修正する >>>宿泊数/食事数を変更する

#### 以降の手順④からの修正操作は30分以内に行ってください。 30分を越えた場合、時限制限により申込操作を強制的に中断させていただきます。

| 出版健康保険組合                                             | <ul> <li>● 一覧協会</li> <li>● 詳細確認</li> <li>● 予約変更確認</li> </ul>                                   |                        |
|------------------------------------------------------|------------------------------------------------------------------------------------------------|------------------------|
|                                                      | 事の増減) う前に戻る 次に進む →                                                                             |                        |
| (実証の記号・備号:<br>9901-0003263 予約変更する利用申込の詳細をご確<br>利用書を・ | 認の上、必要な入力を行い、[次に進むボタン]を押してください。                                                                | ④予約変更入力(宿泊数/食事の増       |
| 利用目名:<br>出版太郎 ※当面面では、申込みされている 福                      | 副泊数/食事の増減 ができます。                                                                               | 減)両面が実売されます            |
| 、 、 、 、 、 、 、 、 、 、 、 、 、 、 、 、 、 、 、                | 宿泊メンバーの追加はインターネットからではできません。保健施設課へご連絡ください。<br>キャージョン・ジェーン・シーン・シーン・シーン・シーン・シーン・シーン・シーン・シーン・シーン・シ | M() 回回/J-22/JIC1 16 9。 |
| 抽選申込 対象メンバーの削除以外の変更に                                 | または祖自見何前が一時時止されている祖自見が相方メンバーに言まれている場合、<br>よインターネットからではできません。保健施設課へご連絡ください。                     |                        |
| 選申込照会·取消 (ご注意)                                       |                                                                                                | 宿泊数、食事と必要な項目を変更        |
| 2き 照会・予約 30分以内に予約申込(変更)                              | を登録完了しない場合、時限制限により申込操作を強制的に中断させていただきます。                                                        | し、「次に進む」ボタンをクロック       |
| <b>昭今,</b> 李亚, 取消                                    |                                                                                                | して、人に進む」ホランをノリリン       |
| 受付番号                                                 |                                                                                                | します。                   |
| 2019-010879                                          |                                                                                                |                        |
| のお知らせ 申込施設                                           |                                                                                                |                        |
| 書設定変更<br>申込日: 2019年8月10日(土)                          |                                                                                                |                        |
| 施設名                                                  | 日付                                                                                             |                        |
| (伊東 (栗穂)                                             | 2019年09月17日から 2泊・                                                                              |                        |
| コグアウト                                                |                                                                                                |                        |
| 利用責任者人力                                              |                                                                                                | ※月また200変更(特別期间)は、の中し込  |
| 保険証の記号・番号 新                                          | 混合員との続柄 性別 氏名                                                                                  | み期間であれは可能です。           |
| 9901-0003263                                         | 利用種別                                                                                           |                        |
| 39才 一泊                                               | 目: 1治夕食のみ * 二治目: 1治2食付 *                                                                       | ※ 缶度またぎの 変 更は できません    |
|                                                      |                                                                                                |                        |
| 「新祖メンバー入力                                            |                                                                                                |                        |
| 利用者区分(                                               | 保険証の記号·番号 組合員との続柄 性別 氏名                                                                        | ※指定日に、空き部屋がなければ変更はでき   |
| 年齢 子供                                                | 利用種別 9901-0003263 単位 セ 出版ー子                                                                    | ません。                   |
| 13才 一周                                               | 目: 1泊夕食のみ 「二泊目: 1泊2食付 「                                                                        |                        |
|                                                      |                                                                                                |                        |
|                                                      | ● 前に戻る 次に進む →                                                                                  | ※指定日と同し日に、メンハール他の予約に   |
|                                                      |                                                                                                | 含まれていた場合、変更はできません。     |
|                                                      |                                                                                                |                        |
|                                                      |                                                                                                | ※指定口を今め、別の予約と連結した提合    |
|                                                      |                                                                                                |                        |
|                                                      |                                                                                                | 伯汨リ肥日致(但呂取人4汨、奖約取人2    |
|                                                      |                                                                                                | 泊)を超える変更はできません。        |

#### ★宿泊数の変更

| 施設名    |               |           | 日付 | プルダウンより選択可能です。         |
|--------|---------------|-----------|----|------------------------|
| 伊東(栗穂) | 2019年09月17日から | 2泊▼<br>1泊 |    | 直営保養施設は最大4泊            |
|        |               | 2泊        |    | 年間契約、季節契約保養施設は最大2泊     |
|        |               | 3泊        |    |                        |
|        |               | 4 泊       |    | 宿田数を減らす際は、最終日から削除されます。 |

#### ★食事の変更

| 保険証  | の記号・番号    | 組合員  | 員との続柄                                     | 性別   |         | 氏名             | プルダウンより選択可能です。                              |
|------|-----------|------|-------------------------------------------|------|---------|----------------|---------------------------------------------|
| 年齢   | 子供        |      |                                           |      | 利用種別    |                |                                             |
| 9901 | - 0003263 |      | 妻                                         | 女    | 出版花子    |                |                                             |
| 39才  |           | 一泊目: | 1泊夕食のみ、                                   | 二泊目: | 1泊2食付 🔻 |                |                                             |
|      |           |      | 1泊2食付<br>1泊夕食のみ<br>1泊朝食のみ<br>宿泊のみ<br>宿泊なし |      |         | 利用責任者、征し、を選択して | 宮泊メンバーの方は、全ての宿泊に対し「宿泊な<br>て申し込みを行うことはできません。 |

![](_page_40_Picture_8.jpeg)

![](_page_41_Picture_0.jpeg)

#### 8. 予約内容を修正する >>>宿泊数/食事数を変更する

![](_page_41_Picture_2.jpeg)

ユーザーズガイド保養施設編(PC・スマートフォン)

#### 8. 予約内容を修正する >>>宿泊数/食事数を変更する

※インターネットから予約変更を行うことができない場合もございます。 ご自身で変更できない場合は、保健施設事業課へご連絡ください。

以下は、代表的な予約変更を行うことができない条件です。

>>国外(ハワイ)の予約。

>>申込状態が「予約済み(入金待ち)」以外の予約。

>>利用14日前(取消操作不可期間)の予約。

\_ \_ \_ \_ \_ \_ \_ \_ \_ \_ \_ \_

>>被保険者、被扶養者以外(その他)の方が、利用責任者の予約。

>>資格喪失後の組合員が宿泊メンバーに含まれている予約。

※ご注意

予約変更画面操作中に、先に出版健保職員にて対象予約の変更を行っていた場合、以下のメッセージが表示されます。

「他のブラウザで先に処理を行っているため、操作を続行できません。」 一度【前に戻る】ボタンで前の画面に戻って、再度予約内容をご確認ください。

![](_page_43_Picture_0.jpeg)

### 8.予約内容を修正する

>>宿泊メンバーを変更する

| 题 出版                               | 反健康保険組合                                                    | 施設予約シスラ                          | FЬ                                                        |                                   |            |          |                                                         |
|------------------------------------|------------------------------------------------------------|----------------------------------|-----------------------------------------------------------|-----------------------------------|------------|----------|---------------------------------------------------------|
| 処理選択                               |                                                            |                                  |                                                           |                                   |            |          |                                                         |
| 以下の利                               | 川用者でログイン中です。                                               | (                                | ログアウ                                                      | 7 F                               |            |          |                                                         |
| 禄興証の利用者名                           | 3005·番号:9999-0009999<br>5 :出版 太郎                           |                                  |                                                           |                                   |            | (        |                                                         |
| 以下の                                | ) 「国内/ハワイ保養所」 もしくは  <br>内/ハワイ保養所                           | 「スポーツ施設」の処理からーコ                  | のを選択してください                                                | A <sub>o</sub>                    |            |          |                                                         |
|                                    | 抽選申込                                                       | 空き開会・予約                          | 利用実績                                                      | 協会 し                              |            |          | <ol> <li>①【予約照会・変更・取消】 ホタン</li> <li>たクロックレきす</li> </ol> |
| 施設利                                | 」用抽選の参加を申し込みます。 抽選が<br>し、                                  | が終了した施設の空き状況を確認<br>先着順利用申込ができます。 | 前月、前々月分の利用]<br>す。                                         | 実績を表示しま                           |            |          |                                                         |
|                                    | 曲選申込照会・取消                                                  | P約照会·変更·取消                       | 本日のお知                                                     | ISt                               |            | ~        |                                                         |
| 既に申り                               | し込まれた抽選申込内容を確認・ 既に利<br>取消できます。                             | I用が確定した申込を確認・変更・<br>取消できます。      | 本日の各施設からのお知<br>す。                                         | ロらせを表示しま                          |            |          |                                                         |
|                                    |                                                            | (                                |                                                           |                                   |            |          |                                                         |
|                                    | 利用者設定変更                                                    |                                  |                                                           |                                   |            |          |                                                         |
|                                    | SHRWORDELEE US Y:                                          |                                  |                                                           |                                   |            |          |                                                         |
|                                    |                                                            |                                  |                                                           |                                   |            |          |                                                         |
|                                    |                                                            |                                  | _                                                         |                                   |            |          |                                                         |
|                                    |                                                            |                                  |                                                           |                                   |            |          |                                                         |
| 出版健康保険組合                           |                                                            |                                  | <ul> <li>取消完了</li> </ul>                                  |                                   |            | (        |                                                         |
| 施設予約システム<br>保険達の記号・番号:             | 予約一覧願会                                                     |                                  |                                                           | 31                                | がに戻る       |          | ②予約一覧照会画面が表示されま                                         |
| 9999-0009999<br>利用者名:<br>出版 太郎     | 詳細を確認する予約・利用申込を一つ選<br>宿泊開始日/宿泊数                            | E沢してくたさい。<br>宿泊施設名               | 利用吉任者名                                                    | 申込状態                              | 受付         |          | す。                                                      |
| 保養所 スポーツ                           | 宿泊人数<br>2023年11月18日(土)から1別                                 | 白 日光 (つがのき)                      | 出版太郎                                                      | 合計料金<br>予約済み(入金待ち)                | 場所<br>WEB  |          | 詳細内容を確認したい予約を選切                                         |
| 描述中込<br>描選申込照会·取消                  | 本:1、家:1(子:0)、他:0<br>2023年11月23日(祝)から13<br>ホ:1、家:2(子:1)、他:0 | に木:0<br>白<br>(ま・1) 箱根(おおたいら)     | 出版太郎                                                      | 12,000円<br>予約済み(入金待ち)<br>16,000円  | WEB        |          | 「クリック」します。                                              |
| 空き照会・予約                            | → 2023年12月8日(金)から1泊<br>本:1、素:2(子:1)、他:0                    | (ホ・1     京都 (すみのくら)     ホ:1      | 出版 太郎                                                     | 16,000円<br>予約済み (入金待ち)<br>16,000円 | WEB        |          |                                                         |
| 予約照会·変更·取消<br>利用実結結合               | 2023年12月16日(土)から1約<br>本:1、家:1(子:0)、他:0                     | 白<br>レ 未:0<br>軽井沢(すずかり)          | 出版 太郎                                                     | 未入金<br>12,000円                    | WEB        |          |                                                         |
| 本日のお知らせ                            |                                                            |                                  |                                                           | ▲ページの先頭へ                          |            |          |                                                         |
| 利用者設定変更                            |                                                            |                                  |                                                           | 31                                | がに戻る       |          |                                                         |
| 処理選択に戻る                            |                                                            |                                  |                                                           |                                   |            |          |                                                         |
| <u></u>                            |                                                            |                                  |                                                           |                                   |            |          |                                                         |
|                                    |                                                            |                                  |                                                           |                                   |            |          |                                                         |
| BA                                 |                                                            | ● 一覧開会 ● (詳細研究(私詳細))             | <ul> <li>R)          <ul> <li>取消完了</li> </ul> </li> </ul> |                                   | i          |          |                                                         |
| 出版健康保険組合<br>施設予約システム<br>保険運の記号・番号: | 予約詳細確認                                                     |                                  |                                                           | (3前                               | に戻る        |          | ③予約詳細確認画面が表示されま                                         |
| 9999-0009999<br>利用者名:<br>出版 太郎     | 選択された予約・利用申込の詳細は以下<br>受付番号                                 | 「の通りです。                          |                                                           |                                   |            |          | す。                                                      |
| <b>保養所 スポーツ</b><br>抽選申込            | 2023-004634                                                |                                  |                                                           |                                   |            | J        | 「定泊メンバーた亦再する】ボタン                                        |
| 抽選申込照会·取消                          | 申込施設<br>申込日: 2023年11月1日(水)                                 |                                  |                                                           |                                   |            |          | 「旧泊スノハーを変更する」「ハタノ<br>をクリック」ます。                          |
| 空吉派会 · 予約<br>予約派会 · 変更 · 取消        | 1 宿泊開始日を変更する場合は                                            | は、[宿泊開始日を変更するボタン]を持              | 1してください。                                                  | 宿泊開始日を変更する                        |            |          | 27 7 7 7 7 0 0 9 .                                      |
| 利用実績服会                             | 宿泊数/会事数を変更する場                                              | 合は、[宿泊数/食事数を変更するボ                | タン]を押してください                                               | 。 ( 宿泊数/食事数を変更)                   | 18         |          |                                                         |
| 利用者設定変更                            |                                                            |                                  |                                                           | (                                 |            |          |                                                         |
| 処理選択に戻る                            |                                                            | 14、[18月メンバーを放ますのパラン              | ISHOC(KOV)                                                | 「治治スノバーを変更す                       |            |          |                                                         |
| ログアウト                              | <b>施設名</b><br>日光 (つがのき)                                    | 日<br>2023年11月18日(主)から1泊          | t                                                         | 合計料金<br>12,000円                   |            | _        | 【宿泊メンバーを変更する】 ホタンが表                                     |
|                                    | 利用責任者入力                                                    |                                  |                                                           |                                   |            | 1        |                                                         |
|                                    | 保険証の記号・番号         組合員と           年齢         子供             | の統柄 性別<br>利用植別                   | 氏名                                                        | -人当たりの料                           | 1 <b>企</b> |          | (取消可能期間)までの場合です。                                        |
|                                    | 9999-0009999         本人           43才         一泊目:1        | 男 出版 太郎<br>泊2食付                  |                                                           | 6,000円                            |            | <b>;</b> | ※国外はインターネットから予約変更を                                      |
|                                    |                                                            |                                  |                                                           |                                   |            | 1        | ううことができません。保健施設事業課                                      |
|                                    |                                                            |                                  |                                                           |                                   |            | /        | N電話または窓口にくご連絡くたさい。                                      |

![](_page_44_Picture_0.jpeg)

# 8.予約内容を修正する >>>宿泊メンバーを変更する

#### 以降の手順④からの修正操作は30分以内に行ってください。 30分を越えた場合、時限制限により申込操作を強制的に中断させていただきます。

![](_page_44_Figure_3.jpeg)

#### ★メンバーの削除

| 利   | 用者区分    | 保険証の記号・番号      | 組合員との続柄 | 性別 | 氏名 | 1017-9 |
|-----|---------|----------------|---------|----|----|--------|
| 年齢  | 子供      |                | 利用      | 重別 |    | FALLER |
| 被扶護 | 養者 (家族) | 9999 - 0009999 | 妻       | 女  | 妻  |        |
| 43才 |         | 一泊目:1泊2食付      |         |    |    |        |
| 被扶養 | 養者 (家族) | 9999 - 0009999 | 長男      | 男  | 長男 |        |
| 8才  | 小学3年生   | 一泊目:1泊2食付      |         |    |    |        |
| 被扶養 | 養者 (家族) | 9999 - 0009999 | 長女      | 女  | 長女 |        |

削除したいメンバーにチェックします。

#### ★メンバーの追加

| 利用者区分                                                          |    | 保険証の記号・番号                | 組合員との続柄        | 性別               | 氏名   | <b>711</b> 7 |  |  |
|----------------------------------------------------------------|----|--------------------------|----------------|------------------|------|--------------|--|--|
| 年齢                                                             | 子供 | 利用種別                     |                |                  |      |              |  |  |
| <ul> <li>○被保険者(本人)</li> <li>●被扶養者(家族)</li> <li>○その他</li> </ul> |    | XXXX –<br>XXXXXXX        | 三男 <b>*</b> 読込 | ●<br>男<br>◎<br>女 | 出版三郎 | <i>7</i> IJ7 |  |  |
| 13<br>才                                                        | •  | 一泊目: 1泊2食付 ▼二泊目: 1泊2食付 ▼ |                |                  |      |              |  |  |

必ずはじめに、利用者区分を選択しま す。

ログインユーザー以外の保険者・被扶 養者入力は、個人情報の観点から【読 込】ボタンを押しても「年齢」「性 別」「氏名」は表示されません。手入 カしてください。

※ 資格喪失後の組合員を宿泊メンバーに追加しての変更はできません。

![](_page_45_Picture_0.jpeg)

## 8.予約内容を修正する >>>宿泊メンバーを変更する

![](_page_45_Picture_2.jpeg)

ユーザーズガイド保養施設編(PC・スマートフォン)

#### 8. 予約内容を修正する >>>宿泊メンバーを変更する

※インターネットから予約変更を行うことができない場合もございます。 ご自身で変更できない場合は、保健施設事業課へご連絡ください。

以下は、代表的な予約変更を行うことができない条件です。

>>国外(ハワイ)の予約。

>>申込状態が「予約済み(入金待ち)」以外の予約。

>>利用14日前(取消操作不可期間)の予約。

\_ \_ \_ \_ \_ \_ \_ \_ \_ \_ \_ \_

>>被保険者、被扶養者以外(その他)の方が、利用責任者の予約。

>>資格喪失後の組合員が宿泊メンバーに含まれている予約。

※ご注意

予約変更画面操作中に、先に出版健保職員にて対象予約の変更を行っていた場合、以下のメッセージが表示されます。

「他のブラウザで先に処理を行っているため、操作を続行できません。」 一度【前に戻る】ボタンで前の画面に戻って、再度予約内容をご確認ください。

ユーザーズガイド保養施設編(PC・スマートフォン)

### 9. 予約を取消す

| 🔉 出版健康                     | <b>康保険組合 施設予約シ</b>                                                                                                    | ステム                          |           |                        | ^    |                  |                                                                                                    |  |  |
|----------------------------|----------------------------------------------------------------------------------------------------|------------------------------|-----------|------------------------|------|------------------|----------------------------------------------------------------------------------------------------|--|--|
| 処理選択                       |                                                                                                    |                              |           |                        |      |                  |                                                                                                    |  |  |
| 以下。保險利用                    | の利用者でログイン中です。<br>這の記号・番号 : 9901-0003224<br>者名 : 出版 太郎                                                                                                    | <u></u>                      | アウト       |                        |      |                  |                                                                                                    |  |  |
| 및下                         | の「国内/ハワイ保養所」もしくは「スポーツ施設                                                                                                    | 」の処理から一つを選択してく               |           |                        |      |                  |                                                                                                    |  |  |
|                            | 内/ハワイ保養所 スホーツ                                                                                                    | 施設                           |           |                        | (    | ①【予約昭会・変更・取消】ボタン |                                                                                                    |  |  |
| 30E                        | 抽選申込 空き照会・<br>通用抽紙の参加を申し込みます。<br>し、先着順利用申込                                                                                                    | 予約 利用男<br>空き状況を確認<br>ができます。  |           | をクリックします。              |      |                  |                                                                                                    |  |  |
|                            | 抽選申込照会・取消<br>申し込まれた慎選申込内容を確認・<br>照に利用が確定した申込                                                                                                    | 更・取消<br>込を確認・変更・<br>本日の各施設から | のお知らせを表示し | Ja                     |      |                  |                                                                                                    |  |  |
|                            | 取消できます。 取消できま                                                                                                    | 3.                           | す。        |                        |      |                  |                                                                                                    |  |  |
|                            |                                                                                                    |                              |           |                        |      |                  |                                                                                                    |  |  |
| 4                          | 利用者設定変更<br>用者情報の設定を変更します。                                                                                                    |                              |           |                        |      |                  |                                                                                                    |  |  |
|                            |                                                                                                    |                              |           |                        |      |                  |                                                                                                    |  |  |
|                            |                                                                                                    |                              |           |                        |      |                  |                                                                                                    |  |  |
|                            |                                                                                                    |                              |           |                        |      |                  |                                                                                                    |  |  |
|                            |                                                                                                    |                              |           |                        |      |                  |                                                                                                    |  |  |
| BA                         | •                                                                                                    | - 乾減会) 💿 詳細確認 💿 取消第          | 完了        |                        |      |                  |                                                                                                    |  |  |
| 出版健康保険組合<br>施設予約システム       | 予約一覧照会                                                                                                    |                              |           | <mark>ئ شا</mark> ت    | 戻る   |                  | 2予約一覧照会画面が表示されま                                                                                                    |  |  |
| 保険証の記号・番号:<br>0001-0000004 | 詳細を確認する予約・利用申込を一つ選択してく                                                                                                    | ださい。                         |           |                        |      |                  | す。                                                                                                    |  |  |
| 利用者名:<br>出版 太郎             | 宿泊開始日/ 宿泊数<br>宿泊人数                                                                                                    | 宿泊施設名                        | 利用責任者名    | 申込状態 合計料金              | 受付場所 |                  |                                                                                                    |  |  |
| 保養所 スポーツ                   | 2019年12月12日(木)から4泊<br>本:1、家:0(子:0)、他:0、未:0                                                                                                    | 箱根(おおたいら)                    | システム      | 入金済み<br>24,000円        | WEB  |                  | 取消したい予約を選択(クリック)                                                                                                    |  |  |
| 抽選申込                       | 2019年12月16日(月)から4泊<br>本:1、家:0(子:0)、他:0、未:0                                                                                                    | 伊東(栗穂)                       | システム      | 入金済み<br>24,000円        | WEB  |                  | します。                                                                                                    |  |  |
| 抽選申込照会・取消                  | <b>2019年12月22日(日)から3泊</b><br>本:1、家:0(子:0)、他:0、未:0                                                                                                    | 志摩(HOTEL NEMU)               | システム      | 入金済み<br>24,000円        | WEB  |                  |                                                                                                    |  |  |
| 空き照会・予約                    | <b>2020年1月13日(祝)から4</b> 泊<br>本:1、家:0(子:0)、他:0、未:0                                                                                                    | 伊東(栗穂)                       | システム      | 入金済み<br>24,000円        | WEB  |                  |                                                                                                    |  |  |
| 予約照会・変更・取消                 | 2020年1月17日(金)から3泊<br>本:1、家:0(子:0)、他:0、未:0                                                                                                    | 箱根 (おおたいら)                   | システム      | 入金済み<br>18,000円        | WEB  | *≝               |                                                                                                    |  |  |
| 利用夫親激要                     | 2020年1月27日(月)から2泊<br>本:1、家:0(子:0)、他:0、未:0                                                                                                    | 志摩 (HOTEL NEMU)              | システム      | 予約済み (入金待ち)<br>16,000円 | WEB  | 時よ               | の確認することかできます。変更・取                                                                                                    |  |  |
| 利用者設定変更                    |                                                                                                    | 26.<br>                      | ada -     | ▲ページの先頭へ               |      | 消け               | 、 一選甲込翌月1日(時より可能とな                                                                                                    |  |  |
| 処理選択に戻る                    | -                                                                                                    |                              |           | <b>3</b> Mic           | 戻る   | りま               | 9。                                                                                                    |  |  |
| לילים                      |                                                                                                    |                              |           |                        |      | <b>※</b> 毎       |                                                                                                    |  |  |
|                            |                                                                                                    |                              |           |                        |      | が母ビス             | ロAWIS、00°AWIT、000xClay =<br>高止時間となり、アクセスできません。ご                                                                                               |  |  |
|                            |                                                                                                    |                              |           |                        |      | 注意               | ください。                                                                                                    |  |  |
| 人の<br>出版健康保険組合             | <ul> <li>一覧照会</li> </ul>                                                                                                    | • (HELEWERKER) • RO          | 消完了       |                        | Î    |                  |                                                                                                    |  |  |
| 施設予約システム<br>保険証の記号・番号:     | 予約詳細確認                                                                                                    |                              |           | う前に戻                   | 3    |                  |                                                                                                    |  |  |
| 0001-0000004<br>利用者名:      | 選択された予約・利用申込の詳細は以下の通りです。<br>受付番号                                                                                                    |                              |           |                        |      |                  | ③予約評細確認画面の表示されま                                                                                                    |  |  |
| 出版<br>太郎<br>保養所<br>スポーツ    | 2019-000007                                                                                                    |                              |           |                        |      |                  | 9。                                                                                                    |  |  |
| 抽選申込                       | 中込施設                                                                                                    |                              |           |                        |      |                  | 四治したい又約でもスニトを下座体                                                                                                    |  |  |
| 抽選申込照会·取消                  | 申込日:2019年5月7日(大)                                                                                                    | 日付                           |           | 合計料金                   |      |                  |                                                                                                    |  |  |
| 空き服会・予約                    | 軽井沢(すずかり) 2019年5                                                                                                    | 消24日(金)から1泊                  |           | 12,000                 |      |                  | 心し、「「小山(月」 ハタノをノリック                                                                                                    |  |  |
| アドバ風会・変史・収用                | 利用責任者入力                                                                                                    |                              |           |                        | 4    | 7                | 2029.                                                                                                    |  |  |
| 本日のお知らせ                    | 保険証の記号・番号         組合員との続柄         約           年齢         子供                                                                                                    | 5別 氏名<br>利用種別                | 8         | 一人当たりの                 | 料金   |                  |                                                                                                    |  |  |
| 利用者設定変更                    | 0001-9999999         本人           39才        泊目・1泊2余付                                                                                                    | 男 名前1000199999999000         |           | 6,000F                 |      |                  |                                                                                                    |  |  |
| 処理選択に戻る                    | 500 100-000000                                                                                                    |                              |           |                        |      |                  | ※取消しを行つ際の諸注意をかならず                                                                                                    |  |  |
| ログアウト                      |                                                                                                    |                              |           |                        |      |                  | 進認してくたさい。                                                                                                    |  |  |
|                            | 年齢 子供<br>                                                                                                    | 利用種別                         | 料金        |                        |      |                  |                                                                                                    |  |  |
|                            | (利本業在(本)(4))         0001-99999999         要 女         点前100019999993220         6,000円           39才         一台目:1/台2銀付         -         -         -         -         -         -         -         -         -         -         -         -         -         -         -         -         -         -         -         -         -         -         -         -         -         -         -         -         -         -         -         -         -         -         -         -         -         -         -         -         -         -         -         -         -         -         -         -         -         -         -         -         -         -         -         -         -         -         -         -         -         -         -         -         -         -         -         -         -         -         -         -         -         -         -         -         -         -         -         -         -         -         -         -         -         -         -         -         -         -         -         -         -         -         -         - |                              |           |                        |      |                  | 1 ンターイツトルら予約取用を付んるのは                                                                                                    |  |  |
|                            |                                                                                                    |                              |           |                        |      |                  | <ul> <li>利用日15日前までです。それ以降は「予約取消」ボタンは表示されません。</li> <li>14日前以降の取消し、または利用日、面数、時間など内容を修正したい場合は、保健などの空を修正したい場合は、保健などの空が増生すまれないくないよください。</li> </ul> |  |  |
|                            |                                                                                                    |                              |           |                        |      |                  |                                                                                                    |  |  |
|                            |                                                                                                    |                              |           |                        |      |                  |                                                                                                    |  |  |
|                            |                                                                                                    |                              |           |                        |      |                  |                                                                                                    |  |  |
|                            |                                                                                                    |                              |           |                        |      | ſ                | 建施設事業課までお問い合わせください。                                                                                                    |  |  |
|                            |                                                                                                    | 予約取消                         |           |                        |      |                  |                                                                                                    |  |  |

![](_page_48_Picture_0.jpeg)

9. 予約を取消す

![](_page_48_Picture_2.jpeg)

#### ※ご注意

国外はインターネットから予約の取り消しを行うことができません。 また、国内・国外共に予約内容の変更をご希望の場合は保健施設事業課へご連絡ください。

![](_page_49_Picture_0.jpeg)

#### 10. 施設の空き状況を確認する

#### ★ゲストログイン状態で確認する場合

![](_page_49_Figure_3.jpeg)

M

![](_page_50_Picture_0.jpeg)

#### 10.施設の空き状況を確認する

![](_page_50_Figure_2.jpeg)

![](_page_51_Picture_0.jpeg)

### 10.施設の空き状況を確認する

#### ★システムログイン状態で確認する場合

![](_page_51_Figure_3.jpeg)

![](_page_52_Picture_0.jpeg)

#### 10.施設の空き状況を確認する

![](_page_52_Figure_2.jpeg)

ユーザーズガイド保養施設編(PC・スマートフォン)

#### 11. 利用実績を確認する

![](_page_53_Figure_2.jpeg)

軽井沢(すずかり)

軽井沢(すずかり)

空き照会・予約

予約照会・変更・取消

利用実績照会

本日のお知らせ

利用者設定変更

処理選択に戻る

ログアウト

本:2. 家:0(子:0), 他:0. 未:0

2019年4月30日(火)から1泊

本:1、家:1(子:0)、他:0. 未:0

テスト事業所300妻

テスト事業所300いいいに

★利用実績について、

窓口

窓口

6,000円

入金済み

9,000円

▲ページの先頭へ

3前に戻る

- 入金済み、且つ利用日を過ぎている予約 が表示されます。
- 利用月の翌月1日から前月分の利用実績 が確認可能です。
- 例)4月16日利用分の場合
- ⇒ 5月1日より実績照会が可能です。

![](_page_54_Picture_0.jpeg)

#### 12.本日のお知らせを確認する

#### ★ゲストログイン状態で照会する場合

![](_page_54_Figure_3.jpeg)

![](_page_55_Picture_0.jpeg)

#### 11.本日のお知らせを確認する

#### ★システムログイン状態で照会する場合

![](_page_55_Figure_3.jpeg)